# **Dell Wyse Management Suite**

Version 3.3 Administrator's Guide

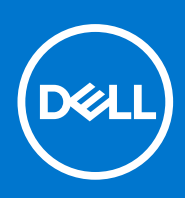

#### Notes, cautions, and warnings

(i) NOTE: A NOTE indicates important information that helps you make better use of your product.

CAUTION: A CAUTION indicates either potential damage to hardware or loss of data and tells you how to avoid the problem.

MARNING: A WARNING indicates a potential for property damage, personal injury, or death.

© 2021 Dell Inc. or its subsidiaries. All rights reserved. Dell, EMC, and other trademarks are trademarks of Dell Inc. or its subsidiaries. Other trademarks may be trademarks of their respective owners.

# Contents

| Chapter 1: Introduction to Wyse Management Suite                                          | 9  |
|-------------------------------------------------------------------------------------------|----|
| Editions of Wyse Management Suite                                                         | 9  |
| Wyse Management Suite Feature Matrix                                                      | 9  |
| What is new in Wyse Management Suite version 3.3                                          | 14 |
| Chapter 2: Getting started with Wyse Management Suite                                     | 15 |
| Log in to Wyse Management Suite on public cloud                                           | 15 |
| Prerequisites to deploy Wyse Management Suite on the private cloud                        | 16 |
| Functional areas of management console                                                    |    |
| Configuring and managing thin clients                                                     | 17 |
| Wyse Device Agent                                                                         |    |
| Dell Client Agent                                                                         | 19 |
| Dell Client Agent-Enabler                                                                 | 19 |
| Chapter 3: Installing or upgrading Wyse Device Agent                                      | 20 |
| Installing Wyse Device Agent manually on a Windows Embedded device                        | 20 |
| Upgrading Wyse Device Agent using Wyse Management Suite application policy                | 20 |
| Installing or upgrading Wyse Device Agents on ThinLinux and Linux clients                 | 21 |
| Chapter 4: Installing or upgrading DCA-Enabler on Ubuntu devices                          | 22 |
| Install DCA-Enabler on Ubuntu devices                                                     | 22 |
| Upgrade DCA-Enabler on Ubuntu devices                                                     | 22 |
| Chapter 5: Registering and configuring a new device using Wyse Management Suite           | 23 |
| Register and configure a new Windows Embedded Standard device using Wyse Management Suite | 23 |
| Register and configure a new ThinOS 8.x device using Wyse Management Suite                | 23 |
| Register and configure a new ThinOS 9.x device using Wyse Management Suite                | 24 |
| Register and configure a new Linux or ThinLinux device using Wyse Management Suite        | 25 |
| Register and configure a new Wyse Software Thin Client using Wyse Management Suite        | 25 |
| Register and configure Dell Hybrid Client using Wyse Management Suite                     | 26 |
| Register and configure Dell Generic Client using Wyse Management Suite                    | 27 |
| Chapter 6: Wyse Management Suite dashboard                                                | 29 |
| View alerts                                                                               | 29 |
| View the list of events                                                                   | 30 |
| View the device status                                                                    | 30 |
| Enable Enrollment Validation                                                              | 30 |
| Change user preferences                                                                   | 30 |
| Access online help                                                                        |    |
| Change your password                                                                      | 31 |
| Log out from the management console                                                       |    |
|                                                                                           |    |
| Chapter 7: Managing groups and configurations                                             | 31 |

|   | Create a default device policy group                                                                   | 33        |
|---|----------------------------------------------------------------------------------------------------|-----------|
|   | Create a ThinOS Select group                                                                           | 34        |
|   | Edit a default device policy group                                                                     |           |
|   | Edit a ThinOS select group                                                                             | 34        |
|   | Remove a ThinOS select group                                                                           | 35        |
|   | Create a user policy group                                                                             |           |
|   | Edit a user policy group                                                                               | 37        |
|   | Configure a global level policy                                                                        |           |
|   | Import a user policy group                                                                             | 37        |
|   | Remove a group                                                                                         |           |
|   | Configure a device level policy                                                                        |           |
|   | Export group policies                                                                                  |           |
|   | Importing group policies                                                                               | 39        |
|   | Import group policies from Groups and Configs page                                                     |           |
|   | Import group policies from Edit Policies page                                                          |           |
|   | Edit the ThinOS policy settings                                                                        | 40        |
|   | ThinOS—Wizard mode                                                                                     | 41        |
|   | ThinOS—Advanced mode                                                                                   | 41        |
|   | Edit the ThinOS 9.x policy settings                                                                    | 41        |
|   | BIOS configurations for ThinOS 9.x                                                                     | 43        |
|   | Upgrade ThinOS 9.x to later versions using Wyse Management Suite                                       | 43        |
|   | Upload and push BIOS packages                                                                          | 43        |
|   | Upload and push ThinOS 9.x application packages using Groups and Configs                               | 44        |
|   | Edit the Windows Embedded Standard policy settings                                                     | 44        |
|   | Configure deployment settings for Windows Embedded devices                                             | 45        |
|   | Configure Edge browser settings for Windows 10 IoT Enterprise                                          | 45        |
|   | Edit the Linux policy settings                                                                         | 46        |
|   | Edit the ThinLinux policy settings                                                                     | 46        |
|   | Configure deployment settings for ThinLinux devices                                                    |           |
|   | Edit the Wyse Software Thin Client policy settings                                                     | 47        |
|   | Edit the Cloud Connect policy settings                                                                 | 47        |
|   | Edit the Dell Hybrid Client policy settings                                                            | 47        |
|   | Configure Wyse Management Suite client settings for Dell Hybrid Client                                 | 49        |
|   | Configure deployment settings for Dell Hybrid Client devices                                           | 50        |
|   | Edit the Dell Generic Client policy settings                                                           | 51        |
|   | Create and import bulk device exception file                                                           | 51        |
| c | hanter 9: Managing devices                                                                             | 55        |
| C | Methods to register devices to Wyse Management Suite                                                   | <b>55</b> |
|   | Register Dell Hybrid Client manually                                                                   | 56<br>56  |
|   | Register Dell Generic Client hy using manual discovery method                                          |           |
|   | Register Dell Hybrid Client by using manual discovery method                                           |           |
|   | Register ThinOS devices by using Wuse Device Agent                                                     |           |
|   | Registering Windows Embedded Standard Thin Clients to Wyse Management Suite by using Wyse Device Agent | 50        |
|   | Register Wyse Software Thin Client to Wyse Management Suite by using Wyse Device Agent                 | 50<br>5а  |
|   | Register Thinl inux thin clients by using Wyse Device Agent                                            | 50<br>59  |
|   | Register ThinOS devices by using the FTP INI method                                                    | 50<br>59  |
|   | Register Thinlinux version 2.0 devices by using FTP INI method                                         |           |
|   | Register Think inux version 1.0 devices by using FTP INI method                                        |           |
|   |                                                                                                    |           |

| Registering devices by using DHCP option tags                                 | 61 |
|-------------------------------------------------------------------------------|----|
| Registering devices by using DNS SRV record                                   |    |
| Search a device by using filters                                              | 63 |
| Save the filter in Devices page                                               | 64 |
| Query the device status                                                       |    |
| Lock the devices                                                              |    |
| Restart the devices                                                           |    |
| Unregister the device                                                         | 65 |
| Enrollment Validation                                                         | 66 |
| Validate the enrollment of a device                                           |    |
| Reset the device to factory default settings                                  |    |
| Change a group assignment on the Devices page                                 | 67 |
| Send messages to a device                                                     | 67 |
| Wake On LAN command                                                           | 67 |
| View the device details                                                       |    |
| View the display parameters                                                   |    |
| View the virtual NIC details                                                  |    |
| View the BIOS details                                                         | 69 |
| Manage the device summary                                                     |    |
| View the system information                                                   | 69 |
| View device events                                                            | 70 |
| View the installed applications                                               |    |
| Rename the thin client                                                        | 70 |
| Enable remote shadow connection                                               | 71 |
| Configure remote shadow connection for Dell Hybrid Client devices             |    |
| Shutting down devices                                                         |    |
| Tag a device                                                                  | 72 |
| Device compliance status                                                      | 72 |
| Pulling Windows Embedded Standard or ThinLinux image                          | 72 |
| Request a log file                                                            | 73 |
| Troubleshooting your device                                                   | 73 |
| Reimage your Dell Hybrid Client                                               | 74 |
| Convert your Dell Generic Client to Hybrid Client                             | 74 |
| Pull configuration user interface package for Dell Hybrid Client              | 74 |
| Reset your Dell Hybrid Client to factory settings                             | 75 |
| Bulk group change of devices                                                  |    |
| Chapter 9: Apps and data                                                      |    |
| Application policy                                                            |    |
| Configure thin client application inventory                                   | 77 |
| Configure Wyse Software thin client application inventory                     | 77 |
| Create and deploy standard application policy to thin clients                 |    |
| Create and deploy standard application policy to Wyse Software thin clients   |    |
| Enable single sign-on for Citrix StoreFront using standard application policy |    |
| Create and deploy advanced application policy to thin clients                 |    |
| Create and deploy advanced application policy to Wyse Software Thin Clients   | 81 |
| Create and deploy standard application policy to Dell Hybrid Clients          |    |
| Create and deploy advanced application policy to Dell Hybrid Clients          |    |
| Create and deploy standard application policy to Dell Generic Clients         |    |
| Create and deploy advanced application policy to Dell Generic Clients         |    |
|                                                                               |    |

| Image policy                                                                      |     |
|-----------------------------------------------------------------------------------|-----|
| Add Windows Embedded Standard operating system and ThinLinux images to repository | 87  |
| Add ThinOS firmware to repository                                                 |     |
| Add ThinOS BIOS file to repository                                                | 87  |
| Add ThinOS package file to repository                                             | 88  |
| Create Windows Embedded Standard and ThinLinux image policies                     | 88  |
| Add ThinOS 9.x firmware to the repository                                         |     |
| Add ThinOS 9.x BIOS file to repository                                            | 89  |
| Add ThinOS application packages to the repository                                 |     |
| Create Dell Hybrid Client image policies                                          |     |
| Manage file repository                                                            | 90  |
| Chapter 10: Managing rules                                                        |     |
| Edit a registration rule                                                          | 92  |
| Create auto assignment rules for unmanaged devices                                |     |
| Edit an unmanaged device auto assignment rule                                     |     |
| Disable and delete rule for the unmanaged device auto assignment                  |     |
| Save the rule order                                                               |     |
| Add a rule for alert notification                                                 |     |
| Edit an alert notification rule                                                   |     |
| Create rule to auto-unregister a device                                           |     |
| Chapter 11: Managing Jobs                                                         |     |
| Sync BIOS admin password                                                          |     |
| Search a scheduled job by using filters                                           |     |
| Schedule a device command job.                                                    | 98  |
| Schedule the image policy.                                                        |     |
| Schedule an application policy                                                    | 99  |
| Restart a failed job                                                              |     |
| Chapter 12: Managing Events                                                       | 101 |
| Search an event or alert using filters                                            |     |
| View the summary of events                                                        |     |
| View the audit log                                                                |     |
| End user session reporting                                                        |     |
| Chapter 13: Managing users                                                        | 103 |
| Add a new admin profile                                                           |     |
| Create a WMS custom role in Wyse Management Suite                                 | 105 |
| Assign WMS custom roles to imported AD groups                                     |     |
| Bulk import unassigned administrators or cloud connect users                      |     |
| Edit an administrator profile                                                     |     |
| Activate an administrator profile                                                 |     |
| Deactivate an administrator profile                                               |     |
| Delete an administrator profile                                                   |     |
| Unlock an administrator profile                                                   |     |
| Deactivate an administrator profile                                               |     |
| Create auto assignment rules for unmanaged devices                                |     |
| Add end user                                                                      | 108 |
|                                                                                   |     |

| Edit an end user          |     |
|---------------------------|-----|
| Configure end user policy |     |
| Bulk import end users     |     |
| Deleting end user         |     |
| Edit a user profile       | 110 |

| Chapter 14: Portal administration                                               | 111 |
|---------------------------------------------------------------------------------|-----|
| Import unassigned users or user groups to public cloud through active directory | 112 |
| Adding the Active Directory server information                                  | 112 |
| Configuring Active Directory Federation Services feature on public cloud        | 113 |
| Alert classifications                                                           | 114 |
| Create an Application Programming Interface-API accounts                        |     |
| Access Wyse Management Suite file repository                                    | 114 |
| Subnet mapping                                                                  | 115 |
| Configuring other settings                                                      | 116 |
| Enable Wyse Management Suite API                                                |     |
| Managing Teradici configurations                                                | 117 |
| Enable Two-Factor authentication                                                |     |
| Enabling multi-tenant accounts                                                  | 118 |
| Generate reports                                                                | 118 |
| Enabling custom branding                                                        | 118 |
| Manage system setup                                                             | 119 |
| Configure secure MQTT                                                           | 119 |
| Important information                                                           | 120 |
| Enable secure LDAP over SSL                                                     | 120 |

### Chapter 15: Convert Dell Wyse 5070 devices and Dell Ubuntu Generic Clients to Dell Hybrid

| Client                                            |     |
|---------------------------------------------------|-----|
| Dell Wyse 5070 Conversion                         |     |
| Adding Dell Hybrid Client images to repository    | 123 |
| Creating Hybrid Client image policies             | 123 |
| Scheduling the image policy                       |     |
| Convert Dell Generic Client to Dell Hybrid Client |     |

| Chapter 16: Security configurations                                     | 126 |
|-------------------------------------------------------------------------|-----|
| Support for configuring TLS versions in Wyse Management Suite installer | 126 |
| Configure Active Directory Federation Services feature on public cloud  | 126 |
| Configure secure LDAP or LDAPS setup                                    | 127 |
| Deprecated protocol                                                     | 128 |
|                                                                         |     |

| Chap | oter 17: Teradici device management | 129   |
|------|-------------------------------------|-------|
| Di   | iscovering Teradici devices         | 129   |
| С    | IFS use case scenarios              | . 131 |

| Chapter 18: Managing license subscription               |  |
|---------------------------------------------------------|--|
| Import licenses from Wyse Management Suite public cloud |  |
| Export licenses to Wyse Management Suite Private Cloud  |  |
| Thin client licenses allocation                         |  |
| License orders                                          |  |

| Configure license expiry email notifications                                                                 | 135           |
|----------------------------------------------------------------------------------------------------|---------------|
| Chapter 19: Firmware upgrade                                                                                 | 136           |
| Upgrading ThinLinux 1.x to 2.1 and later versions                                                            | 136           |
| Prepare the ThinLinux 2.x image                                                                              | 136           |
| Upgrade ThinLinux 1.x to 2.x                                                                                 |               |
| Upgrading ThinOS 8.x to 9.0                                                                                  | 137           |
| Add ThinOS 9.x firmware to the repository                                                                    |               |
| Upgrade ThinOS 8.6 to ThinOS 9.x                                                                             |               |
| Upgrade ThinOS 9.x to later versions using Wyse Management Suite                                             | 139           |
| Chapter 20: Remote repository                                                                                | 140           |
| Manage Wyse Management Suite repository service                                                              | 145           |
| Proxy support for Wyse Management Suite remote repositories                                                  | 145           |
| Chapter 21: Proxy support for Windows Embedded Standard WDA and Dell Hybrid Client                           | t DCA147      |
| Configure proxy server Information using WININET proxy for Windows Embedded Standard W                       | /DA147        |
| Configure proxy server information using DHCP option tag for Windows Embedded Standard                       | WDA           |
| and Dell Hybrid Client DCA                                                                                   | 147           |
| Chapter 22: Troubleshooting your device                                                                      | 149           |
| Request a log file using Wyse Management Suite                                                               | 149           |
| View audit logs using Wyse Management Suite                                                                  | 149           |
| Device fails to register to Wyse Management Suite when WinHTTP proxy is configured                           | 150           |
| RemoteFX USB redirection Policy does not get applied for USB mass storage devices                            | 150           |
| WiFi settings configured from Wyse Management Suite are not persistent across multiple Wys 5070 thin clients | se<br>150     |
|                                                                                                    | 450           |
| Chapter 23: Frequently asked questions                                                                       |               |
| What takes precedence between Wyse Management Suite and ThinOS UI when conflicting se<br>are enforced?       | ttings<br>152 |
| How do I use Wyse Management Suite file repository?                                                          | 152           |
| How do I import users from a .csv file?                                                                      | 153           |
| How do I check the version of Wyse Management Suite                                                          | 153           |
| How to create and configure DHCP option tags                                                                 | 153           |
| How to create and configure DNS SRV records                                                                  | 154           |
| How to change the hostname to IP address                                                                     |               |
| How do I image the device using self-signed remote repository                                                |               |

# **Introduction to Wyse Management Suite**

Wyse Management Suite is the next generation management solution that enables you to centrally configure, monitor, manage, and optimize your Dell Hybrid Client powered endpoints and Dell thin clients. It also offers advanced feature options such as cloud and on-premises deployment, manage-from-anywhere option by using a mobile application, enhanced security such as BIOS configuration and port lockdown. Other features include device discovery and registration, asset and inventory management, configuration management, operating system and applications deployment, real-time commands, and monitoring, alerts, reporting, and troubleshooting of endpoints.

#### **Topics:**

- Editions of Wyse Management Suite
- Wyse Management Suite Feature Matrix
- What is new in Wyse Management Suite version 3.3

## **Editions of Wyse Management Suite**

Wyse Management Suite is available in the following editions:

- Standard (Free)—The Standard edition of the Wyse Management Suite offers basic functionalities and is available only for a private cloud deployment. You do not require a license key to use the Standard edition. This version can only manage Dell Thin Clients. The Standard edition is suitable for small and medium businesses.
- **Pro (Paid)**—The Pro edition of the Wyse Management Suite is a more robust solution. It is available for both public and private cloud deployment. A license key is required to use the Pro edition (subscription-based licensing). With the Pro solution, organizations can adopt a hybrid model and float licenses between private and public clouds if required. This version is required to manage any Teradici-based devices, Wyse Covert for PCs-based thin clients, Dell Hybrid Client devices, Embedded PC, and Edge Gateway devices. It also offers more advanced features to manage Dell thin clients. For a public cloud deployment, the Pro edition can be managed on non-corporate networks such as home office, third party, partners, mobile thin clients, and so on.

(i) NOTE: Licenses can be floated easily between cloud and on-premise installation.

The Pro edition of the Wyse Management Suite also provides:

- A mobile application to view critical alerts, notifications, and send commands in real time.
- Enhanced security through two-factor identification and Active Directory authentication for role-based administration
- Advanced app policy and reporting

**NOTE:** Cloud services are hosted in the U.S. and Germany. Customers in countries with data residency restrictions may not be able to take advantage of the cloud-based service.

The Wyse Management Suite web console supports internationalization. On the lower-right corner of the page, from the drop-down menu, select any of the following languages:

- English
- French
- Italian
- German
- Spanish
- Chinese
- Japanese

## **Wyse Management Suite Feature Matrix**

The following table provides information about the features that are supported for each subscription type.

#### Table 1. Feature matrix for each subscription type

| Features                                                         | Wyse Management<br>Suite Standard | Wyse Management<br>Suite Pro-private cloud | Wyse Management Suite<br>Pro-cloud edition |
|------------------------------------------------------------------|-----------------------------------|--------------------------------------------|--------------------------------------------|
| Highly scalable solution to manage thin clients                  | Free up to 10 thousand devices    | Up to 120 thousand devices                 | Up to 1 million devices                    |
| License term                                                     | Free download                     | Per seat subscription                      | Per seat subscription                      |
| License key                                                      | Not required                      | Required                                   | Required                                   |
| Architecture                                                     | Private cloud                     | Private cloud                              | Public cloud                               |
| Flexible deployment or hybrid cloud                              | ×                                 | V                                          | V                                          |
| Advanced installer                                               | ×                                 | V                                          | V                                          |
| Multi-tenancy                                                    | ×                                 | V                                          | V                                          |
| Delegated Administration for permissions granularity             | Х                                 | V                                          | V                                          |
| Multiple repositories to support your distributed architecture   | Х                                 | $\checkmark$                               | V                                          |
| Option to configure Wyse Management<br>Suite server alias        | Х                                 | V                                          | V                                          |
| High Availability reference architecture                         | Х                                 | V                                          | Х                                          |
| Proxy support—SOCKS5 and HTTPS                                   | V                                 | V                                          | V                                          |
| API support                                                      | Х                                 | V                                          | Х                                          |
| Dell ProSupport for Software included                            | Х                                 | V                                          | V                                          |
| Dell Endpoints                                                   |                                   |                                            |                                            |
| OptiPlex 7070 Ultra with Dell Hybrid<br>Client                   | Х                                 | V                                          | V                                          |
| OptiPlex 3090 Ultra and 7090 Ultra with<br>Dell Hybrid Client    | Х                                 | V                                          | V                                          |
| Latitude 3320 with Dell Hybrid Client                            | ×                                 | V                                          | V                                          |
| Wyse 5070 with Dell Hybrid Client                                | Х                                 | V                                          | V                                          |
| Wyse thin clients with ThinOS                                    | V                                 | V                                          | V                                          |
| Wyse thin clients with ThinLinux                                 | V                                 | V                                          | V                                          |
| Wyse thin clients with Windows 10 IoT<br>Enterprise              | V                                 | V                                          | V                                          |
| Wyse PCoIP zero clients (Teradici<br>firmware)                   | Х                                 | v                                          | V                                          |
| Software thin clients with Wyse<br>Converter for PCs             | Х                                 | V                                          | V                                          |
| Reporting and Monitoring                                         |                                   |                                            |                                            |
| Localized management console                                     | ×                                 | V                                          | V                                          |
| Alerts, Events, and Audit log using email and mobile application | Х                                 | V                                          | V                                          |
| Enterprise-Grade Reporting                                       | Х                                 | V                                          | V                                          |

The following table provides information about the Dell Hybrid Client management features supported for each subscription type.

| Table 2. Dell Hy | brid Client | management | feature | matrix |
|------------------|-------------|------------|---------|--------|
|------------------|-------------|------------|---------|--------|

| Dell Hybrid Client<br>management features                                                  | Wyse Management Suite<br>Standard | Wyse Management Suite<br>Pro-private cloud | Wyse Management Suite<br>Pro-cloud edition |  |  |  |  |  |  |  |
|--------------------------------------------------------------------------------------------|-----------------------------------|--------------------------------------------|--------------------------------------------|--|--|--|--|--|--|--|
| Complete Asset Visibility                                                                  |                                   |                                            |                                            |  |  |  |  |  |  |  |
| Automatic device discovery                                                                 | Х                                 | V                                          | V                                          |  |  |  |  |  |  |  |
| Asset, Inventory, and systems management                                                   | X                                 | V                                          | v                                          |  |  |  |  |  |  |  |
| View effective configuration<br>at device Wyse Management<br>Suite level after inheritance | Х                                 | V                                          | V                                          |  |  |  |  |  |  |  |
| Security                                                                                   |                                   |                                            |                                            |  |  |  |  |  |  |  |
| Secure communication<br>(HTTPS)                                                            | X                                 | V                                          | V                                          |  |  |  |  |  |  |  |
| Secure MQTT                                                                                | Х                                 | V                                          | V                                          |  |  |  |  |  |  |  |
| Multi-factor authentication                                                                | Х                                 | V                                          | V                                          |  |  |  |  |  |  |  |
| Active Directory<br>authentication for role-based<br>administration                        | Х                                 | V                                          | V                                          |  |  |  |  |  |  |  |
| AD mapping using LDAPs                                                                     | Х                                 | V                                          | V                                          |  |  |  |  |  |  |  |
| Single-sign-on                                                                             | X                                 | V                                          | V                                          |  |  |  |  |  |  |  |
| Lockdown settings (enable/<br>disable ports of supported<br>endpoints)                     | Х                                 | V                                          | V                                          |  |  |  |  |  |  |  |
| Comprehensive Management                                                                   |                                   |                                            |                                            |  |  |  |  |  |  |  |
| Operating system Patch and Image management                                                | X                                 | V                                          | V                                          |  |  |  |  |  |  |  |
| Smart Scheduling                                                                           | Х                                 | V                                          | V                                          |  |  |  |  |  |  |  |
| Silent Deployment                                                                          | Х                                 | V                                          | V                                          |  |  |  |  |  |  |  |
| Bundle applications to simplify deployment and minimize reboots                            | Х                                 | V                                          | V                                          |  |  |  |  |  |  |  |
| Dynamic group creation and<br>assignment based on device<br>attributes                     | X                                 | V                                          | V                                          |  |  |  |  |  |  |  |
| Repository assignment to<br>application policy and subnet<br>mapping                       | X                                 | V                                          | V                                          |  |  |  |  |  |  |  |
| Advanced App Management<br>and app policy                                                  | X                                 | V                                          | V                                          |  |  |  |  |  |  |  |
| User Group inheritance                                                                     | Х                                 | V                                          | V                                          |  |  |  |  |  |  |  |
| End-User Exception                                                                         | Х                                 | V                                          | V                                          |  |  |  |  |  |  |  |

| Dell Hybrid Client<br>management features                | Wyse Management Suite<br>Standard | Wyse Management Suite<br>Pro-private cloud | Wyse Management Suite<br>Pro-cloud edition |
|----------------------------------------------------------|-----------------------------------|--------------------------------------------|--------------------------------------------|
| Automatic unregistering of devices                       | ×                                 | V                                          | V                                          |
| Configuration                                            | ·                                 |                                            |                                            |
| Dell Hybrid Client wizard configuration                  | ×                                 | V                                          | V                                          |
| Multi-Monitor Support                                    | X                                 | V                                          | V                                          |
| Follow-me Profile                                        | X                                 | V                                          | V                                          |
| File affiliation to prioritize application delivery mode | ×                                 | V                                          | V                                          |
| BIOS settings and configuration support                  | ×                                 | V                                          | V                                          |
| Export or import policy configurations                   | ×                                 | V                                          | V                                          |
| Default user group policy                                | X                                 | V                                          | V                                          |
| Browser configuration                                    | X                                 | V                                          | V                                          |
| Configure cloud provider                                 | X                                 | V                                          | V                                          |
| Dell signed applications<br>automated update             | ×                                 | V                                          | V                                          |
| User personalization data roaming                        | ×                                 | V                                          | V                                          |
| Configure VNC                                            | X                                 | V                                          | V                                          |
| Configure SSH                                            | X                                 | V                                          | V                                          |

#### Table 2. Dell Hybrid Client management feature matrix (continued)

(i) NOTE: Upgrade the system to 12 GB RAM as there is more memory requirement to enable secure communication.

(i) NOTE: For a standard license, you can use secure MQTT connection (8443) by blocking the port 1883 from Wyse Management Suite server installed system using Windows Firewall.

The following table provides information about the Wyse thin clients and zero clients management features supported for each subscription.

#### Table 3. Wyse thin clients and zero clients management feature matrix

| Wyse thin clients and<br>zero clients management<br>features         | Wyse Management Suite<br>Standard | Wyse Management Suite<br>Pro-private cloud | Wyse Management Suite<br>Pro-cloud edition |
|----------------------------------------------------------------------|-----------------------------------|--------------------------------------------|--------------------------------------------|
| Complete Asset Visibility                                            |                                   |                                            |                                            |
| Automatic device discovery                                           | V                                 | V                                          | V                                          |
| Asset, Inventory, and systems management                             | V                                 | V                                          | V                                          |
| View effective configuration<br>at device level after<br>inheritance | V                                 | V                                          | V                                          |
| Reporting and Monitoring                                             |                                   |                                            |                                            |
| Remote shadow using VNC                                              | V                                 | V                                          |                                            |

#### Table 3. Wyse thin clients and zero clients management feature matrix (continued)

| Wyse thin clients and<br>zero clients management<br>features             | Wyse Management Suite<br>Standard | Wyse Management Suite<br>Pro-private cloud | Wyse Management Suite<br>Pro-cloud edition |  |  |  |  |  |  |  |
|--------------------------------------------------------------------------|-----------------------------------|--------------------------------------------|--------------------------------------------|--|--|--|--|--|--|--|
| Configurable heartbeat and check-in interval                             | V                                 | V                                          | V                                          |  |  |  |  |  |  |  |
| Security                                                                 |                                   |                                            |                                            |  |  |  |  |  |  |  |
| Secure communication<br>(HTTPS)                                          | V                                 | V                                          | V                                          |  |  |  |  |  |  |  |
| 802.1x certificate deployment                                            | V                                 | V                                          | V                                          |  |  |  |  |  |  |  |
| Secure MQTT                                                              | V                                 | V                                          | V                                          |  |  |  |  |  |  |  |
| Two-factor authentication                                                | Х                                 | V                                          | V                                          |  |  |  |  |  |  |  |
| Active Directory<br>authentication for role-based<br>administration      | Х                                 | V                                          | V                                          |  |  |  |  |  |  |  |
| Domain join feature (Windows<br>10 IoT Enterprise)                       | ×                                 | V                                          | V                                          |  |  |  |  |  |  |  |
| AD mapping using LDAPs                                                   | Х                                 | V                                          | V                                          |  |  |  |  |  |  |  |
| Lockdown settings (enable or<br>disable ports of supported<br>endpoints) | Х                                 | V                                          | V                                          |  |  |  |  |  |  |  |
| Comprehensive Management                                                 | I                                 |                                            |                                            |  |  |  |  |  |  |  |
| Operating system Patch and Image management                              | V                                 | V                                          | √ **                                       |  |  |  |  |  |  |  |
| Smart Scheduling                                                         | V                                 | V                                          | V                                          |  |  |  |  |  |  |  |
| Silent Deployment                                                        | V                                 | V                                          | V                                          |  |  |  |  |  |  |  |
| Bundle applications to simplify deployment and minimize reboots          | X                                 | V                                          | V                                          |  |  |  |  |  |  |  |
| Dynamic group creation and<br>assignment based on device<br>attributes   | ×                                 | V                                          | V                                          |  |  |  |  |  |  |  |
| Repository assignment to application policy and subnet mapping           | ×                                 | V                                          | V                                          |  |  |  |  |  |  |  |
| Automatic unregister of devices                                          | V                                 | V                                          | V                                          |  |  |  |  |  |  |  |
| Advanced app policy                                                      | Х                                 | V                                          | V                                          |  |  |  |  |  |  |  |
| Configuration                                                            |                                   |                                            |                                            |  |  |  |  |  |  |  |
| Wyse ThinOS 8.x and 9.x wizard configuration                             | V                                 | V                                          | V                                          |  |  |  |  |  |  |  |
| Multi-Monitor Support                                                    | V                                 | V                                          | V                                          |  |  |  |  |  |  |  |
| Wyse Easy Setup and Wyse<br>Overlay Optimizer                            | V                                 | V                                          | V                                          |  |  |  |  |  |  |  |
| Scripting Support for<br>customizing application<br>installation         | Х                                 | V                                          | V                                          |  |  |  |  |  |  |  |

#### Table 3. Wyse thin clients and zero clients management feature matrix (continued)

| Wyse thin clients and<br>zero clients management<br>features | Wyse Management Suite<br>Standard | Wyse Management Suite<br>Pro-private cloud | Wyse Management Suite<br>Pro-cloud edition |
|--------------------------------------------------------------|-----------------------------------|--------------------------------------------|--------------------------------------------|
| BIOS settings and configuration support                      | Х                                 | V                                          | V                                          |
| Export/import policy configurations                          | Х                                 | V                                          | V                                          |
| RSP package support                                          | Х                                 | V                                          | V                                          |
| WDM import tool                                              | Х                                 | V                                          | Х                                          |
| Bulk device exception                                        | Х                                 | V                                          | V                                          |

**NOTE:** \*\*Double asterisk indicates that for ThinLinux and Windows 10 IoT Enterprise operating systems, an on-premise repository is required when you use the Wyse Management Suite public cloud environment.

(i) NOTE: Upgrade the system to 12 GB RAM as there is more memory requirement to enable secure communication.

**NOTE:** For a standard license, you can use secure MQTT connection (8443) by blocking the port 1883 from Wyse Management Suite server installed system using Windows Firewall.

## What is new in Wyse Management Suite version 3.3

- Supports Wyse Management Suite public cloud repository for Dell Hybrid Client packages.
- Supports configuring Edge browser, based on Chromium, settings for Windows 10 IoT Enterprise devices.
- Supports configuring email notification to tenants before the license is expires.

## Getting started with Wyse Management Suite

This section provides information about the general features to get you started as an administrator and manage thin clients using Wyse Management Suite.

#### **Topics:**

- Log in to Wyse Management Suite on public cloud
- Prerequisites to deploy Wyse Management Suite on the private cloud
- Functional areas of management console
- Configuring and managing thin clients
- Wyse Device Agent
- Dell Client Agent
- Dell Client Agent-Enabler

## Log in to Wyse Management Suite on public cloud

To log in to the Wyse Management Suite console, you must have a supported web browser that is installed on your system. To log in to the Wyse Management Suite console, do the following:

- 1. Access the public cloud (SaaS) edition of the Wyse Management Suite by using one of the following links:
  - US data center—us1.wysemanagementsuite.com/ccm-web
  - EU data center—eu1.wysemanagementsuite.com/ccm-web
- **2.** Enter your username and password.
- 3. Click Sign In.

If you log in to the Wyse Management Suite console for the first time, if a new user is added, or if a user license is renewed, the **Terms and Condition** page is displayed. Read the terms and conditions, select the respective check boxes, and click **Accept**.

**NOTE:** You receive your login credentials when you sign up for the Wyse Management Suite trial on

www.wysemanagementsuite.com or when you purchase your subscription. You can purchase the Wyse Management Suite subscription from the Dell Sales team or from your local Dell partner. For more details, see www.wysemanagementsuite.com.

() NOTE: An externally accessible repository must be installed on a server with a DMZ while using the pro edition of Wyse Management Suite on the public cloud. Also, the Fully Qualified Domain Name (FQDN) of the server must be registered in the public DNS.

### Changing your password

To change the login password, do the following:

1. Click the account link in the upper-right corner of the management console.

2. Click Change Password.

**NOTE:** It is recommended to change your password after logging in for the first time. The default username and password for additional administrators are created by the Wyse Management Suite account owner.

## Logging out

To log out from the management console, do the following:

- 1. Click the account link at the upper-right corner of the management console.
- 2. Click Sign out.

# Prerequisites to deploy Wyse Management Suite on the private cloud

#### **Table 4. Prerequisites**

| Description                    | 10,000 devices or less                                                                                                    | 50,000 devices or<br>less                                                                                                    | 120,000 devices or<br>less                                            | Wyse Management Suite<br>– Software repository |
|--------------------------------|----------------------------------------------------------------------------------------------------|----------------------------------------------------------------------------------------------------|-----------------------------------------------------------------------|------------------------------------------------|
| Operating system               | Windows Server 2012 R2,<br>The Wyse Management S<br>do not install Microsoft IIS<br>Supported language pack                                                                                                    | or Windows Server 2019<br>hbuilt Apache Tomcat w<br>ervers separately.<br>h, German, Spanish, Japa                                                                                                    | ) Standard.<br>veb server. Ensure that you<br>vanese, and Traditional |                                                |
|                                | Chinese                                                                                                    |                                                                                                    |                                                                       |                                                |
| Minimum disk space             | 40 GB                                                                                                    | 120 GB                                                                                                    | 200 GB                                                                | 120 GB                                         |
| Minimum memory<br>(RAM)        | 8 GB                                                                                                    | 16 GB                                                                                                    | 32 GB                                                                 | 16 GB                                          |
| Minimum CPU<br>requirements    | 4                                                                                                    | 4                                                                                                    | 16                                                                    | 4                                              |
| Network<br>communication ports | The Wyse Management S<br>Protocol (TCP) ports 443<br>The ports are added to ac<br>to send push notifications<br>TCP 443—HTTPS col<br>TCP 1883—MQTT col<br>TCP 3306—MariaDB<br>TCP 27017—MongoD<br>TCP 11211—Memcach<br>TCP 5172, 49159—En<br>Kit (EMSDK)—option<br>TLS 443—Secure MG<br>The default ports that are<br>alternative port during ins | The Wyse Management<br>Suite repository installer<br>adds TCP ports 443<br>and 8080 to the firewall<br>exception list. The ports<br>are added to access the<br>operating system images<br>and application images that<br>are managed by Wyse<br>Management Suite. |                                                                       |                                                |
| Supported browsers             | Internet Explorer version<br>Google Chrome version 5                                                                                                    | 11<br>8.0 and later                                                                                                    |                                                                       |                                                |
|                                | Mozilla Firefox version 52                                                                                                    | 2.0 and later                                                                                                    |                                                                       |                                                |
|                                | Edge browser on Window                                                                                                    | rs—English only                                                                                                    |                                                                       |                                                |

- The Overlay Optimizer version 1.0 and installation scripts are provided with the Wyse Management Suite Installer. Administrator must run the scripts to enable the Overlay Optimizer to be made available in Wyse Management Suite.
- The Dell Secure Client version 1.0 installation scripts are provided with the Wyse Management Suite Installer. Administrator must run the scripts to enable the Dell Secure Client to be made available in Wyse Management Suite.

- (i) NOTE: WMS.exe and WMS\_Repo.exe must be installed on two different servers. You must install the Wyse Management Suite remote repository for the public cloud. For private cloud, you must install the Wyse Management Suite remote repository and local repository. The software can be installed on a physical or a virtual machine. Also, it is not necessary that the software repository and the Wyse Management Suite server have the same operating system.
- (i) NOTE: For 10,000 devices setup, the minimum memory (RAM) should be 12 GB for secure MQTT communications.
- **NOTE:** From Wyse Management Suite 3.3, you must use MongoDB version 4.2.12 for distributed setups. You can not install or upgrade Wyse Management Suite 3.3 using any other version of external MongoDB server.
- **NOTE:** Wyse Management Suite server and repository installation is not supported on cloud hosted servers such as Azure, Amazon Web Services, and Google Cloud Platform.

## Functional areas of management console

The Wyse Management Suite console is organized into the following functional areas:

- The Dashboard page provides information about the current status on each functional area of the system.
- The **Groups & Configs** page employs a hierarchical group policy management for device configuration. Optionally, subgroups of the global group policy can be created to categorize devices according to corporate standards. For example, devices may be grouped based on job function, device type, and so on.
- The **Users** page enables local users and users imported from the Active Directory to be assigned as global administrator, group administrator, and viewer roles to log in to Wyse Management Suite. Users are given permissions to perform operations based on the roles that are assigned to them. Also, the **End User** tab is added for end user management.
- The Devices page enables you to view and manage devices, device types, and device-specific configurations.
- The Apps & Data page enables management of device applications, application inventory, and file repository.
- The **Rules** page enables you to add, edit, and enable or disable rules such as auto grouping and alert notifications.
- The **Jobs** page enables you to create jobs for tasks such as reboot, Wakeup On LAN, and application or image policy that must be deployed on registered devices.
- The Events page enables you to view and audit system events and alerts.
- The **Portal Administration** page enables you to configure various system settings such as local repository configuration, Dell Hybrid Client license subscription, active directory configuration, and two-factor authentication.

## Configuring and managing thin clients

Configuration management—Wyse Management Suite supports a hierarchy of groups and subgroups. Groups can be
created manually or automatically based on the rules that are defined by the system administrator. You can organize the
groups based on the functional hierarchy, for example marketing, sales, and engineering, or based on the location hierarchy,
for example, country/region, state, and city.

**NOTE:** In the Pro edition, you can add rules to create groups. You can also assign devices to an existing group depending on the device attributes such as subnet, time zone, and location.

You can also configure the following:

 Settings that apply to all devices in the tenant account which are set at the Default Policy group. These settings are the global set of parameters that all groups and subgroups inherit from. The settings that are configured at lower-level groups take precedence over the settings that were configured at the parent or higher-level groups.

For example,

- Configure the policies for default policy group (parent group). After configuring the policies, check the custom group (child group) policies. Same sets of policies are applied to child group as well. Configurations in Default Policy Group settings are the global set of parameters that all groups and subgroups inherit from parent group.
- Configure different settings for the custom group. The custom group receives both the payloads, but devices in the Default Policy Group do not receive the payload that is configured for Custom Policy Group.

- Configure different settings for the custom group. The settings that are configured at lower-level groups take precedence over the settings that were configured at the parent or higher-level groups.
- Settings that are specific to a particular device which can be configured from the **Device Details** page. These settings, like lower-level groups, take precedence over the settings that are configured in the higher-level groups.

When you create and publish the policy, the configuration parameters are deployed to all the devices in that group including the subgroups.

After a policy is published and propagated to the devices, the settings are not sent again to the devices until you make a change. New devices that are registered, receive the configuration policy that is effective for the group to which it was registered. This includes the parameters that are inherited from the global group and intermediate level groups.

Configuration policies are published immediately, and cannot be scheduled for a later time. A few policy changes, for example, display settings, may force a reboot.

• Application and operating system image deployment—Applications and operating system image updates can be deployed from the Apps & Data tab. Applications are deployed based on the policy groups.

**NOTE:** Advanced application policy allows you to deploy an application to the current and all subgroups based on your requirement. Operating system images can be deployed to the current group only.

Wyse Management Suite supports standard and advanced application policies. A standard application policy allows you to install a single application package. The device restarts during installing an application. Reboot the device before and after each application installation. With an advanced application policy, multiple application packages can be installed with only two reboots. This feature is available only in the Pro edition. Advanced application policies also support running of pre-and-post installation scripts that may be required to install a particular application.

You can configure standard and advanced application policies to be applied automatically when a device is registered with Wyse Management Suite or when a device is moved to a new group.

Deployment of application policies and operating system images to thin clients can be scheduled immediately or later based on the device time zone or any other specified time zone.

• **Inventory of devices**—This option can be located by clicking the **Devices** tab. By default, this option displays a paginated list of all the devices in the system. You can choose to view a subset of devices by using various filter criteria, such as groups or subgroups, device type, operating system type, status, subnet, and platform or time zone.

To go to the **Device Details** page for that device, click the device entry that is listed on this page. All the details of the device are displayed.

The **Device Details** page also displays all the configuration parameters that are applicable to that device, and also the group level at which each parameter is applied.

This page also enables to set configuration parameters that are specific to that device by enabling the **Device Exceptions** button. Parameters that are configured in this section override any parameters that were configured at the groups and/or global level.

- **Reports**—You can generate and view reports based on the predefined filters. To generate reports, click the **Reports** tab on the **Portal Administration** page.
- Mobile application—You can receive alert notifications and manage devices using the mobile application—Dell Mobile Agent available for the Android devices. To download the mobile application and the Dell Mobile Agent Getting Started Guide, click the Alerts and Classification tab on the Portal Admin page.

## **Wyse Device Agent**

The Wyse Device Agent (WDA) is a unified agent for all thin client management solutions. If you install WDA, you can manage thin clients using Wyse Management Suite.

The following three types of customer security environments are supported by the Wyse Device Agent:

• **Highly secured environments**—To mitigate the risk against rouge DHCP or DNS server for new device discovery, administrators must log in to each device individually and configure the Wyse Management Suite server URL. You can use either CA-signed or self-signed certificates. However, Dell recommends that you use a CA-signed certificate. In Wyse Management Suite private cloud solution with self-signed certificate, the certificate should be manually configured in every device. Also, the certificate must be copied to the Agent Configuration folder to preserve the certificate and mitigate the risk against rouge DHCP or DNS server even after you reimage the device.

The Agent Configuration folder is available at the following location:

- $\circ \quad \mbox{ThinLinux devices} \mbox{-/etc/addons.d/WDA/certs} \\$
- ThinOS devices—wnos/cacerts/

(i) NOTE: You must import the certificate to a thin client running ThinOS operating system using a USB drive or FTP paths.

- Secured environments—To mitigate the risk against rouge DHCP or DNS server for new device discovery, administratos must configure Wyse Management Suite server using CA-signed certificates. The device can fetch the Wyse Management Suite server URL from the DHCP/DNS records and perform the CA validation. Wyse Management Suite private cloud solution with self-signed certificate requires the certificate to be pushed to the device after first registration if the device does not have the certificate before registration. This certificate is preserved even after you reimage or restart the device to mitigate the risk against rouge DHCP or DNS server.
- Normal environments—The device obtains the Wyse Management Suite server URL from the DHCP/DNS records for Wyse Management Suite private cloud that is configured with CA-signed or self-signed certificate. If CA validation option is disabled on the device, Wyse Management Suite administrator is notified after you register the device for the first time. In this scenario, Dell recommends that the administrators perform a certificate push to the device where the server is configured with self-signed certificate. This environment is not available for public cloud.

## **Dell Client Agent**

Dell Client Agent (DCA) is a unified agent for Dell Hybrid Client management solutions. If you install DCA, you can manage Dell Hybrid Clients using Wyse Management Suite.

To install Dell Hybrid Client on the OptiPlex 7070 Ultra device:

- 1. Register the device to Wyse Management Suite using discovery method (DNS or DHCP) or the **reg.json** manual method—see Methods to register devices to Wyse Management Suite.
- 2. Reimage your OptiPlex 7070 Ultra device—see Reimage your Dell Hybrid Client.

## **Dell Client Agent-Enabler**

Dell Client Agent-Enabler (DCA-Enabler) is a client agent for managing Ubuntu versions 18.04 and 20.04 LTS 64-bit on Dell Ubuntu devices. The Dell Hybrid Client software is preloaded with Dell Client Agent-Enabler (DCA-Enabler). DCA-Enabler supports and allows you to do the following actions that are managed by Wyse Management Suite:

- Registration of Ubuntu devices
- Deploy Real-Time commands such as Query, Restart, Shutdown, and Wake-on-LAN.
- Device Pull Log command.
- Unregistration from the server
- Convert to Hybrid Client command using Jobs, Devices, or Device Details page.
- Deploy Standard Application Policy.
- Deploy Advanced Application Policy.
- Deploy Generic Client to Dell Hybrid Client conversion policy.
- Deploy certificate policy .

DCA-Enabler is preloaded in most of the Dell Ubuntu platforms. DCA-Enabler folders and the relevant files are found at the following locations:

- /etc/dcae/config/
- /etc/dcae/certificates/
- /var/log/dcae/dcae.log
- /usr/sbin/dcae

You can verify the DCA-Enabler service and package in the Dell Ubuntu platform using the following commands:

- systemctl status dcae.service—The active running version is displayed.
- dpkg -1 | grep dca-enabler—The DCA-ENabler version is displayed in the dca-enabler 1.x.0-xx format.

# Installing or upgrading Wyse Device Agent

This section provides information about how to install or upgrade Wyse Device Agent on your thin clients, such as Windows Embedded Standard, Linux, and ThinLinux devices by using Wyse Management Suite.

- Windows Embedded Standard devices—Wyse Device Agent version 1.4.x can be downloaded from support.dell.com. You can install or upgrade Wyse Device Agent on Windows Embedded Standard devices using any of the following methods:
  - Installing Wyse Device Agent manually
  - Upgrading Wyse Device Agent using Wyse Management Suite application policy
  - **NOTE:** You can also upgrade the Wyse Device Agent manually by double-clicking the latest version of Wyse Device Agent .exe file.
  - **NOTE:** Wyse Device Agent can be installed on Windows Embedded Standard 7 operating system only if KB3033929 is available.
- Linux and ThinLinux devices—Wyse Device Agent can be installed or upgraded on Linux and ThinLinux devices by using Wyse Management Suite. For more information, see Installing or upgrading Wyse Device Agents on ThinLinux and Linux clients.

#### **Topics:**

- Installing Wyse Device Agent manually on a Windows Embedded device
- Upgrading Wyse Device Agent using Wyse Management Suite application policy
- Installing or upgrading Wyse Device Agents on ThinLinux and Linux clients

## Installing Wyse Device Agent manually on a Windows Embedded device

#### Steps

- 1. Copy the WDA.exe file to the thin client.
- 2. Double-click the WDA.exe file.
- 3. Click Yes.

**NOTE:** A warning message is displayed when an older version of Wyse Device Agent or HAgent is installed on the device.

- In the Group token field, enter a group token. This is an optional field. To skip this step, click Next. You can enter the group token details later in the Wyse Device Agent User Interface.
- 5. From the **Region** drop-down list, select the region of the Wyse Management Suite public cloud server. After successful installation, the Wyse Management Suite public cloud server automatically registers the device to the Wyse Management Suite console.

## Upgrading Wyse Device Agent using Wyse Management Suite application policy

#### Prerequisites

It is recommended that you use the Wyse Management Suite application to upgrade Wyse Device Agent. In the Wyse Management Suite private cloud setup, the latest Wyse Device Agent packages for Windows Embedded Standard are available in the local repository. If you are using a public cloud, or a remote repository on a private cloud, copy the WDA.exe file to the thinClientApps folder in the repository.

#### Steps

1. After the WDA.exe file is copied to the repository, go to **Apps and Data**, and create a standard application policy with this package—see Create and deploy standard application policy to thin clients.

**NOTE:** Advanced application policy is supported only from Wyse Device Agent 14.x onwards. It is recommended that you use the standard application policy when you upgrade Wyse Device Agent from 14.x. You can also use the advanced application policy for upgrading Wyse Device Agent from 14.x to latest versions.

2. Go to the **Jobs** page and schedule a job to upgrade the Wyse Device Agent.

**NOTE:** For upgrading Windows Embedded Standard Wyse Device Agent from 13.x version to 14.x version, it is recommended that you use HTTP as the repository protocol.

After a successful installation, the status is sent to the server.

## Installing or upgrading Wyse Device Agents on ThinLinux and Linux clients

#### Prerequisites

- To install Wyse Device Agents on Dell Wyse 3040 Thin Clients with ThinLinux version 2.0, image version 2.0.14, and Wyse Device Agent version 3.0.7, you must install the wda3040\_3.0.10-01\_amd64.deb file, and then install the wda\_3.2.12-01\_amd64.tar file.
- You must install the platform utility add-on and Wyse Device Agent add-on for Linux thin clients. You can install wda\_x.x.x.tar file for ThinLinux thin clients.

#### About this task

You can install or upgrade add-ons by using any of the following options:

- Using INI parameters
- Add-ons Manager
- RPM commands

#### Steps

- 1. If you are using a public cloud or a remote repository on a private cloud, copy the RPM files to the thinClientApps folder of the repository. By default, the latest Wyse Device Agents and platform utility RPMs for Linux and ThinLinux clients are available in the local repository.
- 2. Go to the **Jobs** page and schedule a job to upgrade the platform utility add-on.

You must wait until the platform utility add-on is successfully installed on your thin client.

**NOTE:** Install a platform utility add-on first, and then install a Wyse Device Agent add-on. You cannot install the latest Wyse Device Agents before installing the latest platform utility add-on.

3. On the Jobs page, schedule a job to upgrade Wyse Device Agent on the client.

(i) NOTE: The Linux client restarts after installing the Wyse Device Agent add-on version 2.0.11.

## Installing or upgrading DCA-Enabler on Ubuntu devices

This section provides information about how to install or upgrade DCA-Enabler on Ubuntu devices.

#### **Topics:**

- Install DCA-Enabler on Ubuntu devices
- Upgrade DCA-Enabler on Ubuntu devices

## Install DCA-Enabler on Ubuntu devices

DCA-Enabler is preloaded in most of the Dell Ubuntu platforms. If DCA-Enabler is not preloaded, you can install DCA-Enabler.

#### Steps

- 1. Download the DCA-Enabler packages from www.dell.com/support.
- 2. Extract the downloaded file. The extracted file contains .deb files.
- 3. Install the DCA-Enabler-package and DCA-Enabler package using the following commands:
  - "dpkg -i < dca-enabler-packages 1.x-x amd64.deb >"
  - "dpkg -i < dca-enabler 1.x.x-x amd64.deb >"

## **Upgrade DCA-Enabler on Ubuntu devices**

You can upgrade DCA-Enabler on Ubuntu devices using any of the following methods:

- Register the device to Wyse management Suite and deploy the latest DCA-Enabler package using the application policy.
- Manually download and extract the package, and then run the following commands on the device:
- "dpkg -i < dca-enabler-packages\_1.x-x\_amd64.deb"</li>
  - o "dpkg -i < dca-enabler\_1.x.x-x\_amd64.deb"</pre>

## Registering and configuring a new device using Wyse Management Suite

5

#### **Topics:**

- Register and configure a new Windows Embedded Standard device using Wyse Management Suite
- Register and configure a new ThinOS 8.x device using Wyse Management Suite
- Register and configure a new ThinOS 9.x device using Wyse Management Suite
- Register and configure a new Linux or ThinLinux device using Wyse Management Suite
- Register and configure a new Wyse Software Thin Client using Wyse Management Suite
- Register and configure Dell Hybrid Client using Wyse Management Suite
- Register and configure Dell Generic Client using Wyse Management Suite

## Register and configure a new Windows Embedded Standard device using Wyse Management Suite

#### Steps

- 1. Install Wyse Device Agent on your thin client—see Installing or upgrading Wyse Device Agent.
- 2. Register your thin client to Wyse Management Suite—see Registering Windows Embedded Standard thin clients to Wyse Management Suite by using Wyse Device Agent.
  - (i) NOTE: You can also register the devices using any of the following methods:
    - Using DHCP option tags—see Register devices by using DHCP option tags.
    - Using DNS SRV record—see Registering devices by using DNS SRV record.
  - (i) NOTE: When the Enrollment Validation option is enabled, the manual or auto-discovered devices are in Enrollment Validation Pending state in the Devices page. The tenant can select a single device or multiple devices in the Devices page and validate the enrollment. The devices are moved to the intended group after they are validated. For more information about how to validate the devices, see Enrollment validation.
- **3.** Add the device to your desired group (optional)—see Managing groups and configs.
- 4. Configure the thin client using any of the following options:
  - Using the Groups and Configs page—see Edit the Windows Embedded Standard policy settings.
  - Using the **Devices page**—see Managing Devices.

# Register and configure a new ThinOS 8.x device using Wyse Management Suite

- 1. From the desktop menu of the thin client, go to **System Setup** > **Central Configuration**. The **Central Configuration** window is displayed.
- 2. Enter the Group Registration Key as configured by your administrator for the wanted group.
- 3. Select the Enable WMS Advanced Settings check box.
- 4. In the WMS server field, enter the Wyse Management Server URL.

5. Enable or disable CA validation based on your license type. For public cloud, select the Enable CA Validation check box. For private cloud, select the Enable CA Validation check box if you have imported certificates from a well-known certificate authority into your Wyse Management Suite server.

To enable the CA validation option in the private cloud, you must install the same self-signed certificate on the ThinOS device as well. If you have not installed the self-signed certificate in the ThinOS device, do not select the **Enable CA Validation** check box. You can install the certificate to the device by using Wyse Management Suite after registration, and then enable the CA validation option.

6. To verify the setup, click Validate Key.

**NOTE:** If the key is not validated, verify the group key and WMS server URL which you have provided. Ensure that ports mentioned are not blocked by the network. The default ports are 443 and 1883.

#### 7. Click OK.

() NOTE: When the Enrollment Validation option is enabled, the manual or auto-discovered devices are in Enrollment Validation Pending state in the Devices page. The tenant can select a single device or multiple devices in the Devices page and validate the enrollment. The devices are moved to the intended group after they are validated. For more information about how to validate the devices, see Enrollment validation.

The device is registered to Wyse Management Suite.

- 8. Log in to Wyse Management Suite.
- 9. Add the device to your desired group (optional)—see Managing groups and configs.
- **10.** Configure the thin client using any of the following options:
  - Using the **Groups and Configs** page—see Edit the ThinOS policy settings.
  - Using the **Devices page**—see Managing Devices.

## Register and configure a new ThinOS 9.x device using Wyse Management Suite

#### Steps

- From the desktop menu of the thin client, go to System Setup > Central Configuration. The Central Configuration window is displayed.
- 2. Enter the Group Registration Key as configured by your administrator for the wanted group.
- 3. Select the Enable WMS Advanced Settings check box.
- 4. In the WMS server field, enter the Wyse Management Server URL.
- 5. Enable or disable CA validation based on your license type. For public cloud, select the Enable CA Validation check box, and for private cloud, select the Enable CA Validation check box if you have imported certificates from a well-known certificate authority into your Wyse Management Suite server.

To enable the CA validation option in the private cloud, you must install the same self-signed certificate on the ThinOS device as well. If you have not installed the self-signed certificate in the ThinOS device, do not select the **Enable CA Validation** check box. You can install the certificate to the device by using Wyse Management Suite after registration, and then enable the CA validation option.

6. To verify the setup, click Validate Key.

**NOTE:** If the key is not validated, verify the group key and WMS server URL which you have provided. Ensure that ports mentioned are not blocked by the network. The default ports are 443 and 1883.

An alert window is displayed.

#### 7. Click OK.

8. Click OK in the Central Configuration window.

(i) NOTE: You can also register the devices using any of the following methods:

- Using DHCP option tags—see Register devices by using DHCP option tags.
- Using DNS SRV record—see Registering devices by using DNS SRV record.
- (i) **NOTE:** When the **Enrollment Validation** option is enabled, the manual or auto-discovered devices are in **Enrollment Validation Pending** state in the **Devices** page. The tenant can select a single device or multiple devices in the **Devices**

page and validate the enrollment. The devices are moved to the intended group after they are validated. For more information about how to validate the devices, see Enrollment validation.

The device is registered to Wyse Management Suite.

- 9. Log in to Wyse Management Suite.
- 10. Add the device to your desired group (optional)—see Managing groups and configs.
- **11.** Configure the thin client using any of the following options:
  - Using the Groups and Configs page—see Edit the ThinOS 9.x policy settings.
  - Using the **Devices page**—see Managing Devices.

# Register and configure a new Linux or ThinLinux device using Wyse Management Suite

#### Steps

- 1. Install Wyse Device Agent on your thin client—see Installing or upgrading Wyse Device Agent.
- 2. Register your thin client to Wyse Management Suite—see Register Linux/ThinLinux thin clients to Wyse Management Suite by using Wyse Device Agent.
  - () NOTE: You can also register the devices using any of the following methods:
    - Using DHCP option tags—see Register devices by using DHCP option tags.
    - Using DNS SRV record—see Registering devices by using DNS SRV record.
  - (i) NOTE: When the Enrollment Validation option is enabled, the manual or auto-discovered devices are in Enrollment Validation Pending state in the Devices page. The tenant can select a single device or multiple devices in the Devices page and validate the enrollment. The devices are moved to the intended group after they are validated. For more information about how to validate the devices, see Enrollment validation.
- **3.** Add the device to your desired group (optional)—see Managing groups and configs.
- 4. Configure the thin client using any of the following options:
  - Using the Groups and Configs page—see Edit the ThinLinux policy settings or Edit the Linux policy settings.
  - Using the **Devices page**—see Managing Devices.

## Register and configure a new Wyse Software Thin Client using Wyse Management Suite

- 1. Install Wyse Device Agent on your thin client—see Installing or upgrading Wyse Device Agent.
- 2. Register your thin client to Wyse Management Suite—see Register Wyse Software Thin Client to Wyse Management Suite by using Wyse Device Agent.
  - (i) NOTE: You can also register the devices using any of the following methods:
    - Using DHCP option tags—see Register devices by using DHCP option tags.
    - Using DNS SRV record—see Registering devices by using DNS SRV record.
  - (i) **NOTE:** When the **Enrollment Validation** option is enabled, the manual or auto-discovered devices are in **Enrollment Validation Pending** state in the **Devices** page. The tenant can select a single device or multiple devices in the **Devices** page and validate the enrollment. The devices are moved to the intended group after they are validated. For more information about how to validate the devices, see Enrollment validation.
- **3.** Add the device to your desired group (optional)—see Managing groups and configs.
- 4. Configure the thin client using any of the following options:
  - Using the Groups and Configs page—see Edit the Wyse Software Thin Client policy settings.

• Using the **Devices page**—see Managing Devices.

## Register and configure Dell Hybrid Client using Wyse Management Suite

#### Prerequisites

Before registering the device, ensure that your device has network connectivity to contact the Wyse Management Suite server.

#### Steps

- 1. Log in to the Dell Hybrid Client as a guest user.
- 2. On the top bar, click

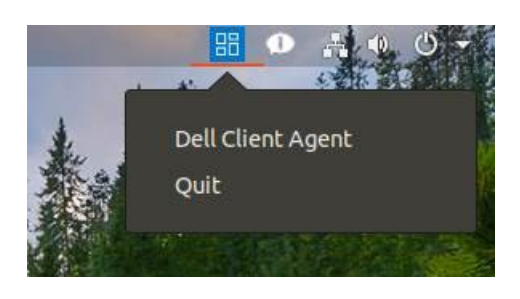

#### Figure 1. DCA icon

- Click Dell Client Agent. The Dell Client Agent dialog box is displayed.
- **4.** Click **Registration**. The default status is displayed as **Discovery In Progress**.
- 5. To register manually, click the Cancel button.
- 6. In the WMS Server field, enter the URL of the Wyse Management Suite server.
- 7. In the **Group Token** field, enter your group registration key. The group token is a unique key for registering your devices to groups directly.

**NOTE:** If the tenant and group fields are empty, the device is registered to the unmanaged group. However, the group token is mandatory for registering the device to a public cloud.

8. Click the **ON/OFF** button to enable or disable the **Validate Server Certificate CA** option. Enable this option to perform the server certificate validation for all device-to-server communication.

The CA Validation option is enabled automatically and cannot be disabled if a public cloud URL is entered.

- **9.** Click **Register** to register your hybrid client on the Wyse Management Suite server. You can also register the devices using any of the following methods:
  - Using DHCP option tags—see Register devices by using DHCP option tags.
  - Using DNS SRV record—see Registering devices by using DNS SRV record.

(i) NOTE: When the Enrollment Validation option is enabled, the manual or auto-discovered devices are in Enrollment Validation Pending state in the Devices page. The tenant can select a single device or multiple devices in the Devices page and validate the enrollment. The devices are moved to the intended group after they are validated. For more information about how to validate the devices, see Enrollment validation.

When your hybrid client is successfully registered, the status is displayed as **Registered** with the green color tick next to the **Registration Status** label. The caption of the **Register** button changes to **Unregister**.

| Deell        | Dell Client Agent                                                                                                    |       | -       | ×   |
|--------------|----------------------------------------------------------------------------------------------------|-------|---------|-----|
| Registration | Dell Client Agent (WMS)                                                                                                    |       |         |     |
| Support      | WMS Server                                                                                                    |       |         |     |
| About        | Group Taken                                                                                                    | ecure |         |     |
|              | <ul> <li>*If the tenant and group is empty, the device will get registered to the unmanaged group</li> <li>Validate Server Certificate CA</li> <li>Registration status</li> <li>Registered</li> </ul> |       |         |     |
|              |                                                                                                    | U     | nregist | ter |

#### Figure 2. Dell Client Agent

**10.** Log in to Wyse Management Suite.

- **11.** Add the device to your wanted group (optional)—see Managing Groups and Configs.
- **12.** Configure the thin client using any of the following options:
  - Using the **Groups and Configs** page—see Edit the Dell Hybrid Client policy settings.
  - Using the **Devices page**—see Managing Devices.

## Register and configure Dell Generic Client using Wyse Management Suite

#### Prerequisites

- Before registering the device, ensure that your device has network connectivity to contact the Wyse Management Suite server.
- DCA-Enabler is installed on the device.

(i) NOTE: You can register or unregister the device only from the Ubuntu user account.

- 1. Log in to the Dell Generic Client running Ubuntu operating system.
- 2. Open Terminal.
- Restart the dcae\_service using the command systemctl restart dcae.service. The DCA-Enabler service tries to manually register the device using the reg.json file that is present in the /etc/dcae/ config folder.

You can also register the devices using any of the following methods:

- Using DHCP option tags—see Register devices by using DHCP option tags.
- Using DNS SRV record—see Registering devices by using DNS SRV record.
- (i) **NOTE:** When the **Enrollment Validation** option is enabled, the manual or auto-discovered devices are in **Enrollment Validation Pending** state in the **Devices** page. The tenant can select a single device or multiple devices in the **Devices** page and validate the enrollment. The devices are moved to the intended group after they are validated. For more information about how to validate the devices, see Enrollment validation.
- **4.** Log in to Wyse Management Suite.
- 5. Add or move the device to your wanted group (optional)—see Managing Groups and Configs.
- **6.** Configure the Generic client using any of the following options:
  - Using the **Groups and Configs** page—see Edit the Dell Generic Client settings.
  - Using the **Devices page**—see Managing Devices.

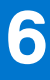

## **Wyse Management Suite dashboard**

The **Dashboard** page enables you to view the status of a system, and the recent tasks that are performed within the system. To view a particular alert, click the link in the **Alerts** section. The **Dashboard** page also enables you to view the device summary.

| Wyse I                      | Management Suite    |                     |             |       |        |        |       |                       |                     | ad                                                                                  | lmin@dell.com ❤ |
|-----------------------------|---------------------|---------------------|-------------|-------|--------|--------|-------|-----------------------|---------------------|-------------------------------------------------------------------------------------|-----------------|
| Dashboard                   | Groups & Configs    | Devices             | Apps & Data | Rules | Jobs   | Events | Users | Portal Administration |                     |                                                                                     |                 |
| Alerts 0                    | Enrollment Valida   | tion On             |             |       |        |        |       |                       | View All Alerts   🗸 | Devices 0                                                                           | View All   👻    |
| O Devices Not<br>Checked In | O App<br>Compliance | Other<br>Device Ale | erts        |       |        |        |       |                       |                     |                                                                                     |                 |
|                             |                     |                     |             | No    | Alerts |        |       |                       |                     | No Devices                                                                          |                 |
| Events                      |                     |                     |             |       |        |        |       |                       | View All Events   👻 | By Categories                                                                       |                 |
|                             |                     |                     |             | No    | Events |        |       |                       |                     |                                                                                     |                 |
|                             |                     |                     |             |       |        |        |       |                       |                     | Summary<br>Compliant<br>Pending<br>Ummanaged<br>Non-Compliant<br>Enroltment Pending |                 |
|                             |                     |                     |             |       |        |        |       |                       |                     | No device                                                                           | days            |
|                             |                     |                     |             |       |        |        |       |                       |                     |                                                                                     |                 |

#### Figure 3. Dashboard

#### **Topics:**

- View alerts
- View the list of events
- View the device status
- Enable Enrollment Validation
- Change user preferences
- Access online help
- Change your password
- Log out from the management console

## **View alerts**

The Alerts section displays the summary of all the alerts.

#### Steps

1. Click Dashboard.

The alerts summary is displayed.

#### 2. Click View All Alerts.

- The following attributes are displayed in the **Events** page:
- Devices Not Checked In
- App Compliance
- Other Device Alerts

## View the list of events

The Events section displays the summary of events that have occurred in the last few days.

#### Steps

- Click Dashboard. The events summary is displayed.
- Click View All Events. The Events page is displayed with list of all the events.

## View the device status

The **Display** section provides the summary of device status.

#### Steps

- 1. Click Dashboard.
  - The devices summary is displayed.
- 2. Click View All.

The **Devices** page is displayed with list of all the registered devices. The **Summary** section displays the device count based on the following device status category:

- Compliant
- Pending
- Unmanaged
- Non-Compliant
- Enrollment Pending

## **Enable Enrollment Validation**

You can enable **Enrollment Validation** to enable administrators to control the manual and auto registration of thin clients to a group.

#### Steps

- 1. Click Dashboard.
- Click the ON/OFF button next to the Enrollment Validation option. You are redirected to the Other Settings option in the Portal Administration page.
- 3. Enable or disable the Enrollment Validation option.

## Change user preferences

You can change the user preferences, such as alert notification, policy settings, and page size.

- 1. On the upper-right corner of the **Dashboard** page, click the login drop-down menu.
- 2. Click User Preferences.
  - The User Preferences window is displayed.

- **3.** Click **Alerts**, and select the appropriate check boxes to assign an alert type—Critical, Warning or Info—for notifications from your emails and mobile applications.
- 4. Click Policies, and select the Ask me if I want to use the ThinOS Wizard mode check box to display the Select ThinOS Configuration Mode window every time you configure the ThinOS policy settings.
- 5. Click **Page size**, and enter a number from 10 to 100 in the **Number Of Items Per Page** text box. This option enables you to set the number of items displayed on each page.

## Access online help

#### Steps

- 1. On the upper-right corner of the **Dashboard** page, click the login drop-down menu.
- 2. Click WMS Help. The Support for Wyse Management Suite page is displayed.

## Change your password

#### Steps

- 1. On the upper-right corner of the **Dashboard** page, click the login drop-down menu.
- 2. Click Change Password. The Change Password window is displayed.
- 3. Enter the current password.
- 4. Enter the new password.
- 5. Reenter the new password for confirmation.
- 6. Click Change Password.

## Log out from the management console

- 1. On the upper-right corner of the **Dashboard** page, click the login drop-down menu.
- 2. Click Sign out.

# Managing groups and configurations

The **Groups & Configs** page enables you to define policies that are required to configure your devices. You can create sub groups of the global group policies and categorize devices based on your requirements. For example, devices may be grouped based on job functions, device type, and so on.

For each group, you can define policies for the following operating systems:

- ThinOS
  - ThinOS
  - ThinOS 9.x
- WES
- Linux
- ThinLinux
- Teradici
- Wyse Software Thin Client
- Hybrid Client
- Generic Client

Devices inherit policies in the order that they are created. The settings that are configured in a default policy group are applied as default settings in all the policies listed in the default policy group. In a group, all devices present in that group have default policy group as their default setting.

On the **Device Details** page, you can create an exception for a device in the group to have a subset of policies that are different from the group default.

The configuration for a particular asset with details of where configurations are set—Global, Group, and the Device levels—are displayed on the page. The option to create exceptions is available on the page. The **Exception** settings are applicable only for that selected devices.

(i) NOTE: When you modify the lower-level policies, a bullet symbol is displayed next to the policy. This symbol indicates that the policy is an override to a higher-level policy. For example, System Personalization, Networking, Security, and so on. When you modify policies, an asterisk (\*) is displayed next to the policy. This symbol indicates that there are unsaved or unpublished changes. To review these changes before publishing them, click the **View pending changes** link.

If a policy configuration has to be prioritized between the different levels, then the lowest-level policy takes precedence.

After you configure the policy settings, thin clients are notified about the changes. Changes take effect immediately after configuring the thin clients.

**NOTE:** Certain settings such as BIOS configuration for Windows Embedded Standard requires a restart for the changes to take effect. However, for most of the settings on ThinOS, you must restart the device for the changes to take effect.

The policies are enforced in the following precedence:

- Global level policy
- Device Group level policy
- Device exceptions
- User Group level policy
- User exceptions
- User personalization

The configurations such as wallpaper or firmware policy applied to the Default Device group are applied by default to the child groups. From Wyse Management Suite 3.2, you can override these configurations for the child groups.

**NOTE:** From Wyse Management Suite 3.3, 5000 concurrent downloads of the configurations to the client are supported. Any further concurrent download is moved to a queued state until a slot is free. The request is timed out after 60 s.

#### **Topics:**

- Edit an unmanaged group
- Create a default device policy group

- Create a user policy group
- Configure a global level policy
- Import a user policy group
- Remove a group
- Configure a device level policy
- Export group policies
- Importing group policies
- Edit the ThinOS policy settings
- Edit the ThinOS 9.x policy settings
- Edit the Windows Embedded Standard policy settings
- Edit the Linux policy settings
- Edit the ThinLinux policy settings
- Edit the Wyse Software Thin Client policy settings
- Edit the Cloud Connect policy settings
- Edit the Dell Hybrid Client policy settings
- Edit the Dell Generic Client policy settings
- Create and import bulk device exception file

## Edit an unmanaged group

Devices that belong to the unmanaged group do not use licenses or receive configuration or application-based policies. To add devices to an unmanaged group, use the unmanaged group device registration key as part of auto registration or manual device registration.

#### Steps

- 1. On the Groups & Configs page, select Unmanaged Group.
- 2. Click 🦯

The Editing Unmanaged Group page is displayed. The Group Name displays the name of the group.

- 3. Edit the following details:
  - **Description**—Displays a brief description of the group.
  - **Group Token**—Select this option to enable the group token.
- 4. Click Save.

**NOTE:** For a public cloud, the group token for an unmanaged group must be enabled to register devices. For a private cloud, the group token for an unmanaged group is automatically enabled.

## Create a default device policy group

You can create groups for the global device group policies and categorize devices based on your requirements.

#### Steps

- 1. On the Groups & Configs page, click the Default Device Policy Group option.
- 2. Click +
- 3. In the Add New Group dialog box, enter the Group Name and Description.
- 4. Select the **This is a ThinOS Select group parent** option to create a parent select group for ThinOS devices. This step is optional.

For more information, see Create a ThinOS Select group.

- 5. In the Registration tab, select the Enabled check box under Group Token.
- 6. Enter the group token.
- 7. In the Administration tab, you can select the name of group administrators who are tasked with managing this group. From the Available Group Admins box, select the particular group and click the right arrow to move it to the Assigned Group

Admins box. To move one group from the Assigned Group Admins to Available Group Admins, do the reverse. This step is optional.

8. Click Save.

The group is added to the list of available groups on the Groups & Configs page.

- i NOTE: The devices can be registered to a group by entering the group token which is available in the **Groups and Configs** page for the respective group.
- (i) NOTE: The parent device policy group can have only 10 child device groups.

### Create a ThinOS Select group

#### Steps

- 1. On the Groups & Configs page, click the Default Device Policy Group option.
- 2. Click +
- 3. In the Add New Group dialog box, enter the Group Name and Description.
- 4. Select the This is a ThinOS Select group parent option.
- 5. Select the name of the group administrators who are tasked with managing this group. From the Available Group Admins box, select the particular group and click the right arrow to move it to the Assigned Group Admins box. To move one group from the Assigned Group Admins to Available Group Admins, do the reverse. This step is optional.

#### 6. Click Save.

The group is added to the list of available groups on the Groups & Configs page.

To add sub groups to the created parent group, click the parent group on the **Groups & Configs** page, and follow the steps that are mentioned in Create device policy group.

**NOTE:** The parent select group can have 10 child select group and you can register the devices to child select group. Profiles can be configured for other operating systems. The created profiles are the same as other custom groups.

(i) NOTE: Some policies that are changed in sub groups require a client reboot for changes to take effect.

## Edit a default device policy group

#### Steps

- 1. Go to the Groups & Configs page and select the Default Device Policy Group.
- 2. In the Editing Default Device Policy Group dialog box, edit the required group information.
- 3. Click Save.

## Edit a ThinOS select group

- 1. Go to the Groups & Configs page and click the ThinOS select group that you want to edit.
- 2. Click 🦯 .
- 3. In the Editing Default Policy group dialog box, edit the group information such as Group Name and Description.
- 4. In the Administration tab, select the name of group administrators who are tasked with managing this group. From the Available Group Admins box, select the particular group and click the right arrow to move it to the Assigned Group Admins box. To move one group from the Assigned Group Admins to Available Group Admins, click the left arrow. This step is optional.
- 5. Click Save.

## Remove a ThinOS select group

As an administrator, you can remove a group from the group hierarchy.

#### Steps

- 1. In the Groups & Configs page, select the ThinOS select group that you want to delete.
- 2. Click

A warning message indicating that this action removes one or more groups from the group tree hierarchy is displayed.

- **3.** From the groups drop-down list, select a new target group for users and devices in the current group.
- 4. Click Remove Group.
  - **NOTE:** When you remove a group from the group hierarchy, all users and devices that belong to the deleted group are moved to the custom, default, or unmanaged group.
  - (i) NOTE: When you delete the select group, the devices of removed group cannot be moved to another select group.

## Create a user policy group

You can create groups for the global user group policies and categorize users and devices based on their user groups.

- 1. On the Groups & Configs page, click the Default User Policy Group option.
- 2. Click +
- 3. In the Add New Group dialog box, enter the Group Name, Description, Domain, AD Attribute (AD group or OU group) and AD Attribute Name which is the name present in the AD domain. You must use the Group Name as the AD Attribute name.

| Add New Group           |                      |                   |                 | x           |
|-------------------------|----------------------|-------------------|-----------------|-------------|
| Group Name              | Test1                |                   | *               |             |
| Description             | Test demo            |                   | *               |             |
| Parent Group            | Default User Po      | licy Group        |                 |             |
| Domain                  | WMS test             |                   | *               |             |
| AD Attribute            | AD group V           |                   |                 |             |
| AD Attribute Name       | Test1                |                   | × *             |             |
| Adm                     | inistration          |                   | Device Group M  | apping      |
| Select which grou       | p admin(s) will be n | nanaging this gro | oup (Optional). |             |
| Available Group Ad      | mins                 | Assigned Gro      | oup Admins      |             |
|                         | ^                    | >                 |                 |             |
|                         | ~                    |                   |                 | ~           |
|                         |                      |                   |                 | Cancel Save |
| Figure 4. Add a new gro | up                   |                   |                 |             |

(i) NOTE: If the AD group is inside an OU group in the domain, then you must select the OU group as the AD Attribute.

- **4.** Select the name of the group administrators who are tasked with managing this group.
- 5. From the Available Group Admins box, select the particular group and click the right arrow to move it to the Assigned Group Admins box.

To move one group from the Assigned Group Admins to Available Group Admins, do the reverse.

6. Click Save.

The group is added to the list of available groups on the Groups & Configs page.

(i) NOTE: A user policy group must be mapped to an AD group or an organizational unit, but not both.
7. Select the **Device Group Mapping** option to import user groups with device mapping to control the configurations that are applied to all device groups by default.

AD User groups which are imported into Wyse Management Suite can be mapped to the respective device group. By mapping the devices, they do not receive unwanted user group policies.

() NOTE: By default, user groups are not mapped to a device group. If you select the **Default device group** policy, all sub-device groups are selected. This feature is available only on Wyse Management Suite Pro license. You can import 100 user groups to Wyse Management Suite.

(i) NOTE: User group and device group mapping supports up to 25 thousand devices.

### Edit a user policy group

#### Steps

- 1. Go to the Groups & Configs page and select the default user policy group.
- 2. Click 🦊
- 3. In the Editing Default User Policy group dialog box, edit the required group information.
- 4. Click Save.

# **Configure a global level policy**

#### Steps

1. In the Groups & Configs page, from the Edit Policies drop-down menu, and then select a device type.

The policy settings of the respective device type are displayed.

- 2. Select the policy setting you want to configure and click Configure this item.
- 3. After configuring the options, click Save and Publish.

### Import a user policy group

#### Steps

- 1. On the Groups & Configs page, click the Default User Policy Group option.
- 2. Click 📩
- 3. In the  ${\bf Bulk}\ {\bf Import}\ {\rm dialog}\ {\rm box},\ {\rm click}\ {\bf Browse}\ {\rm and}\ {\rm select}\ {\rm the}\ .{\rm csv}\ {\rm file}.$ 
  - The .csv file must contain the details in the following order:
  - Group name—Display name
  - Description
  - Domain—Domain name
  - AD attribute—AD group or OU group
  - AD attribute name—Group name present in AD Domain

**NOTE:** You must use the Group Name as the AD Attribute name. Also, if the AD group is inside an OU group in the domain, then you must select **OU group** as the **AD Attribute**.

- 4. Select the CSV file has header line check box if the .csv file contains a header line.
- 5. Click Import.

### Remove a group

As an administrator, you can remove a group from the group hierarchy.

#### Steps

- 1. In the Groups & Configs page, select the group that you want to delete.
- 2. Click

A warning message indicating that this action removes one or more groups from the group tree hierarchy is displayed.

- 3. From the drop-down list, select a new group to move the users and devices in the current group.
- 4. Click Remove Group.

**NOTE:** When a device group is deleted, all the devices of the group are moved to a selected device group. When a user group is deleted, there are no devices or users who are associated with it.

# **Configure a device level policy**

#### Steps

- 1. In the **Devices** page, click the device you want to configure. The **Device Details** page is displayed.
- 2. In the Device Configuration section, click Create/Edit Exceptions.

# **Export group policies**

The **Export Policies** option enables you to export the policies from the current group. This option is available for Wyse Management Suite Pro license users.

#### Steps

- 1. From the **Groups & Configs** page, select the group that you would like to export policies from. The group must have configured policies.
- Click Export Policies. The Export Policies screen is displayed.
- **3.** Select the device type policies to export.

The following options are available:

- All device type policies—All device type policies are exported.
- Specific device type policies—Select one or more device types from the drop-down list. Only the selected device type policies are exported.
- Click the Yes button to export the selected device type policies. Parent group policies are not exported. Only policies that are configured at the selected or targeted group level are exported.
- 5. Click the download link or right-click the file, and then click Save as to save the JSON file.

**NOTE:** The passwords are encrypted in the exported file. The file name is in [Group Name]-[ALL]-[Exported Date & Time]UTC.json format.

**NOTE:** To avoid the failure of importing policies, ensure that you remove passwords and any reference to files such as certificate, wallpaper, firmware, logo, and so on, before you export to a file.

# Importing group policies

The **Import Policies** option enables you to import the policies. This option is available for Wyse Management Suite PRO license users. You can import the group policies from the **Groups & Configs** page or from the **Edit Policies** page.

### Import group policies from Groups and Configs page

#### Steps

- 1. On the Groups & Configs page, select your preferred group.
  - If the destination group contains policies of the same device type as the imported ones, they are removed and new ones are added.
- 2. Click Import Policies.
- The Import Policies Wizard screen is displayed.
- $\textbf{3.} \hspace{0.1 cm} \text{Select the mode of importing the group policies from the selected group.}$ 
  - The following options are available:
    - From an existing group—Select a group from the drop-down list. Policies from that group are copied to the current group.
    - From an exported file—Browse the .json file. Policies from that file are copied to the current group.

#### 4. Click Next.

- 5. Select the device type configurations to import.
  - The following options are available:
  - All device type policies—All configured device type policies are imported to the current group.
  - Specific device type policies—Select one or more device types from the dropdown list. Only the selected device type policies are imported to the current group.

#### 6. Click Next.

A preview of the policies in the selected group is displayed.

#### 7. Click Next.

The summary of the import process is displayed. The following types of warnings can be displayed:

- Imported <operating system type> policies are applied to group <group name>—This warning is displayed when you import the operating system configurations to a group that does not contain any of the configurations.
- <Operating system type> policies already exists for the <group name> group. Existing <operating system type> policies are removed policies are applied—This warning is displayed when you import new operating system type configurations to a group that contains the operating system type configurations.
- Importing policies from a file that contains dependencies to inventory files will fail. To allow this import, use the import option from the "Edit Policies" window—This warning is displayed when you import the device type configurations from a file that contains references to inventory files.

#### 8. Click Import.

- **NOTE:** Only the device type configurations that are selected can be imported. The policies that are defined in the target group for the selected device type are removed before applying the new policies of the same device type.
- **NOTE:** While importing the group policies, the passwords and reference files are not imported. The administrator must select them before publishing the policy.

### Import group policies from Edit Policies page

- 1. On the Groups & Configs page, select your preferred group.
- 2. Click Edit Policies and select your preferred option.
- 3. Click Import.
  - The Import Policies Wizard screen is displayed.
- 4. Select the mode of importing the group policies from the selected group. The following options are available:

- From an existing group—Select a group from the drop-down list. Policies from that group are copied to the current group.
- From an exported file—Click **Browse** and select the .JSON file. Policies from that file are copied to the current group.
- 5. Click Next.
- A preview of the policies in the selected group is displayed.
- 6. Click Next. The summary of the import process is displayed. The following types of warnings can be displayed:
  - Imported <device type> policies will be applied to group <group name>—This warning is displayed when you import the device type configurations to a group that does not contain any of these device type configurations.
  - <Device type> policies already exists for the <group name> group. Existing <device type> policies will
    be removed and imported policies will be applied—This warning is displayed when you import the device type
    configurations to a group that contains the device type configurations.
  - Importing policies from a file that contains dependencies to inventory files will fail. To allow this import, use the import option from the Edit Policies window—This warning is displayed when you import the device type configurations from a file that contains references to inventory files.
- 7. Click Import.
  - () NOTE: When you import a policy from a file, and if there are references or invalid dependencies, the import fails and an error message is displayed. Also, if the file to be imported has a reference or dependency file, go to **Edit policy** page of the respective device type and then import the group policies.
  - () NOTE: You can import or export group policies from a device to a user group and vice versa using a file or from one group to another. The unsupported configurations such as BIOS, Domain Join and so on are ignored when you import configurations to a user group.

#### Results

If the destination group contains policies of the same device type as the imported ones, they are removed and new ones are added.

**NOTE:** While importing the group policies, the passwords are not imported. The administrator must reenter the password in all password fields.

# Edit the ThinOS policy settings

#### Steps

- 1. Click Groups & Configs.
  - The Groups & Configs page is displayed.
- 2. Click the Edit Policies drop-down menu.
- 3. Click ThinOS.

#### The Select ThinOS Configuration Mode window is displayed.

- 4. Select your preferred mode to configure the policy settings. The available modes are:
  - Wizard Mode
  - Advanced Configuration Mode

(i) NOTE: To set the ThinOS Advanced Configuration as the default mode, select the check box.

#### 5. After configuring the policy settings, click Save and Publish.

(i) NOTE: The thin client reboots if you make any changes to the following settings:

- BIOS setting
- DP audio
- Jack popup
- Terminal name
- Ethernet speed
- Display change—resolution, rotate, refresh, dual display, and multiple display
- System mode—VDI, Storefront, and Classic

• LPT port bind

### ThinOS—Wizard mode

Use this page to configure the most frequently used parameters for the ThinOS devices.

#### Steps

- 1. Select Wizard as the mode of configuration.
- 2. Configure the options are required.
- 3. Click **Next** to go to the next policy setting.
- 4. Click Save & Publish after you configure the options.

**i NOTE:** To go to ThinOS advanced configuration mode, click **Continue**.

### ThinOS—Advanced mode

Use this page to configure the advanced policy settings for the ThinOS devices.

#### Steps

- 1. Select Advanced Configuration as the mode of configuration.
- 2. Configure the options as required.
- 3. Click Save & Publish to save and publish your configuration.

(i) NOTE: To go back to the ThinOS page, click Remove Policy.

# Edit the ThinOS 9.x policy settings

#### Prerequisites

- Create a group, with a group token, for the devices you want to push the application package.
- Register the thin client to Wyse Management Suite.

- 1. Go to the Groups & Configs page, and select a group.
- 2. From the Edit Policies drop-down menu, click ThinOS 9.x. The Configuration Control | ThinOS window is displayed.

| Edge Device Manager                                |                               |                             | Last Login Time 03/03/21 8-41-29 PM |
|----------------------------------------------------|-------------------------------|-----------------------------|-------------------------------------|
| Dashboard Groups & Configs Devices                 | Apps & Data Rules Jobs Events | Users Portal Administration |                                     |
| Default D > Gautham                                |                               |                             | Cancel Import Save & Publish        |
| Configuration Control   ThinOS                     | D Type to start Search        |                             |                                     |
| > Standard Advanced                                |                               |                             | Reset Policy Reset Entire Policy    |
| <ul> <li>Region &amp; Language Settings</li> </ul> | Region Settings               |                             |                                     |
| Region & Language                                  | Time Zone                     | ① 🗨 5TU(0+3TU)              |                                     |
| > Privacy & Security                               | Time Format                   | 12-hour format              |                                     |
| > Broker Settings                                  | Date Format                   | mm/dd/yyyy 👻 🚺              |                                     |
| > Session Settings                                 | Time Server                   | pool.ntp.org                |                                     |
| > Login Experience                                 | Language Settings             |                             |                                     |
| > Personalization                                  | Locale                        | English 🗸                   |                                     |
| > Peripheral Management                            |                               |                             |                                     |
| > Firmware                                         |                               |                             |                                     |
| > System Settings                                  |                               |                             |                                     |
| > Network Configuration                            |                               |                             |                                     |
| > Services                                         |                               |                             |                                     |
| > BIOS                                             |                               |                             |                                     |

#### Figure 5. Configuration Control | ThinOS

- 3. Click the Advanced or Standard option.
- 4. Select the options that you want to configure.
- 5. In the respective fields, click the option that you want to configure.

You can use the Global search option to find the relevant settings or parameters that are available in the Policy Settings. The search result displays the settings in the following order:

- Setting
- Parameter Group
- Parameter sub group
- Parameter
- **6.** Configure the options as required.

**NOTE:** From Wyse Management Suite 3.2, you can click the **Reset Policy** option if you want to reset the policy to default configurations. You can also click **Reset Entire Policy** option if you want to clear all configurations.

#### 7. Click Save & Publish.

- **NOTE:** For information about the changes or updates to the ThinOS configurations, see *ThinOS 9.x Administrator's Guide and Release notes* at www.dell.com/support.
- (i) NOTE: After you click Save & Publish, the configured settings are also displayed in the Standard tab.
- **NOTE:** The policy configurations with reference file such as firmware, package, wallpaper and so on applied to the parent group, for example Default Device group, are applied by default to the child groups. From Wyse Management Suite 3.2, you can override these configurations and remove them from the child groups.
- **NOTE:** You can only upload and deploy 10 certificates, wallpapers, and reference files from the **Configuration Control | ThinOS** window.

### **BIOS configurations for ThinOS 9.x**

#### About this task

BIOS configuration settings can be configured to ThinOS 9.x devices using Wyse Management Suite 2.1. You can deploy the BIOS packages using the **Groups & Configs** page, or using the subnet mapping option.

(i) NOTE: This feature is available only with Wyse Management Suite Pro license.

#### Steps

- 1. Go to the **Groups & Configs** page, and select a group. The Configuration Control | ThinOS window is displayed.
- 2. From the Edit Policies drop-down menu, click ThinOS 9.x.
- 3. Click Advanced.
- 4. In the BIOS field, click select your platform to choose the platform where you want to configure the BIOS settings.

# Upgrade ThinOS 9.x to later versions using Wyse Management Suite

#### Prerequisites

- Ensure that you have created a group with a group token. Use this group token to register the ThinOS 9.x devices.
- Ensure that the thin client is registered to Wyse Management Suite.

#### Steps

- 1. Go to the Groups & Configs page, and select a group.
- 2. From the Edit Policies drop-down menu, click ThinOS 9.x. The Configuration Control | ThinOS window is displayed.
- 3. Click Advanced.
- 4. In the Firmware field, click OS Firmware Updates.
- Click Browse to browse and upload the firmware. The EULA details of the package and the name of the vendors are displayed.
- 6. To select a file, click Browse and go to the location where your firmware is located.
  - If the EULA is embedded in the package, the EULA details of the package and the name of the vendors are displayed. You can click the vendor names to read the license agreement of each vendor. Click **Accept** to upload the package. If you upload multiple packages, the EULA details of each package are displayed. You must accept the license agreement of the packages individually.
  - If you do not accept the EULA, the firmware is not installed.

**NOTE:** You can upload and deploy multiple firmware packages from the remote repository, tenant cloud repository or operator cloud repository.

7. From the Select the ThinOS Firmware to deploy drop-down menu, select the uploaded firmware.

**NOTE:** You can upload and deploy multiple firmware packages from the remote repository, tenant cloud repository, or operator cloud repository.

8. Click Save & Publish.

The thin client downloads the firmware and restarts. The firmware version is upgraded.

### Upload and push BIOS packages

#### Prerequisites

- Create a group in Wyse Management Suite with a group token. Use this group token to register the ThinOS 9.x devices.
- Register the thin client to Wyse Management Suite.

#### Steps

- 1. Go to the Groups & Configs page, and select a group.
- From the Edit Policies drop-down menu, click ThinOS 9.x. The Configuration Control | ThinOS window is displayed.
- 3. Click Advanced.
- 4. In the Firmware field, click BIOS Firmware Updates.
- 5. From the Select the ThinOS BIOS to deploy drop-down menu, select the package.
  - () NOTE: You can upload and deploy multiple firmware packages from the remote repository, tenant cloud repository or operator cloud repository. You can upload 10 packages from tenant cloud repository.

#### 6. Click Save & Publish.

The thin client restarts and the application package is installed.

You can also upload BIOS firmware from Apps & Data on Wyse Management Suite 2.1 as mentioned in the following steps:

- a. Go to the Apps & Data page.
- b. Click on OS Image Repository and select ThinOS 9.x.

c. Click Add BIOS file to browse and add the file you want to add to the repository.

(i) NOTE: This feature is available only on Wyse Management Suite Pro license.

# Upload and push ThinOS 9.x application packages using Groups and Configs

#### Prerequisites

- Ensure that you have created a group with a group token. Use this group token to register the ThinOS 9.x devices.
- Register the thin client to Wyse Management Suite.

#### Steps

- 1. Go to the Groups & Configs page, and select a group.
- 2. From the Edit Policies drop-down menu, click ThinOS 9.x. The Configuration Control | ThinOS window is displayed.
- 3. Click Advanced.
- 4. In the Firmware field, click Application Package Updates.
- 5. To select a file, click **Browse** and go to the location where your file is located.
  - If the EULA is embedded in the package, the EULA details of the package and the name of the vendors are displayed. You can click the vendor names to read the license agreement of each vendor. Click **Accept** to upload the package. If you upload multiple packages, the EULA details of each package are displayed. You must accept the license agreement of the packages individually.
  - If the EULA is not embedded in the package, go to step 6.

**NOTE:** You can upload and deploy multiple firmware packages from the remote repository, tenant cloud repository or operator cloud repository.

6. From the Select the ThinOS Package(s) to deploy drop-down menu, select the package.

7. Click Save & Publish.

The thin client restarts and the application package is installed.

# Edit the Windows Embedded Standard policy settings

- 1. Click Groups & Configs. The Groups & Configs page is displayed.
- 2. Click the Edit Policies drop-down menu.
- 3. Click WES.

The **WES** page is displayed.

4. After configuring the policy settings, click Save and Publish.

### **Configure deployment settings for Windows Embedded devices**

From Wyse Management Suite 3.1, you can configure the deployment settings for Windows Embedded devices. You can configure the settings to silently deploy configurations to devices.

#### Steps

- 1. Go to the Groups & Configs page, and select a group.
- 2. From the Edit Policies drop-down menu, click WES or ThinLinux.
- 3. Click Deployment Setting.
- 4. Click Configure this item.
- 5. Configure the following options:
  - Enable/Disable All Notifications—If you disable this option, all the options and notifications are disabled.
  - **Configure Update Notification**—If you disable this option, the configuration update dialog box is not displayed on the device.
  - Application Update Notification—If you disable this option, the user notification is not displayed when you deploy an application policy.
  - Image Update Notification—If you disable this option, the user notification is not displayed when you deploy an image policy.
  - Logoff Notification—If you disable this option, the user notification is not displayed for a user to log off from the device.
  - **Reboot Notification**—If you disable this option, the user notification is not displayed when the device reboot configuration is deployed.
  - Display Lock-screen—If you disable this option, the lock screen is not displayed during application and image updates.

(i) NOTE: All the options are enabled by default.

6. Click Save & Publish.

### **Configure Edge browser settings for Windows 10 IoT Enterprise**

From Wyse Management Suite 3.3, you can configure Edge browser settings for thin clients running Windows 10 IoT Enterprise.

#### Prerequisites

Edge browser must be installed on the clients to configure the Edge browser settings from Wyse Management Suite settings.

#### Steps

- 1. Go to the Groups & Configs page, and select a group
- 2. From the Edit Policies drop-down menu, click WES.
- 3. Click Remote Connections Chromium Browser.
- 4. In the respective fields, configure the options as required.
- 5. Click Save & Publish.
  - The following table lists the feature set that you can configure in the Remote Connections Chromium Browser window.

#### **Table 5. Remote Connections Chromium Browser**

| Field name                          | Option               |
|-------------------------------------|----------------------|
| Remote Connections Chromium Browser | Connection name      |
|                                     | Auto Launch on Logon |
|                                     | URL                  |
|                                     | ON Startup           |

#### Table 5. Remote Connections Chromium Browser (continued)

| Field name | Option                                                          |
|------------|-----------------------------------------------------------------|
| Favorites  | Add favorites, trusted sites and shortcuts                      |
|            | Require Server Verification (https:) for all sites in this zone |
| Privacy    | Do Not Track requests                                           |
|            | Track prevention                                                |
| Appearance | Home Button                                                     |
|            | Favorites Bar                                                   |
|            | Collections Button                                              |
|            | User Feedback Button                                            |
|            | Share Button                                                    |
| System     | Hardware Acceleration                                           |

# Edit the Linux policy settings

#### Steps

- Click Groups & Configs. The Groups & Configs page is displayed.
- 2. Click the Edit Policies drop-down menu.
- 3. Click Linux.
- 4. After configuring the policy settings, click Save and Publish.

# Edit the ThinLinux policy settings

#### Steps

- 1. Click Groups & Configs.
- The Groups & Configs page is displayed.
- 2. Click the Edit Policies drop-down menu.
- 3. Click ThinLinux.
- 4. After configuring the policy settings, click Save and Publish.

### **Configure deployment settings for ThinLinux devices**

From Wyse Management Suite 3.1, you can configure the deployment settings for ThinLinux devices. You can configure the settings to silently deploy configurations to devices.

- 1. Go to the Groups & Configs page, and select a group.
- 2. From the Edit Policies drop-down menu, click ThinLinux.
- 3. Click Deployment Setting.
- 4. Click Configure this item.
- 5. Configure any of the following options:
  - Enable/Disable All Notifications—If you disable this option, all the options and notifications are disabled.
  - **Configure Update Notification**—If you disable this option, the configuration update dialog box is not displayed on the device.

- **Application Update Notification**—If you disable this option, the user notification is not displayed when you deploy an application policy.
- Image Update Notification—If you disable this option, the user notification is not displayed when you deploy an image policy.
- Logoff Notification—If you disable this option, the user notification is not displayed for a user to log off from the device.
- **Reboot Notification**—If you disable this option, the user notification is not displayed when the device reboot configuration is deployed.
- **Display Lock-screen**—If you disable this option, the lock screen is not displayed during application and image updates.

(i) NOTE: All the options are enabled by default.

6. Click Save & Publish.

# Edit the Wyse Software Thin Client policy settings

#### Steps

- 1. Click Groups & Configs. The Groups & Configs page is displayed.
- 2. Click the Edit Policies drop-down menu.
- Click Wyse Software Thin Client. The Wyse Software Thin Client page is displayed.
- 4. After configuring the policy settings, click Save and Publish.

# Edit the Cloud Connect policy settings

#### Steps

- Click Groups & Configs. The Groups & Configs page is displayed.
- 2. Click the Edit Policies drop-down menu.
- 3. Click Cloud Connect.
- 4. After configuring the policy settings, click Save and Publish.

# Edit the Dell Hybrid Client policy settings

#### Prerequisites

- Create a group with a group token for the devices you want to push the application package.
- Register Dell Hybrid Client to Wyse Management Suite.

#### Steps

- 1. Go to the Groups & Configs page, and select a group.
- 2. From the Edit Policies drop-down menu, click Hybrid Client. The Configuration Control | Hybrid Client window is displayed.
- 3. Click the Advanced option.
- 4. Select the options that you want to configure.
- **5.** In the respective fields, click the setting and configure the options as required.

**NOTE:** From Wyse Management Suite 3.2, you can click the **Reset Policy** option if you want to reset the policy to default configurations. You can also click **Reset Entire Policy** option if you want to clear all configurations.

#### 6. Click Save & Publish.

(i) NOTE: After you click Save & Publish, the configured settings are also displayed in the Standard tab.

The following table lists the feature set that you can configure in the **Configuration Control | Hybrid Client** window.

#### Table 6. Hybrid Client policy settings

| Feature                    | Sub feature—User policy<br>group    | Sub feature—Device policy group  |
|----------------------------|-------------------------------------|----------------------------------|
| Peripheral Management      | Display settings                    | Display settings                 |
|                            | Printers                            | Printers                         |
|                            | Audio                               | Audio                            |
|                            | Mouse                               | Mouse                            |
|                            | Keyboard                            | Keyboard                         |
| Network Configuration      | Wireless                            | Wireless                         |
|                            |                                     | Proxy                            |
|                            |                                     | Bluetooth                        |
| Browser settings           | Google Chrome settings              | Browser shortcuts                |
|                            | Firefox settings                    |                                  |
|                            | Browser shortcuts                   |                                  |
|                            | Default Browser                     |                                  |
| Region & Language settings | Region                              | Region                           |
|                            |                                     | Time server                      |
|                            |                                     | Language                         |
| Personalization            | Desktop                             | Desktop                          |
|                            |                                     | Device info                      |
| SignOn                     | Not applicable                      | Domain join                      |
|                            |                                     | Previously Logged-in User List   |
| Privacy & Security         | Not applicable                      | Certificate                      |
|                            |                                     | Guest user account properties    |
|                            |                                     | USB Lockdown                     |
|                            |                                     | GRUB password                    |
|                            |                                     | Bremen Password                  |
|                            |                                     | VNC Server                       |
|                            |                                     | SSH Server                       |
| Power Settings             | Power saving                        | Power saving                     |
|                            | Suspend and Power button            | Suspend and Power button         |
| Citrix Workspace           | Citrix Broker Session               | Citrix Broker Session            |
|                            | Citrix Global Settings              | Citrix Global Settings           |
| VMware ViewClient          | VMware ViewClient Broker<br>Session | VMware ViewClient Broker Session |
|                            | VMware Global Settings              | VMware Global Settings           |
| RDP                        | RDP Broker Session                  | RDP Broker Session               |
| Dell Hybrid Client Mode    | Dell Hybrid Client Mode             | Dell Hybrid Client Mode          |
| WMS settings               | Not applicable                      | WMS client settings              |

#### Table 6. Hybrid Client policy settings (continued)

| Feature Sub feature—User policy group |                     | Sub feature—Device policy group                                                             |  |  |
|---------------------------------------|---------------------|---------------------------------------------------------------------------------------------|--|--|
|                                       |                     | Deployment Settings                                                                         |  |  |
| Application Security                  | VLC Media Player    | VLC Media Player                                                                            |  |  |
|                                       | Image Viewer        | Image Viewer                                                                                |  |  |
|                                       | Libre Office        | Libre Office                                                                                |  |  |
| Network Drives                        | Network Drives list | Network Drives list                                                                         |  |  |
| BIOS                                  | Not applicable      | Select your platform:<br>• DHC 3090<br>• DHC 3320<br>• DHC 5070<br>• DHC 7070<br>• DHC 7090 |  |  |

**NOTE:** For information about the changes or updates to the Dell Hybrid Client configurations, see Dell Hybrid Client Administrator's Guide and Release notes at www.dell.com/support.

(i) NOTE: Do not use special characters or add spaces in the resource file name such as wallpaper, certificate, ad logo files.

For more information about how to configure your Dell Hybrid Client, see *Dell Hybrid Client Administrator's Guide* at www.dell.com/support.

### Configure Wyse Management Suite client settings for Dell Hybrid Client

As an administrator, you can configure the Wyse Management Suite agent behavior with respect to Dell Hybrid Client configurations. Administrators can also configure devices to apply configurations outside of business hours.

- 1. Go to the Groups & Configs page, and select a group.
- 2. From the Edit Policies drop-down menu, click Hybrid Client. The Configuration Control | Hybrid Client window is displayed.
- 3. Click the Standard option.
- 4. Go to WMS Settings > WMS Client Settings.
- 5. To configure the business hours and business days for the device group, click **Add Row** in the **Business Hour** field and the days from the **Business days** drop-down menu.
- 6. To enable the agent to report user sessions, enable the **Enable Session Reporting** option and select the timing from the **Report Session** drop-down menu. The available options are:
  - Send user session at run time—The Dell Client Agent sends the user session report every time a user logs off from the device.
  - Send user session at check-in time—The Dell Client Agent sends the user session report every 8 hours.
  - Send user session outside of business hours—The Dell Client Agent sends the user session report outside of business hours which is configured in step 5.
- 7. To deploy the configurations to any device based on the user level configurations, enable the Enable User Personalization Roaming option. If this option is enabled, the settings that are configured by a user on a device such as Google Chrome browser data, Firefox browser data, desktop customization, custom wallpaper, browser application state, cloud data, and VDI session details are saved in the Wyse Management Suite server. These configurations are applied automatically when a user logs in to a different device. The configured settings take precedence over all other configurations. Also, the setting can be configured from user policy group.
- 8. To enable notifications on the device, enable the **Enabling Push Notification** option. If this option is enabled, the settings that are configured are applied immediately after you click **Save & Publish**. If you disable this option, the configurations are applied when the device sends a heartbeat signal.

**NOTE:** If you disable the option, the application deployment may enter an error state since Wyse Management Suite does not send the push notification to Dell Hybrid Clients.

- 9. To apply the configuration outside of the specified business hours, select the option from the drop-down menu. The available options are:
  - Immediately—If you select this option, the configurations are applied immediately after you click Save & Publish.
  - Outside of specified business hour—If you select this option, the configurations are applied outside of business hours which are configured in step 5.
  - When no user has logged on to the device for a period of time—If you select this option, the configuration are applied when no user has logged in to the device for defined time. You can specify the idle time after which the configurations are applied to the device.

**NOTE:** You can also configure these settings for a particular device from the **Devices** page. For more information, see Configure a device level policy.

- **10.** To save user configurations deploy them across devices, enable the **User Data Roaming** option. You can configure to save the settings after a specified function, to a repository of your choice, or the configurations that needs to be saved to the repository. This configuration is supported from Dell Hybrid Client version 1.5 and later.
- 11. To enable auto update of Dell-signed applications after the Dell Hybrid Client device checks-in to Wyse Management Suite, enable the Auto Update option. The application is automatically updated if the application package version in the Wyse Management Suite repository is greater than the version installed on the Dell Hybrid Client powered device. You can also select the application and configure the frequency at which the auto update must be performed.

(i) NOTE: The dell Hybrid Client powered device must be turned on for the configuration to be applied to the device.

12. To enable the debug mode for the Dell Client Agent log, enable the **Support Mode** option.

### **Configure deployment settings for Dell Hybrid Client devices**

From Wyse Management Suite 3.1, you can configure the deployment settings for Dell Hybrid Client devices. You can configure the settings to silently deploy configurations to devices.

#### Steps

- 1. Go to the Groups & Configs page, and select a group.
- 2. From the Edit Policies drop-down menu, click Hybrid Client.
- 3. Go to WMS Settings > Deployment Setting.
- 4. Configure any the following options:
  - Configure Update Notification—If you disable this option, the configuration update dialog box is not displayed on the device.
  - Application Update Notification—If you disable this option, the user notification is not displayed when you deploy an application policy.
  - Image Update Notification—If you disable this option, the user notification is not displayed when you deploy an image policy.
  - Logoff Notification—If you disable this option, the user notification is not displayed for a user to log off from the device.
  - **Reboot Notification**—If you disable this option, the user notification is not displayed when the device reboot configuration is deployed.
  - **Display Lock-screen**—If you disable this option, the lock screen is not displayed during application and image updates.
  - (i) NOTE: You can enable the **Enable/Disable All Notifications** option if you want to enable all the options and notifications.

(i) NOTE: Configure Update Notification and Display Lock-screen are disabled by default.

5. Click Save & Publish.

# **Edit the Dell Generic Client policy settings**

#### Prerequisites

- Create a group with a group token for the devices.
- Register the Dell Generic Client to Wyse Management Suite.

#### Steps

- 1. Go to the Groups & Configs page, and select a group.
- 2. From the Edit Policies drop-down menu, click Generic Client. The Configuration Control | Generic Client window is displayed.
- 3. Click the Advanced option.
- 4. Select the options that you want to configure.
- 5. In the respective fields, click the setting and configure the options as required.

**NOTE:** From Wyse Management Suite 3.2, you can click the **Reset Policy** option if you want to reset the policy to default configurations.

#### 6. Click Save & Publish.

(i) NOTE: After you click Save & Publish, the configured settings are also displayed in the Standard tab.

The following table lists the feature set that you can configure in the Configuration Control | Generic Client window.

#### Table 7. Generic Client policy settings

| Feature             | Sub feature—User policy<br>group | Sub feature—Device policy group |
|---------------------|----------------------------------|---------------------------------|
| Privacy & Security  | Certificate                      | Certificate                     |
| Agent Logging Level | Logging level                    | Logging level                   |

### Create and import bulk device exception file

From Wyse Management Suite 3.1, you can deploy device exception configurations to multiple ThinOS 9.x devices.

- 1. Create a bulk device exception file. To create a file, do any of the following:
  - Create a group policy for a test group and then export that policy to a file. If the configuration contains passwords, they are replaced with \* in the exported file. For example:

```
{
    "WMSVersion": "4.6.8",
    "exportedDate": "1581466633677",
    "deviceTypes": [
         {
              "type": 6,
              "configurations": {
    "version": "0.0.1",
    "sequence": 1581466506281,
                   "parameters": {
                        "AdminModeUsername": {
                             "value": "admin"
                             "updatedAt": "1581466506234"
                        },
"AdminModePassword": {
    "*********
                             "value": "******"
                             "updatedAt": "1581466506234"
                        "TerminalName": {
                             "value": "outpatient",
```

```
"updatedAt": "1581466506234"
                        "updatedAt": "1581466506234"
                        },
"timeZone": {
    "value": "America/Phoenix",
    "updatedAt": "1581466506234"
                        "value": "yes",
"updatedAt": "1581466506234"
                        },
                        "DeviceNICDefault": {
                             "value": "Wlan",
"updatedAt": "1581466506234"
                        },
"AdminMode": {
    "value": "yes",
    ``tedAt": "1
                             "updatedAt": "1581466506234"
                        }
                  }
             }
        }
   ]
}
```

• Create a .json file using the following format:

```
{
"devices": {
<serialnumber>: {
"parameters": {
"<parametername>": {
       "value": <value>
},
"<parametername>": {
      "value": <value>
}
},
configurations: [<configuration name>]
}
}
"configurations": {
<configurationName>: {
"<parametername>": {
       "value": <value>
},
"<parametername>": {
       "value": <value>
}
```

```
}
}
}
```

For example,

```
{
                 "devices": {
                                   "9EPDL900051": {
                                                   "parameters": {
                                                                      "TerminalName": {
                                                                                       "value" : "Cubical 5 - Floor 3"
                                                                     },
"TerminalNameCapital": {
    "...">
    "..."
    "..."
    "..."
    "..."
    "..."
    "..."
    "..."
    "..."
    "..."
    "..."
    "..."
    "..."
    "..."
    "..."
    "..."
    "..."
    "..."
    "..."
    "..."
    "..."
    "..."
    "..."
    "..."
    "..."
    "..."
    "..."
    "..."
    "..."
    "..."
    "..."
    "..."
    "..."
    "..."
    "..."
    "..."
    "..."
    "..."
    "..."
    "..."
    "..."
    "..."
    "..."
    "..."
    "..."
    "..."
    "..."
    "..."
    "..."
    "..."
    "..."
    "..."
    "..."
    "..."
    "..."
    "..."
    "..."
    "..."
    "..."
    "..."
    "..."
    "..."
    "..."
    "..."
    "..."
    "..."
    "..."
    "..."
    "..."
    "..."
    "..."
    "..."
    "..."
    "..."
    "..."
    "..."
    "..."
    "..."
    "..."
    "..."
    "..."
    "..."
    "..."
    "..."
    "..."
    "..."
    "..."
    "..."
    "..."
    "..."
    "..."
    "..."
    "..."
    "..."
    "..."
    "..."
    "..."
    "..."
    "...."
    "..."
    "..."
    "..."
    "..."
    "..."
    "..."
    "..."
    "..."
    "..."
    "..."
    "..."
    "..."
    "..."
    "..."
    "..."
    "..."
    "..."
    "..."
    "..."
    "..."
    "..."
    "..."
    "..."
    "..."
    "..."
    "..."
    "..."
    "..."
    "..."
    "..."
    "..."
    "..."
    "..."
    "..."
    "..."
    "..."
    "..."
    "..."
    "..."
    "..."
    "..."
    "..."
    "..."
    "..."
    "..."
    "..."
    "..."
    "..."
    "..."
    "..."
    "..."
    "..."
    "..."
    "..."
    "..."
    "..."
    "..."
    "..."
    "..."
    "..."
    "..."
    "..."
    "..."
    "..."
    "..."
    "..."
    "..."
    "..."
    "..."
    "..."
    "..."
    "..."
    "..."
    "..."
    "..."
    "..."
    "..."
    "..."
    "..."
    "..."
    "..."
    "..."
    "..."
    "..."
    "..."
    "..."
    "..."
    "..."
    "..."
    "..."
    "..."
    "..."
    "..."
    "..."
    "..."
    "..."
    "..."
    "..."
    "..."
    "..."
    "..."
    "..."

                                                                                      "value": "no"
                                                                      }
                                                    },
                                                    configurations: ["westWingExceptions"]
                                   "parameters": {
                                                                      "TerminalName": {
                                                                                       "value" : "Cubical 15 - Floor 2"
                                                                      },
                                                                      "TerminalNameCapital": {
                                                                                       "value": "no"
                                                                      }
                                                    },
                                                    configurations: ["westWingExceptions"]
                                   }
                 },
"configurations": {
                                   "westWingExceptions": {
                                                    "DeviceNICDefault": {
                                                                     "value": "Wlan"
                                                    "timeZone": {
    "value": "America/Phoenix"
                                                    "TimeServer": {
    "value": "10.10.10.10"
                                                    "TerminalNameCapital": {
                                                                    "value": "yes"
                                                    },
                                                    "AdminMode": {
    "value": "yes"
                                                     },
                                                     "AdminModeUsername": {
                                                                      "value": "admin"
                                                     },
                                                    "AdminModePassword": {
                                                                      "value": "password"
                                                    }
                               }
              }
}
```

2. Compress and encrypt the file.

(i) NOTE: You can use 7-zip software to compress and encrypt the file.

(i) NOTE: File size should not be more than 1 MB.

- **3.** Go to **Groups & Configs** and click **Import Policies**. The **Import Policies Wizard** screen is displayed.
- 4. Select Bulk Device Exceptions.
- 5. Click Browse and select the password encrypted .zip file.

- 6. Click Next.
  - Select the device type configurations to import page is displayed.
- 7. Click Next.

**NOTE:** Since you can bulk import a device exception file for ThinOS 9.x devices, you cannot configure the options in the page.

- 8. Enter the .zip file password that was used to zip the .json file.
- 9. Click Next.
  - A summary of the bulk device exceptions import is displayed.
- 10. Click Import.

After the configurations are imported, a report generation link is generated in the **Group & Configs** page which can be downloaded. A success message is displayed in the **Group & Configs** page.

- (i) **NOTE:** If a device is not registered and the configurations are imported, exceptions are applied to this device only if the device registers with one of the preloaded serial numbers device in the next 30 days.
- **NOTE:** If a device is already registered and the configurations are imported with device serial number, then the device exceptions are applied to the device.
- (i) NOTE: Imported file is a password protected. AES-256 and ZipCrypto encryption is supported.
- **NOTE:** Configurations such as certificates, wallpaper, logo, and so on, with resources associated with them are not imported.

# **Managing devices**

This section describes how to perform a routine device management task by using the management console. To locate the inventory of the devices, click the **Devices** tab. You can view a subset of the devices by using various filter criteria, such as groups or subgroups, device type, operating system type, status, subnet, platform, or time zone.

You can sort the device list based on the following:

- Type
- Platform
- Operating system version
- Serial number
- IP address
- Last user details
- Group details
- Last check-in time
- Registration status
- Write filter status

To view the **Device Details** page of a particular device, click the device entry that is listed on the page. All the configuration parameters of the device and the group level at which each parameter is applied are displayed on the **Device Details** page.

You can set the configuration parameter that is specific to the device. Parameters that are configured in this section override any parameters that were configured at the groups and/or at the global level.

() NOTE: From Wyse Management Suite 3.2, you cannot export device details to a CSV file from the **Devices** page. You must go to **Portal Administration** > **Reports** > **Generate Report** and select an option under **Devices** category in the **Type** drop-down list to export the details.

| <b>Dell</b> Wyse    | Management Suite      |                      |               |                       |                      |                        |                          |                         |              | Last Logii          | ►<br>Time:08/19/20 7:10:14 AM |
|---------------------|-----------------------|----------------------|---------------|-----------------------|----------------------|------------------------|--------------------------|-------------------------|--------------|---------------------|-------------------------------|
| Dashboard           | Groups & Configs      | Devices              | Apps & Data   | Rules Job             | s Events             | Users                  | Portal Administration    |                         |              |                     |                               |
| Devices How         | v to Add a Device     |                      |               |                       |                      |                        |                          |                         | Local search |                     | Search by: Name               |
| Configuration Green | oups<br>•             | Status<br>Registered | •             | OS Type<br>Select     | OS Subtype<br>Select | Platform     Select    | Agent Version     Select | Subnet/Prefix<br>Select | •            |                     | Hide filters <del>•</del>     |
| Timezone<br>Select  | Device Tag     Select | OS Version     In    | ▼ Select      | ■ Ip Type<br>■ Select | •                    | BIOS Version<br>Select | •                        |                         |              |                     | Save                          |
| Query               | Clear Passcode        | Lock Resta           | rt Unregister | Validate Enroll       | ment More A          | ctions                 | ¥                        |                         | Enrollme     | ent Validation Pend | ing:0 Total Devices:0         |
| Name Name           | Compliance            | Туре                 | Platform Type | OS Version            | Serial# IF           | PAddress               | Last User Group          | Last Chec               | k-in 👻       | Registered          | Write Filter                  |
|                     |                       |                      | Currer        | ntly no device(s)     | are being ma         | inaged.                |                          |                         |              |                     |                               |

#### Figure 6. Devices page

#### **Topics:**

- Methods to register devices to Wyse Management Suite
- Search a device by using filters
- Save the filter in Devices page
- Query the device status
- Lock the devices
- Restart the devices
- Unregister the device

- Enrollment Validation
- Reset the device to factory default settings
- Change a group assignment on the Devices page
- Send messages to a device
- Wake On LAN command
- View the device details
- View the display parameters
- View the virtual NIC details
- View the BIOS details
- Manage the device summary
- View the system information
- View device events
- View the installed applications
- Rename the thin client
- Enable remote shadow connection
- Configure remote shadow connection for Dell Hybrid Client devices
- Shutting down devices
- Tag a device
- Device compliance status
- Pulling Windows Embedded Standard or ThinLinux image
- Request a log file
- Troubleshooting your device
- Reimage your Dell Hybrid Client
- Convert your Dell Generic Client to Hybrid Client
- Pull configuration user interface package for Dell Hybrid Client
- Reset your Dell Hybrid Client to factory settings
- Bulk group change of devices

# Methods to register devices to Wyse Management Suite

You can register a thin client to the Wyse Management Suite by using any of the following methods:

- Register manually through the User Interface provided by the Wyse Device Agent (WDA) on the device.
- Register automatically by configuring the appropriate option tags on the DHCP server.
- Register automatically by configuring the appropriate DNS SRV records on the DNS server.

### (i) NOTE:

- For a public cloud, register a thin client by providing the Wyse Management Suite URL, and the group token for the group to which you want to register the device.
- For a private cloud, register a thin client by providing the Wyse Management Suite URL, and the group token—optional for the group to which you want to register this device. Devices are registered to the unmanaged group, if the group token is not provided.

### **Register Dell Hybrid Client manually**

#### Prerequisites

Before registering the device, ensure that your device has network connectivity to contact the Wyse Management Suite server. NOTE: You can register the device only from the guest user account. As a guest user, you can unregister the device from Wyse Management Suite only in dev mode. Domain users cannot unregister the device from Wyse Management Suite.

#### Steps

1. Log in to Dell Hybrid Client as a guest user. By default, the username is guest.

- 2. On the top bar, click 🛗
- Click Dell Client Agent. The Dell Client Agent window is displayed.
- 4. Click Registration.
  - The default status is displayed as **Discovery In Progress**.
- 5. To register manually, click the **Cancel** button.
- 6. In the WMS Server field, enter the URL of the Wyse Management Suite server.
- 7. In the **Group Token** field, enter your group registration key. The group token is a unique key for registering your devices to groups directly.

**NOTE:** If the tenant and group fields are empty, the device is registered to the unmanaged group. However, the group token is mandatory for registering the device to a public cloud.

8. Click the **ON/OFF** button to enable or disable the **Validate Server Certificate CA** option. Enable this option to perform the server certificate validation for all device-to-server communication.

The CA Validation option is enabled automatically and cannot be disabled if a public cloud URL is entered.

9. Click Register to register your device on the Wyse Management Suite server.

When your device is successfully registered, the status is displayed as **Registered** with the green color tick next to the **Registration Status** label. The caption of the **Register** button changes to **Unregister**.

**NOTE:** Administrators or guest users cannot unregister the device directly from the **Dell Client Agent** window. To unregister the device, you must either enter the dev mode or use the Wyse Management Suite console.

### **Register Dell Generic Client by using manual discovery method**

You can use the manual discovery method to register Dell Ubuntu devices such as OptiPlex 3090 Ultra, OptiPlex 7090 Ultra, OptiPlex 7070 Ultra, and Latitude 3320 running Ubuntu version 18.04 or 20.04 LTS 64-bit to Wyse Management Suite using the Dell Client Agent-Enabler agent.

#### Steps

1. Create a reg.json file using the following template:

```
{"ccm":
{"ccmserver":"WMSServerURL.Domain.com","ccmport":"443","usessl":"true","mqttserver":"
WMSServerURL.Domain.com
","mqttport":"1883","grouptoken":"GroupToken","isCaValidationOn":"false"}}
```

- 2. Copy the reg.json file to /etc/dcae/config.
- 3. Restart the device.

**NOTE:** Dell Ubuntu devices are registered to Wyse Management Suite as Dell Hybrid Client if the DCA-Enabler version is 1.1.0-17 or lower. If the DCA-Enabler version is 1.2.0-xx or greater, the devices are registered as Dell Generic Client.

### **Register Dell Hybrid Client by using manual discovery method**

You can use the manual discovery method to register OptiPlex 7070 Ultra devices running Ubuntu version 18.04 LTS 64-bit to Wyse Management Suite using the Dell Client Agent Enabler agent.

#### Steps

1. Create a reg.json file using the following template:

```
{"ccm":
{"ccmserver":"WMSServerURL.Domain.com","ccmport":"443","usessl":"true","mqttserver":"
WMSServerURL.Domain.com
","mqttport":"1883","grouptoken":"GroupToken","isCaValidationOn":"false"}}
```

2. Copy the reg.json file to /etc/dcae/config.

### **Register ThinOS devices by using Wyse Device Agent**

To register the ThinOS devices manually, do the following:

#### Steps

- 1. From the desktop menu of the thin client, go to **System Setup** > **Central Configuration**. The **Central Configuration** window is displayed.

**WMS** is selected by default.

- 3. Select the Enable Wyse Management Suite check box to enable Wyse Management Suite.
- 4. Enter the Group Registration Key as configured by your administrator for the wanted group.
- 5. Select the Enable WMS Advanced Settings option, and enter the WMS server or MQTT server details.
- 6. Enable or disable CA validation based on your license type. For public cloud, select the **Enable CA Validation** check box, and for private cloud, select the **Enable CA Validation** check box if you have imported certificates from a well-known certificate authority into your Wyse Management Suite server.

To enable the CA validation option in the private cloud, you must install the same self-signed certificate on the ThinOS device as well. If you have not installed the self-signed certificate in the ThinOS device, then, do not select the **Enable CA Validation** check box. You can install the certificate to the device by using Wyse Management Suite after registration, and then enable the CA validation option.

(i) NOTE:

- A warning message is displayed if you disable CA validation. You must click Ok to confirm.
- For the public cloud version of Wyse Management Suite in USA data-center, do not change the default WMS server and MQTT server details. For the public cloud version of Wyse Management Suite in Europe data-center, use the following:
  - CCM Server—eu1.wysemanagementsuite.com
  - MQTT Server—eu1-pns.wysemanagementsuite.com:1883
- A warning message is displayed if the server address contains http. You must click Ok to confirm.
- 7. To verify the setup, click Validate Key. The device automatically restarts after the key is validated.
  - **NOTE:** If the key is not validated, verify the group key and WMS server URL which you have provided. Ensure that ports 443 and 1883 are not blocked by the network.

#### 8. Click OK.

The device is registered to Wyse Management Suite.

### Registering Windows Embedded Standard Thin Clients to Wyse Management Suite by using Wyse Device Agent

#### Prerequisites

Create a group in Wyse Management Suite to register a device.

#### Steps

- 1. Open the Wyse Device Agent application. The Wyse Device Agent screen is displayed.
- 2. From the Management Server drop-down list, select Wyse Management Suite.
- 3. Enter the server address and the port number in the respective fields.

(i) NOTE: If the server address contains **http**, a warning message is displayed. Click **Ok** to confirm.

4. Enter the group token. For a single tenant, the group token is an optional step.

(i) NOTE: The group token that is entered in the Group Token field is not displayed in clear text.

5. Enable or disable CA validation that is based on your license type.

(i) NOTE: If you disable CA validation, a warning message is displayed. Click **Ok** to confirm.

6. Click Register.

# Register Wyse Software Thin Client to Wyse Management Suite by using Wyse Device Agent

#### Prerequisites

Create a group to register a device to Wyse Management Suite.

#### Steps

- 1. Open the Wyse Device Agent application. The Wyse Device Agent window is displayed.
- 2. Enter the device registration details.
- 3. From the Management Server drop-down list, select Wyse Management Suite.
- 4. Enter the server address and the port number in the respective fields.

(i) NOTE: If the server address contains http, a warning message is displayed. Click **Ok** to confirm.

- 5. Enter the group token. For a single tenant, the group token is an optional step.
- 6. Enable or disable CA validation that is based on your license type.

(i) NOTE: If you disable CA validation, a warning message is displayed. Click **Ok** to confirm.

7. Click Register.

After the registration is complete, the Registered to Wyse Management Suite message is displayed.

### **Register ThinLinux thin clients by using Wyse Device Agent**

#### Prerequisites

Create a group in Wyse Management Suite to register a device.

#### Steps

- 1. Open the Wyse Device Agent application. The Wyse Device Agent screen is displayed.
- 2. Enter the device registration details.
- 3. In Wyse Management Suite, enter the Wyse Management Suite server details.
- 4. Enter the group token.
- For a single tenant, the group token is an optional step.
- Click Register. After the registration is complete, the confirmation message is displayed.

### **Register ThinOS devices by using the FTP INI method**

#### Prerequisites

Create a group to register in Wyse Management Suite.

#### Steps

1. Create a wnos.ini file. Enter the following parameter:

CCMEnable=yes/no CCMServer=FQDN of WMS Server GroupPrefix=The prefix of the Group Token GroupKey=The Group Key CAVAlidation=yes/no Discover=yes/no

For example, to register the ThinOS device to Wyse Management Suite (FQDN of the server is ServerFQDN.domain.com) having with the group token defa-defadefa, and with the CA Validation option enabled, enter the following INI parameter:

CCMEnable=yes CCMServer= is ServerFQDN.domain.com GroupPrefix=defa GroupKey=defadefa CAVAlidation=yes Discover=yes

- 2. Place the wnos.ini file inside wnos folder of any FTP path.
- 3. Go to Central Configuration on the ThinOS device.
- 4. In the General tab, provide the FTP path in file servers or path until the parent folder.
- 5. Enter the FTP credentials if required. If FTP does not need credentials, username and password can be anonymous.
- 6. Click OK, and then restart the thin client.
- 7. Go to Central Configuration on the ThinOS device. In the Wyse Device Agent tab, observe that the Wyse Management Server details are available in the respective field and the client entry can be seen in Wyse Management Server>Devices page.

### Register ThinLinux version 2.0 devices by using FTP INI method

#### Prerequisites

Create a group to register in Wyse Management Suite.

#### Steps

1. Create a wlx.ini file. Enter the following parameter:

#### WMSEnable=yes\no

WMSServer=https://FQDN of the WMS Server:Port <By default 443 is used>

GroupRegistrationKey=GroupToken present in WMS Server

#### CAValidation=True/False

For example, to register the ThinLinux version 2.0 device to Wyse Management Suite (FQDN of the server is ServerFQDN.domain.com) having with the group token defa-defadefa, and with the CA Validation option enabled, enter the following INI parameter:

#### WMSEnable=yes

WMSServer=https://ServerFQDN.domain.com:443

#### GroupRegistrationKey=defa-defadefa

#### CAValidation=True

- 2. Place the wlx ini file in the wyse\wlx2 folder.
- 3. Go to Settings and switch to admin on the ThinLinux thin client.
- 4. Go to Management > INI.
- 5. Enter the FTP server URL.
- 6. Click Save, and then restart the thin client.
- 7. Go to Management > Wyse Device Agent. In the Wyse Device Agent tab, observe that the Wyse Management Server details are available in the respective field and the client entry can be seen in Wyse Management Server>Devices page.

### **Register ThinLinux version 1.0 devices by using FTP INI method**

#### Prerequisites

Create a group to register in Wyse Management Suite.

#### Steps

1. Create a wlx.ini file and enter the following parameter:

WMSEnable=yes\no

WMSServer=https://FQDN of the WMS Server:Port <By default 443 is used>

GroupRegistrationKey=GroupToken present in WMS Server

#### CAValidation = True/False

For example, to register the ThinLinux version 1.0 device to Wyse Management Suite (FQDN of the server is ServerFQDN.domain.com) having with the group token defa-defadefa, and with the CA Validation option enabled, enter the following INI parameter:

#### WMSEnable=yes

WMSServer=https://ServerFQDN.domain.com:443

#### GroupRegistrationKey=defa-defadefa

CAValidation=True

- 2. Place the wlx ini file in the wyse\wlx folder.
- 3. Go to **Settings** and switch to admin on the ThinLinux thin client.
- 4. Go to Management > INI.
- 5. Enter the FTP server URL.
- 6. Click Save, and then restart the thin client.
- 7. Go to Management > Wyse Device Agent.

In the Wyse Device Agent tab, observe that the Wyse Management Server details are available in the respective field and the client entry can be seen in Wyse Management Server>Devices page.

### Registering devices by using DHCP option tags

You can register the devices by using the DHCP option tags.

#### Table 8. Registering device by using DHCP option tags

| Option Tag                                                              | Description                                                                                                    |
|-------------------------------------------------------------------------|----------------------------------------------------------------------------------------------------|
| Name—WMS<br>Data Type—String<br>Code—165<br>Description—WMS Server FQDN | This tag points to the Wyse Management Suite server URL. For example,<br>wmsserver.acme.com, where wmsserver.acme.com is fully qualified domain<br>name of the server where Wyse Management Suite is installed.<br>() NOTE: Do not use https://FQDN or FQDN:443 in the server URL, or the<br>thin client will not register to Wyse Management Suite.                                                                                                    |
| Name—MQTT<br>Data Type—String<br>Code—166<br>Description—MOTT Server    | This tag directs the device to the Wyse Management Suite Push Notification server (PNS). For a private cloud installation, the device gets directed to the MQTT service on the Wyse Management Suite server. For example, wmsservername.domain.com:1883.                                                                                                    |
|                                                                         | should point to the PNS (MQTT) servers in public cloud. For example,<br>US1: us1-pns.wysemanagementsuite.com                                                                                                    |
|                                                                         | EU1: eu1-pns.wysemanagementsuite.com<br>You must enter the MQTT server details when you configure Wyse Device<br>Agent details in the older version of ThinOS and Windows Embedded devices.<br>MQTT is a component of WMS which is required to notify the thin clients. The<br>URLs—with and without MQTT details—must be added to the allowlist in the<br>Wyse Management Suite public cloud environment.<br>() NOTE: You cannot use the MQTT URLs to log in to Wyse Management<br>Suite. |

#### Table 8. Registering device by using DHCP option tags (continued)

| Option Tag                                              | Description                                                                                                    |
|---------------------------------------------------------|----------------------------------------------------------------------------------------------------|
| Name—CA Validation                                      | You can enable or disable CA validation option if you are registering your                                                                                                  |
| Data Type—String                                        | devices with Wyse Management Suite on private cloud. By default, the CA validation is enabled in the public cloud. You can disable the CA validation in the                 |
| <b>Code</b> —167                                        | public cloud as well.                                                                                                    |
| <b>Description</b> —Certificate Authority<br>Validation | Enter <b>True</b> , if you have imported the SSL certificates from a well-known authority for https communication between the client and Wyse Management Suite server.      |
|                                                         | Enter <b>False</b> , if you have not imported the SSL certificates from a well-known authority for https communication between the client and Wyse Management Suite server. |
| Name—GroupToken                                         | This tag is required to register the ThinOS devices with Wyse Management                                                                                                    |
| Data Type—String                                        | This is a set in a first the set in the Minde of Each added Obards doe. This is                                                                                             |
| <b>Code</b> —199                                        | This tag is optional to register the Windows Embedded Standard or ThinLinux devices with Wyse Management Suite on private cloud. If the tag is not                          |
| Description—Group Token                                 | available, then the devices are automatically registered to the unmanaged group during on-premise installation.                                                             |

**NOTE:** For detailed instructions on how to add DHCP option tags on the Windows server, see How do I create and configure DHCP option tags.

### **Registering devices by using DNS SRV record**

DNS-based device registration is supported with the following versions of Wyse Device Agent:

- Windows Embedded Systems—13.0 or later versions
- Thin Linux—2.0.24 or later versions
- ThinOS—8.4 firmware or later versions

You can register devices with the Wyse Management Suite server if DNS SRV record fields are set with valid values.

() NOTE: For detailed instructions on how to add DNS SRV records on the Windows server, see How do I create and configure DNS SRV record.

The following table lists the valid values for the DNS SRV records:

#### Table 9. Configuring device by using DNS SRV record

| URL/Tag                                                                                           | Description                                                                                                    |
|---------------------------------------------------------------------------------------------------|----------------------------------------------------------------------------------------------------|
| Record Name—_WMS_MGMT<br>Record FQDN—_WMS_MGMTtcp. <domainname><br/>Record Type— SRV</domainname> | This record points to the Wyse Management Suite<br>server URL. For example, wmsserver.acme.com, where<br>wmsserver.acme.com is fully qualified domain name of the<br>server where Wyse Management Suite is installed.<br>() NOTE: Do not use https://FQDN or FQDN:443 in the<br>server URL, or the thin client will not register to Wyse<br>Management Suite. |
| Record Name—_WMS_MQTT<br>Record FQDN—_WMS_MQTTtcp. <domainname><br/>Record Type—SRV</domainname>  | This record directs the device to the Wyse Management<br>Suite Push Notification server (PNS). For a private cloud<br>installation, the device gets directed to the MQTT service<br>on the Wyse Management Suite server. For example,<br>wmsservername.domain.com:1883.<br>(i) NOTE: MQTT is optional for the latest version of Wyse<br>Management Suite.     |

#### Table 9. Configuring device by using DNS SRV record (continued)

| URL/Tag                                                                                                    | Description                                                                                                    |
|----------------------------------------------------------------------------------------------------|----------------------------------------------------------------------------------------------------|
|                                                                                                    | To register your devices in Wyse Management Suite public cloud, the device should point to the PNS (MQTT) servers in public cloud. For example,                                                                                                    |
|                                                                                                    | US1—us1-pns.wysemanagementsuite.com                                                                                                    |
|                                                                                                    | EU1—eu1-pns.wysemanagementsuite.com                                                                                                    |
|                                                                                                    | You must enter the MQTT server details when you configure<br>Wyse Device Agent details in the older version of ThinOS and<br>Windows Embedded devices. MQTT is a component of WMS<br>which is required to notify the thin clients. The URLs—with<br>and without MQTT details—must be added to the allowlist in<br>the Wyse Management Suite public cloud environment. |
|                                                                                                    | (i) <b>NOTE:</b> You cannot use the MQTT URLs to log in to Wyse Management Suite.                                                                                                    |
| <b>Record Name</b> WMS_GROUPTOKEN<br><b>Record FQDN</b> WMS_GROUPTOKENtcp. <domainname></domainname>                  | This record is required to register the ThinOS devices with Wyse Management Suite on public or private cloud.                                                                                                    |
| Record Type— TEXT                                                                                                    | This record is optional to register the Windows Embedded<br>Standard or ThinLinux devices with Wyse Management Suite<br>on private cloud. If the record is not available, then the<br>devices are automatically registered to the unmanaged group<br>during on-premise installation.                                                                                  |
|                                                                                                    | (i) <b>NOTE:</b> Group Token is optional for the latest version of Wyse Management Suite on private cloud.                                                                                                    |
| Record Name—_WMS_CAVALIDATION<br>Record FQDN—<br>_WMS_CAVALIDATIONtcp. <domainname><br/>Record Type—TEXT</domainname> | You can enable or disable CA validation option if you are<br>registering your devices with Wyse Management Suite on<br>private cloud. By default, the CA validation is enabled in the<br>public cloud. You can disable the CA validation in the public<br>cloud as well.                                                                                              |
|                                                                                                    | Enter <b>True</b> , if you have imported the SSL certificates from<br>a well-known authority for https communication between the<br>client and Wyse Management Suite server.                                                                                                    |
|                                                                                                    | Enter <b>False</b> , if you have not imported the SSL certificates<br>from a well-known authority for https communication<br>between the client and Wyse Management Suite server.                                                                                                    |
|                                                                                                    | (i) <b>NOTE:</b> CA Validation is optional for the latest version of Wyse Management Suite.                                                                                                    |

### Search a device by using filters

#### Steps

- 1. From the **Configuration Groups** drop-down list, select either the default policy group or the groups which are added by an administrator.
- 2. From the Status drop-down list, select any of the following options:

#### • Registration

- Registered
- Pre-registered
- Not Registered
- Compliant
- Enrollment Validation Pending

- Pending
- Non-Compliant
- Online Status
  - o Online
  - Offline
  - Unknown
- Others
  - Recently Added
- 3. From the OS Type drop-down list, select any of the following operating systems:

#### • Thin Client

- Linux
- ThinLinux
- ThinOS
- WES
- Teradici (Private cloud)
- $\circ$   $\;$  Wyse Software Thin Client
- Hybrid Client
  - Hybrid Client
- 4. From the **OS Subtype** drop-down list, select a subtype for your operating system.
- 5. From the **Platform** drop-down list, select a platform.
- 6. From the OS Version drop-down list, select an operating system version.
- 7. From the Agent Version drop-down list, select an agent version.
- 8. From the Subnet/prefix drop-down list, select a subnet.
- 9. From the Timezone drop-down list, select the time zone.
- 10. From the **Device Tag** drop-down list, select the device tag.
- 11. From the IP Type drop-down list, select the IP type.
- 12. From the **BIOS version** drop-down list, select the BIOS version.

# Save the filter in Devices page

You can save the current filter as a group by configuring the required filter options.

#### Steps

- 1. Enter the Name of the filter.
- 2. Provide a description for the filter in the **Description** box.
- 3. Select the check box to set the current filter as the default option.
- 4. Click Save Filter.

# **Query the device status**

You can send a command to update the device information and status in the system.

- 1. Click **Devices**.
- The **Device** page is displayed.
- 2. Apply the filters to find the preferred device.
- **3.** Select the check box of the device.
- 4. Click Query.
  - An **Alert** window is displayed.
- 5. Click Send Command to send the query command.

# Lock the devices

You can send a command to lock the registered device for a group of devices that are connected to a VDI session. This option is applicable for thin clients running ThinOS operating system.

#### Prerequisites

The device should be connected to a VDI connection, and a user must be logged in to the device.

#### Steps

1. Click Devices.

The **Device** page is displayed.

- 2. Apply the filters to find the preferred device.
- **3.** Select the check box of the device.
- 4. Click Lock.
- An **Alert** window is displayed.
- 5. Click Send Command to send the lock command.

From Wyse Management Suite 3.2, you can also send a command to lock the device from the **Jobs** page. For more information, see Schedule a device command job.

### **Restart the devices**

You can send a command to restart a registered device.

#### Steps

- 1. Click Devices.
- The **Device** page is displayed.
- 2. Apply the filters to find the preferred device.
- **3.** Select the check box of the device.
- 4. Click Restart. An Alert window is displayed.
- 5. Click Send Command to send the restart command.

# **Unregister the device**

You can send a command to unregister a device from Wyse Management Suite.

- 1. Click Devices.
  - The **Device** page is displayed.
- 2. Apply the filters to find the preferred device.
- 3. Select the check box of the device.
- Click Unregister. An Alert window is displayed.
- 5. Select the Force Unregistration check box.
- 6. Click Send Command to send the unregister command.
  - () NOTE: Force unregister option can be used to remove the device when there is no communication between the server and client. The device is moved to unmanaged state and can be removed from the server entry. Unregister and Force unregister actions can be performed by WES WDA UI also.

# **Enrollment Validation**

When you register a device manually or using DHCP/DNS auto discovery method, the device gets registered to a particular group if the group token is defined. If the group token is not defined, the device gets registered to the unmanaged group.

In Wyse Management Suite, the **Enrollment Validation** option is introduced where the tenant must manually approve before the device is registered to a group.

When the **Enrollment Validation** option is enabled, the auto-discovered devices are in **Pending Validation** state in the **Devices** page. The tenant can select a single device or multiple devices in the **Devices** page and validate the enrollment. The devices are moved to the intended group after they are validated. For more information about how to validate the devices, see Enrollment validation.

(i) **NOTE:** The **Enrollment Validation** option is disabled for existing tenants in the public cloud or when you upgrade on-premise tenants.

The validation status of the devices is also displayed in the **Devices** section on the **Dashboard** page.

### Validate the enrollment of a device

You can enable **Enrollment Validation** to enable administrators to control the manual and auto registration of thin clients to a group. You can filter the devices in **Pending Validation** state by clicking the **Pending** count in the **Dashboard** page or by selecting the **Enrollment Validation Pending** in the **Status** drop-down list in the **Devices** page.

#### Prerequisites

- You must enable the **Enrollment Validation** option when you install Wyse Management Suite or in the **Portal Administration** page.
- The device must be in Enrollment Pending state.

#### Steps

- 1. Select the check box of the device that you want to validate.
- 2. Click the Validate Enrollment option. An Alert window is displayed.
- **3.** Click **Send Command**. The device moves to the wanted group, and the device is registered.

### Reset the device to factory default settings

You can send a command to reset your device to factory default settings.

#### Steps

- 1. Click Devices.
- The **Device** page is displayed.
- 2. Apply the filters to find the preferred device.
- 3. Select the check box of the device.
- **4.** From the **More Actions** drop-down menu, click **Factory Reset**. An **Alert** window is displayed.
- 5. Enter the reason for the client reset.
- 6. Click Send Command.

From Wyse Management Suite 3.2, you can also send a command to lock the device from the **Jobs** page. For more information, see Schedule a device command job.

### Change a group assignment on the Devices page

You can change the group assignment of a device using the **Devices** page.

#### Steps

- 1. Click Devices.
  - The **Device** page is displayed.
- **2.** Apply the filters to find the preferred device.
- **3.** Select the check box of the device.
- From the More Actions drop-down menu, click Change Group. The Change Group Assignment window is displayed.
- 5. From the drop-down menu, select a new group for the device.
- 6. Click Save.

### Send messages to a device

You can send a message to a registered device using the **Devices** page.

#### Steps

- 1. Click **Devices**. The **Devices** page is displayed.
- 2. Apply the filters to find the preferred device.
- **3.** Select the check box of the device.
- **4.** From the **More Actions** drop-down menu, click **Send Message**. The **Send Message** window is displayed.
- 5. Enter the message.
- 6. Click Send.

From Wyse Management Suite 3.2, you can also send a message to the device from the **Jobs** page. For more information, see Schedule a device command job.

# Wake On LAN command

You can send a command to activate a device if it is turned off or in the Sleep mode.

#### Steps

- 1. Click Devices.
- The **Device** page is displayed.
- **2.** Apply the filters to find the preferred device.
- **3.** Select the check box of the device.
- From the More Actions drop-down menu, click Wake On LAN. An Alert window is displayed.
- 5. Click Send Command.

# View the device details

- 1. Click Devices.
  - The **Device** page is displayed.
- **2.** Apply the filters to find the preferred device. The preferred device list is displayed.

**3.** Click any of the displayed devices. The **Device Details** page is displayed.

### View the display parameters

From Wyse Management Suite 3.1, you can view the display setup of the devices running a Windows Embedded and ThinLinux operating system. You can view the vendor name, model number, serial number, resolution, aspect ratio, mode, alignment, and rotation details of the display setup.

#### Steps

- 1. Go to the **Devices** page.
- **2.** Apply the filters to find the preferred device. The preferred device list is displayed.
- 3. Click any of the displayed devices.

The **Device Details** page is displayed.

**4.** Go to **System Info > Peripherals**. You can view the display setup details.

| Monitor |        |                |            |              |          |      |           |
|---------|--------|----------------|------------|--------------|----------|------|-----------|
| /endor  | Model  | Serial Number  | Resolution | Aspect Ratio | Rotation | Mode | Alignment |
| DELL    | UP3017 | 216L           | 2560x1600  | 16:10        | normal   | Span | 3840,0    |
| DELL    | P2415Q | J0V0B(Primary) | 3840x2160  | 16:9         | normal   | Span | 0,0       |
| DELL    | P2415Q | V0D4L          | 3840x2160  | 16:9         | normal   | Span | 6400,0    |
| DELL    | UP3017 | 211L           | 2560x1600  | 16:10        | normal   | Span | 10240,0   |
| DELL    | P2415Q | YRB            | 0x0        | 0:0          | normal   | Span | 12800,0   |
| DELL    | P2415Q | D5L            | 0x0        | 0:0          | normal   | Span | 12800.0   |

#### Figure 7. Display parameters

# View the virtual NIC details

From Wyse Management Suite 3.1, you can view the network adapter details of the devices running a Windows Embedded and ThinLinux operating system. You can view the adapter name, MAC address, IP address, Gateway IP address, and DNS server details of the Network Adaptor.

#### Steps

- 1. Go to the **Devices** page.
- **2.** Apply the filters to find the preferred device. The preferred device list is displayed.
- **3.** Click any of the displayed devices.

The **Device Details** page is displayed.

Go to System Info > Network Details - Network Adapters.
 You can view the virtual NIC details in the Network Details - Network Adapters section.

| Network Details – Network Adapters |             |            |              |                    |                 |
|------------------------------------|-------------|------------|--------------|--------------------|-----------------|
| Adapter Name                       | MAC Address | IP Address | IPV6 Address | Gateway IP Address | DNS Server      |
| eth0                               | :E8:B0      | 10.150.    |              | 10.150.            | 10.150. 10.150. |
| eth1                               | E8:B0       | 10.150.    |              | 10.150.            | 10.150. 10.150. |

Figure 8. Network Details - Network Adapters

# View the BIOS details

From Wyse Management Suite 3.1, you can view the BIOS parameter value on the Device Details page.

#### Steps

- 1. Go to the **Devices** page.
- **2.** Apply the filters to find the preferred device. The preferred device list is displayed.
- 3. Click any of the displayed devices.

The Device Details page is displayed. You can view the BIOS details in the BIOS settings section of the SystemInfo tab.

### Manage the device summary

You can view and manage information about the Notes, Group Assignment, Alerts, and Device Configuration using the **Devices** page.

#### Steps

- 1. Click Devices.
- 2. On the **Device Details** page, click **Summary** tab. The device summary is displayed.
- **3.** In the right pane, click **Add note**. An **Add Note** window is displayed.
- 4. Type the message in the provided field and click Save.
- 5. In the right pane, click Change Group Assignment. The Change Group Assignment window is displayed.
- 6. From the drop-down menu, select a new group for the device.
- 7. Click Save.
- 8. Click **Create/Edit exceptions** to create or edit a device level exception, and configure a particular device policy on the **Devices** page.

### View the system information

- 1. Click **Devices**. The **Device** page is displayed.
- **2.** Apply the filters to find the preferred device. The preferred device list is displayed.
- **3.** Click any of the displayed devices. The **Device Details** page is displayed.
- Click System Info. The system information is displayed.

# View device events

You can view and manage information about the system events pertaining to a device.

#### Steps

- 1. Click **Devices**. The **Device** page is displayed.
- **2.** Apply the filters to find the preferred device. The preferred device list is displayed.
- **3.** Click any of the displayed devices. The **Device Details** page is displayed.
- **4.** On the **Device Details** page, click **Events** tab. The events on the device are displayed.

# View the installed applications

#### Steps

- 1. Click Devices.
- The **Device** page is displayed.
- **2.** Apply the filters to find the preferred device. The preferred device list is displayed.
- **3.** Click any of the displayed devices. The **Device Details** page is displayed.

#### 4. Click Installed Apps tab.

The list of installed applications on the device is displayed.

This option is available for Windows Embedded Standard, Linux, and ThinLinux devices. The following are the attributes that are displayed on the page:

- Name
- Publisher
- Version
- Installed On

### (i) NOTE:

The installed applications count increases or decreases based on the installation or uninstallation of the applications. The list is updated when the device checks-in or is queried next.

### Rename the thin client

You can use this page to change the hostname of thin clients that run on Windows Embedded Standard, ThinLinux, and ThinOS operating systems.

#### Steps

- 1. On the **Devices** page, click the device.
- 2. From the More options drop-down list, select the Change Host Name option.
- **3.** Enter the new hostname when prompted.

(i) **NOTE:** Host name can only contain alphanumeric characters, and a hyphen.

4. For Windows Embedded Standard devices, the **Reboot** drop-down list is in the **Alert** window. To restart the system, select the **Reboot** option. If the **Reboot Later** option is selected, the device restarts at the configured time, and then the hostname is updated.

(i) NOTE: A ThinLinux device need not be restarted to update the hostname.

- 5. Click Send Command.
  - A confirmation message is displayed.

### **Enable remote shadow connection**

Use this page to enable global and group administrators to access the Windows Embedded Standard, ThinLinux, and ThinOS thin client sessions remotely. This feature is applicable only to private cloud and it is available for both Standard and Pro licenses.

#### Steps

- 1. On the **Devices** page, click the device.
- 2. From the More options drop-down list, select the Remote Shadow (VNC) option. The IP address and the port number of the target thin client is displayed in the Remote Shadow (VNC) dialog box.
   (i) NOTE: The default port number is 5900.
- 3. Change the port number of the target thin client—optional.
- 4. Click **Connect** to initiate a remote session to the target thin client.

(i) NOTE: Wyse Management Suite portal supports a maximum of five remote shadow sessions per tenant.

# Configure remote shadow connection for Dell Hybrid Client devices

Use this page to enable global and group administrators to access the Dell Hybrid Client devices sessions remotely. This feature is applicable to only to private cloud and is available for both Standard and Pro licenses.

#### Steps

1. Deploy the VNC add-on package from Wyse Management Suite using Standard or advanced application policy—see Application Policy.

The add-on is installed and the device reboots.

- 2. Configure and deploy the VNC server options from Wyse Management Suite. To configure the VNC Server options, do the following:
  - a. Go to the Groups & Configs page, and select a group.
  - b. From the Edit Policies drop-down menu, click Hybrid Client.
     The Configuration Control | Hybrid Client window is displayed.
  - c. Click the Standard or Advanced option.
  - d. Go to Privacy & Security > VNC Server and configure the options.
  - e. Click Save & Publish.

# Shutting down devices

Wyse Management Suite enables you to shut down the devices such as Windows Embedded Standard, ThinLinux, and ThinOS thin clients.

- 1. Click Devices.
  - The **Device** page is displayed.
- **2.** Apply the filters to locate the preferred device. The preferred device list is displayed.
- **3.** From the **More Options** drop-down list, click **Shutdown Now**. The remote command to shut down the device is sent to the selected device. The device responds to the server, and the command is applied successfully.

(i) NOTE: The Shutdown Now option is not enabled for thin clients running on Linux operating system.

### Tag a device

Wyse Management Suite enables you to identify a device or group of devices by using the Tag Device option.

#### Steps

1. Click Devices.

The **Device** page is displayed.

- **2.** Apply the filters to locate the preferred device. The preferred device list is displayed.
- **3.** Select one or more devices. From the **More Options** drop-down list, click **Tag Device**. The **Set Device Tag** window is displayed.
- **4.** Enter the preferred tag name.
- 5. Click Set Tag.

### **Device compliance status**

By default, the following colors are displayed as the device status:

- Red—when the registered device has not been checked in for more than seven days.
- Gray—When you apply any configuration policy to the device.
- Green—When you apply all the configuration policies to the device.
- The default value can be changed from 1 day to 99 days.

The Online Status option is located next to the device name. The following colors are displayed in the online status:

- Red—When the device has not sent its heartbeat for more than three attempts .
- Gray—When the device has not sent its heartbeat for more than two attempts but fewer than three attempts.
- Green—When the device sends its heartbeat regularly.

# Pulling Windows Embedded Standard or ThinLinux image

#### Prerequisites

- If you are using Wyse Management Suite 1.3 remote repository, then Recovery/ Recovery + OS pull template are not
  available in the repository. You must upgrade Wyse Management Suite to 1.4 or later versions to access the templates.
- To perform ThinLinux image pull operation, you must close the **Settings** window in the ThinLinux device. You must perform this operation before pulling an OS/OS+Recovery image from the ThinLinux device.
- To upgrade from ThinLinux 1.x to 2.x, the administrator must update the device with the latest WDA and merlin and then pull the image. This pulled image must be used to upgrade from ThinLinux 1.x to 2.x.
- Ensure that the virtual machine where the server is running has sufficient memory to perform the pull and run the required services for Wyse management Suite if you are using a local repository.

- 1. Go to the Windows Embedded Standard or ThinLinux device page.
- 2. Select Pull OS Image option, from the More Actions drop-down list.
- **3.** Enter or select the following details:
  - **Name of Image**—Provide a name for the image. To replace the image with a similar name and the image files which are not completed successfully, click **Override name**.
  - **File repository**—From the drop-down list, select the file repository to where the image is uploaded. There are two types of file repositories:
    - Local repository
- Remote Wyse Management Suite repository
- Pull Type—Select either Default or Advanced based on your pull type requirement.
- When the **Default** pull type is selected, the following options are displayed:
  - Compress
  - OS
  - BIOS
  - Recovery——For ThinLinux 2.x
  - When the **Advanced** pull type is selected, a drop-down list for selecting the templates is displayed. Select any template which is available by default.

(i) NOTE: You can use the custom templates that are created manually by editing the existing or default templates.

#### 4. Click Prepare for Image Pull.

### Results

When the **Pull OS Image** command is sent, the client device receives an image pull request from the server. An image pull request message is displayed on the client side. Click either of the following options:

• **Pull after Sysprep**—The device restarts, and logs in to the operating system in a disabled state. Run the custom Sysprep. After the custom sysprep is complete, the device boots to Merlin operating system and the image pull operation is performed.

(i) NOTE: This option is applicable for Windows Embedded Standard devices.

• Pull now—The device boots to the Merlin operating system and the image pull operation is performed.

### **Request a log file**

You can request a device log from Windows Embedded Standard, ThinOS, and ThinLinux devices. The ThinOS device uploads the system logs. The Windows Embedded Standard uploads Wyse Device Agent logs and Windows Event viewer logs. Linux or ThinLinux uploads Wyse Device Agent logs and system logs.

### Prerequisites

The device must be enabled to pull the log file.

### Steps

- Go to the **Devices** page, and click a particular device. The device details are displayed.
- **2.** Click the **Device Log** tab.
- 3. Click Request Log File.
- 4. After the log files are uploaded to the Wyse Management Suite server, click the Click here link, and download the logs.
  - (i) NOTE: The device logs are in Hostname-timestamp format. Dell Hybrid Client, Linux, or ThinLinux uploads the log file in .tar format and Windows or ThinOS 9.x system uploads the log file in .zip format.

### **Troubleshooting your device**

You can view and manage the troubleshooting information using the **Devices** page.

### Steps

- 1. On the Device Details page, click Troubleshooting tab.
- 2. Click Request Screen Shot.

You can capture the screenshot of the thin client with or without the client permission. If you select the **Require User Acceptance** check box, then a message is displayed on the client. This option is applicable only for Windows Embedded Standard, Linux, and ThinLinux devices.

3. Click Request Processes List, to view the list of the processes running on the thin client.

- 4. Click **Request Services List**, to view the list of the services running on the thin client.
- Click Start Monitoring, to access the performance metric console. On the Performance metric console, the following details are displayed:
  - Average CPU last minute
  - Average memory usage last minute

### **Reimage your Dell Hybrid Client**

You can send a command to reimage your Dell Hybrid Client.

### Steps

- 1. Click **Devices**. The **Device** page is displayed.
- 2. Apply the filters to find the preferred device.
- **3.** Select the check box of the device.
- **4.** From the **More Actions** drop-down menu, click **ReImage**. An **Alert** window is displayed.
- Click Send Command. This action performs recovery image function for the device.

### **Convert your Dell Generic Client to Hybrid Client**

You can send a command to convert your Dell Generic Client to Dell Hybrid Client.

### Prerequisites

Dell Ubuntu device (Generic Client) should be preloaded with Dell Hybrid Bundle in the recovery partition.

### Steps

1. Click Devices.

The **Device** page is displayed.

- 2. Apply the filters to find the preferred Generic Client device.
- **3.** Select the check box of the device.
- **4.** From the **More Actions** drop-down menu, click **Convert to Hybrid**. An **Alert** window is displayed.
- 5. Click Send Command.

(i) NOTE: The Convert to Hybrid command is also available in the Jobs, Devices, and Device Details page.

### Pull configuration user interface package for Dell Hybrid Client

When a Dell Hybrid Client has a higher version of the configuration schema than the version present in the Wyse Management Suite server, you can pull the latest configuration user interface package.

- 1. Click Devices.
- The **Device** page is displayed.
- 2. Apply the filters to find the preferred device.
- **3.** click the device you want to configure. The **Device Details** page is displayed.

- 4. From the More Actions drop-down menu, click Pull Configuration UI Package. An Alert window is displayed.
- 5. Click Send Command.

### **Reset your Dell Hybrid Client to factory settings**

You can send a command to reset your Dell Hybrid Client to factory settings.

### Steps

- 1. Click Devices.
- The **Device** page is displayed.
- 2. Apply the filters to find the preferred device.
- **3.** Select the check box of the device.
- From the More Actions drop-down menu, click Factory Reset. An Alert window is displayed.
- 5. Enter the reason for the Dell Hybrid Client reset.
- 6. Click Send Command.

### Bulk group change of devices

From Wyse Management Suite 3.2, you can change the group of several devices using the serial number, MAC address, or Hostname. This option is applicable only for Wyse Management Suite with a pro license.

### Prerequisites

Create a CSV file with the serial number, MAC address, or Hostname of the devices.

### Steps

1. Click Devices.

The **Devices** page is displayed.

- 2. From the More Actions drop-down list, select Bulk Change Group. The Bulk Change Group Assignment window is displayed.
- 3. From the **Select the property to filter Device** drop-down list, select a property to filter the devices to change to a new group based on the selected property.
- 4. To select the CSV file, click **Browse** and go to the location where the CSV file is located.
- 5. From the Select a new group for these devices drop-down list, select the new group for the devices.
- 6. Click Save

(i) NOTE: You can change the group of a maximum of 100 devices at a time.

## Apps and data

This section describes how to perform routine device application tasks, operating system imaging, inventory management, and set policies by using the Wyse management console. The repository names are color coded to indicate the status.

You can configure the following type of policies using the Apps and Data page:

- Standard application policy—This policy enables you to install a single application package.
- Advanced application policy—This policy enables you to install multiple application packages.
- Image policy—This policy enables you to install the operating system.

Deployment of application policies and operating system images to the thin clients can be scheduled immediately or later, based on a specific time zone, or time zone that is configured on your device.

**NOTE:** From Wyse Management Suite 3.3, 5000 concurrent downloads of the configurations to the client are supported. Any further concurrent download is moved to a queued state until a slot is free. The request is timed out after 60 s.

### **Topics:**

- Application policy
- Image policy
- Manage file repository

### **Application policy**

Wyse Management Suite supports the following types of application inventories and application deployment policies:

- Configure thin client application inventory
- Configure Wyse Software thin client application inventory
- Create and deploy standard application policy to thin clients
- Create and deploy advanced application policy to thin clients
- Create and deploy standard application policy to Wyse Software Thin Clients
- Create and deploy advanced application policy to Wyse Software Thin Clients

#### Important notes for Windows-based devices:

• Supports installation for Windows-based applications with extension .msi, .exe, .msu, .msp.

Application with any other extension is downloaded to %sytemdrive%\wyse\WDA" Ex: "C:\wyse\WDA.

- For deploying .exe applications by using Wyse Management Suite, follow the silent installation method. You must enter the appropriate silent parameters if required. For example, VMware-Horizon-Client-4.6.1-6748947.exe /silent /install / norestart.
- Supports script deployments with file extensions .bat, .cmd, .ps1, .vbs.

Script with any other extension is downloaded to %sytemdrive%\wyse\WDA" Ex: "C:\wyse\WDA.

- Any script which is pushed by using Wyse Management Suite should be non-interactive which means there is no user interaction that is required during the installation.
- In advanced application policy if there is a script/exe which returns value other than 0 then it is considered as a failure.
- In advanced application policy if pre-install fails then application installation is not continued.
- Any exe/scripts pushed by using standard application is reported as success with error code being updated in job status.
- For applications with extension msi/msu/msp standard error codes is reported. If application returns REBOOT\_REQUIRED then device goes through one extra reboot.

#### Important notes for Linux devices:

- Supports installation for Linux-based applications with extension .bin, .deb for ThinLinux 2.0 and .RPM for Thin Linux 1.0.
- Supports script deployments for ThinLinux devices with extensions .sh.
- In standard or advanced application policy if there is a script/deb/rpm which returns value other than 0 then it is considered as a failure.
- In advanced application policy if pre-install fails then app installation is not continued.

### Configure thin client application inventory

### Steps

- 1. Click the Apps and Data tab.
- 2. In the left pane, go to App Inventory > Thin Client. Application details are displayed in the Thin Client Inventory window.
- To add an application to the inventory, place the thin client application files in the <repodir>\repository\thinClientApps folder.
   Wyse Management Suite Repository sends metadata for all the files to the Wyse Management Suite server periodically.
- **4.** To edit the application, do the following:
  - **a.** Select the uploaded application from the list.
  - b. Click Edit App.
    - The Edit Application window is displayed.
  - c. Enter the note.
  - d. Click Save.

(i) NOTE: Global suffix is added to the applications uploaded by the operator.

The applications that are present in different repositories are listed once. The **Repository Name** column displays the number of repositories in which the application is present. You can hover over the column to view the name of the repositories. Also, the name of the repository is color coded to specify the availability.

### Configure Wyse Software thin client application inventory

### Steps

- 1. Click the Apps and Data tab.
- 2. In the left pane, go to App Inventory > Wyse Software Thin Client.
- To add an application to the inventory, place the thin client application files in the <repodir>\repository\softwareTcApps folder.
   Wyse Management Suite Repository sends metadata for all the files to the Wyse Management Suite server periodically.

### Create and deploy standard application policy to thin clients

### Steps

- 1. In the local repository, go to **thinClientApps**, and copy the application to the folder.
- Go to Apps & Data > App Inventory > Thin Client and verify that the application is registered to Wyse Management Suite.

(i) NOTE: The App Inventory interface takes approximately two minutes to populate any recently added programs.

- 3. Go to Apps & Data > App Policies > Thin Client.
- 4. Click Add Policy.

Add Standard App Policy window is displayed.

- 5. Enter the Policy Name.
- 6. From the Group drop-down list, select the group.
- 7. From the Task drop-down list, select the task.
- 8. From the OS Type drop-down list, select the operating system.
- 9. Select the Filter files based on extensions checkbox to filter the applications.
- **10.** From the **Application** drop-down list, select the application.
  - If the application files are available on multiple repositories, then the number of repositories is displayed next to the file name. NOTE: From Wyse Management Suite 3.1, you can add a script to install application on ThinLinux devices. You must verify if a valid shebang is present in the script for ThinLinux.
- 11. To deploy this policy to a specific operating system or a platform, select either OS Subtype Filter or Platform Filter.

**12.** From the **Apply Policy Automatically** drop-down list, select any of the following options:

- Do not apply automatically—This option does not apply a policy automatically to the devices.
- Apply the policy to new devices—This option automatically applies the policy to a registered device which belongs to a selected group or to the device that is moved to a selected group. When this option is selected, the policy is applied to all the new devices that are registered to the group. To run the job on the existing devices present in the group, you must schedule the policy. After you schedule the policy, the job status displays the count of devices that are already present in the group. The job status of the newly added device count that is registered is not displayed.
- Apply the policy to devices on check in—This option is automatically applied to the device at check-in. When this option is selected, the policy is applied to all the devices present in the group. To run the job on existing devices present in the group immediately or at a scheduled time before the device check-in, you must schedule the policy. After you schedule the policy, the job status displays the count of devices that are already present in the group.
- (i) NOTE: The job status of the newly added device count that is checked in to Wyse Management Suite is not displayed.
- **NOTE:** For Windows-based devices, specify the silent installation parameters for .exe files to run the application in the silent mode. For example, **VMware-Horizon-Client-4.6.1-6748947.exe /silent /install /norestart**.
- **13.** To stop the installation process after a defined value, specify the number of minutes in the **Application Installation Timeout** field. The default value is 60 minutes.

**NOTE:** The **Application Installation Timeout** option is applicable only for Windows Embedded Standard, Wyse Software thin clients, Linux, and Thin Linux devices.

#### 14. Click Save to create a policy.

A message is displayed to enable the administrator to schedule this policy on devices based on group.

- 15. Select **Yes** to schedule a job on the same page.
- 16. Select any of the following options:
  - Immediately—Server runs the job immediately.
  - On device time zone—Server creates one job for each device time zone and schedules the job to the selected date or time of the device time zone.
  - On selected time zone—Server creates one job to run at the date or time of the designated time zone.
- 17. To create the job, click **Preview** and schedules are displayed on the next page.
- 18. You can check the status of the job by going to the  ${\bf Jobs}$  page.
  - **NOTE:** You can update BIOS using the standard application policy. You must use **/s/r/f/p=fireport** as install parameters to update BIOS.

## Create and deploy standard application policy to Wyse Software thin clients

### Steps

- 1. In the local repository, go to **softwareTcApps**, and copy the application to the folder.
- 2. Go to Apps & Data > App Inventory > Wyse Software thin client and verify that the application is registered to Wyse Management Suite.

**INOTE:** The App Inventory interface takes approximately two minutes to populate any recently added programs.

### Click Add Policy. Add Standard App Policy window is displayed.

### 4. Enter the Policy Name.

- 5. From the Group drop-down list, select the group.
- 6. From the Task drop-down list, select the task.
- 7. From the OS Type drop-down list, select the operating system.
- 8. Select the Filter files based on extensions checkbox to filter the applications.
- **9.** From the **Application** drop-down list, select the application.

If the application files are available on multiple repositories, then the number of repositories is displayed next to the file name.

**10.** To deploy this policy to a specific operating system or a platform, select either **OS Subtype Filter** or **Platform Filter**.

- **11.** From the **Apply Policy Automatically** drop-down list, select any of the following options:
  - Do not apply automatically—This option does not apply a policy automatically to the devices.
  - Apply the policy to new devices—This option automatically applies the policy to a registered device which belongs to a selected group or to the device that is moved to a selected group. When this option is selected, the policy is applied to all the new devices that are registered to the group. To run the job on the existing devices present in the group, you must schedule the policy. After you schedule the policy, the job status displays the count of devices that are already present in the group. The job status of the newly added device count that are registered is not displayed.
  - Apply the policy to devices on check in—This option is automatically applied to the device at check-in. When this option is selected, the policy is applied to all the devices present in the group. To run the job on existing devices present in the group immediately or at a scheduled time before the device check-in, you must schedule the policy. After you schedule the policy, the job status displays the count of devices that are already present in the group.
  - (i) NOTE: The job status of the newly added device count that is checked in to Wyse Management Suite is not displayed.
  - **NOTE:** For Windows-based devices, specify the silent installation parameters for .exe files to run the application in the silent mode. For example, **VMware-Horizon-Client-4.6.1-6748947.exe /silent /install /norestart**.
- 12. To stop the installation process after a defined value, specify the number of minutes in the **Application Installation Timeout** field. The default value is 60 minutes.
  - **NOTE:** The **Application Installation Timeout** option is applicable only for Windows Embedded Standard devices and Wyse Software thin clients.

### 13. Click **Save** to create a policy.

- A message is displayed to enable the administrator to schedule this policy on devices based on group.
- 14. Select Yes to schedule a job on the same page.
- 15. Select any of the following options:
  - Immediately—Server runs the job immediately.
  - On device time zone—Server creates one job for each device time zone and schedules the job to the selected date or time of the device time zone.
  - On selected time zone—Server creates one job to run at the date or time of the designated time zone.
- 16. To create the job, click **Preview** and schedules are displayed on the next page.
- 17. You can check the status of the job by going to the **Jobs** page.

# Enable single sign-on for Citrix StoreFront using standard application policy

To enable single sign-on for Citrix StoreFront, do the following:

- Scenario 1—If you want to enable single sign-on for StoreFront on the current version of Citrix Receiver, do the following:
   1. Create and deploy a standard application policy to uninstall the Citrix Receiver using the parameter /silent.
  - 2. Create and deploy a standard application policy to install the Citrix Receiver again using the parameter /silent / includeSSON /AutoUpdateCheck = Disabled.
- Scenario 2—If you want to upgrade Citrix Receiver and enable single sign-on for StoreFront, do the following:
- Create and deploy a standard application policy to upgrade the Citrix Receiver using the parameter /silent / includeSSON /AutoUpdateCheck = Disabled.
- Scenario 3—If you want to downgrade Citrix Receiver and enable single sign-on for StoreFront, do the following:
- Create and deploy a standard application policy to downgrade the Citrix Receiver using the parameter /silent / includeSSON /AutoUpdateCheck = Disabled.

### Create and deploy advanced application policy to thin clients

- 1. Copy the application and the pre or post install scripts (if necessary) to deploy to the thin clients.
- 2. Save the application and the pre/post install scripts in the thinClientApps folder of the local repository or the Wyse Management Suite repository.
- 3. Go to Apps & Data > App Inventory > Thin Client and verify that the application is registered.

- 4. Go to Apps & Data > App Policies > Thin Client.
- 5. Click Add Advanced Policy. Add Advanced App Policy page is displayed.
- 6. Enter the Policy Name.
- 7. From the Group drop-down list, select the group.
- 8. Select the Sub Groups check box to apply the policy to sub groups.
- 9. From the **Task** drop-down list, select the task.
- 10. From the OS Type drop-down list, select the operating system.
- $\label{eq:constraint} \textbf{11. Select the Filter files based on extensions} \ checkbox \ to \ filter \ the \ applications.$
- 12. Click Add app, and select one or more applications under Apps. For each application, you can select a pre and post-install script under Preinstall, Postinstall, and Install Parameters.

**NOTE:** From Wyse Management Suite 3.1, you can add a script to install application on ThinLinux devices. You must verify if a valid shebang is present in the script for ThinLinux.

- 13. If you want the system to reboot after the application is successfully installed, select **Reboot**.
- 14. Click Add app and repeat the step to add multiple applications.

**NOTE:** To stop the application policy at first failure, select **Enable app dependency**. If this option is not selected, failure of an application affects the policy implementation.

If the application files are available on multiple repositories, then the number of repositories is displayed next to the file name.

- 15. To deploy this policy to a specific operating system or a platform, select either OS Subtype Filter or Platform Filter.
- **16.** Specify the number of minutes the message dialog box should be displayed on the client.
- A message on the client which gives you time to save your work before the installation begins.
- 17. To enable delay in implementation of the policy, select the **Allow delay of policy execution** checkbox. If this option is selected, the following drop-down menus are enabled:
  - From the **Max Hours per Delay** drop-down list, select the maximum hours (1–24 hours) you can delay running the policy.
  - From the **Max delays** drop-down list, select the number of times (1–3) you can delay running the policy.
- 18. From the Apply Policy Automatically drop-down list, select any of the following options:
  - **Do not apply automatically**—This option does not apply a policy automatically to the devices.
  - Apply the policy to new devices—This option automatically applies the policy to a registered device which belongs to a selected group or to the device that is moved to a selected group. When this option is selected, the policy is applied to all the new devices that are registered to the group. To run the job on the existing devices present in the group, you must schedule the policy. After you schedule the policy, the job status displays the count of devices that are already present in the group. The job status of the newly added device count that is registered is not displayed.
  - Apply the policy to devices on check in—This option is automatically applied to the device at check-in. When this option is selected, the policy is applied to all the devices present in the group. To run the job on existing devices present in the group immediately or at a scheduled time before the device check-in, you must schedule the policy. After you schedule the policy, the job status displays the count of devices that are already present in the group.

(i) NOTE: The job status of the newly added device count that is checked in to Wyse Management Suite is not displayed.

- **NOTE:** For Windows-based devices, specify the silent installation parameters for .exe files to run the application in the silent mode. For example, **VMware-Horizon-Client-4.6.1-6748947.exe /silent /install /norestart**.
- **19.** Select the **Skip write filter check** check box to skip the write filter cycles. This option is applicable for Windows Embedded Standard operating system devices and Wyse Software thin client devices.
- 20. To stop the installation process after a defined value, specify the number of minutes in the Application Installation Timeout field. The default value is 60 minutes.
  - **NOTE:** The **Application Installation Timeout** option is applicable only for Windows Embedded Standard devices and Wyse Software thin clients.

**21.** Click **Save** to create a policy.

- A message is displayed to enable the administrator to schedule this policy on devices based on group.
- $\ensuremath{\textbf{22.}}$  Select  $\ensuremath{\textbf{Yes}}$  to schedule a job on the same page.
- **23.** Select any of the following options:
  - Immediately—Server runs the job immediately.

- On device time zone—Server creates one job for each device time zone and schedules the job to the selected date or time of the device time zone.
- On selected time zone—Server creates one job to run at the date or time of the designated time zone.

24. To create the job, click **Preview** and schedules are displayed on the next page.

25. You can check the status of the job by going to the Jobs page.

### Create and deploy advanced application policy to Wyse Software Thin Clients

### Steps

- 1. Copy the application and the pre/post install scripts (if necessary) to deploy to the thin clients.
- 2. Save the application and the pre/post install scripts in the softwareTcApps folder of the local repository or the Wyse Management Suite repository.
- 3. Go to Apps & Data > App Inventory > Wyse Software thin client and verify that the application is registered.
- 4. Go to Apps & Data > App Policies > Wyse Software thin client.

5. Click Add Advanced Policy. Add Advanced App Policy page is displayed.

- 6. Enter the Policy Name.
- 7. From the Group drop-down list, select the group.
- 8. Select the Sub Groups check box to apply the policy to sub groups.
- 9. From the Task drop-down list, select the task.
- 10. From the OS Type drop-down list, select the operating system.
- 11. Select the Filter files based on extensions checkbox to filter the applications.
- 12. Click Add app, and select one or more applications under Apps. For each application, you can select a pre and post-install script under Preinstall, Postinstall, and Install Parameters.
- 13. If you want the system to reboot after the application is successfully installed, select **Reboot**.
- 14. Click Add app and repeat the step to add multiple applications.

**NOTE:** To stop the application policy at first failure, select **Enable app dependency**. If this option is not selected, failure of an application affects the policy implementation.

If the application files are available on multiple repositories, then the number of repositories is displayed next to the file name.

- 15. To deploy this policy to a specific operating system or a platform, select either OS Subtype Filter or Platform Filter.
- 16. Specify the number of minutes the message dialog box should be displayed on the client. A message on the client which gives you time to save your work before the installation begins.
- 17. To enable delay in implementation of the policy, select the **Allow delay of policy execution** checkbox. If this option is selected, the following drop-down menus are enabled:
  - From the **Max Hours per Delay** drop-down list, select the maximum hours (1–24 hours) you can delay running the policy.
- From the **Max delays** drop-down list, select the number of times (1–3) you can delay running the policy.
- 18. From the Apply Policy Automatically drop-down list, select any of the following options:
  - **Do not apply automatically**—This option does not apply a policy automatically to the devices.
  - Apply the policy to new devices—This option automatically applies the policy to a registered device which belongs to a selected group or to the device that is moved to a selected group. When this option is selected, the policy is applied to all the new devices that are registered to the group. To run the job on the existing devices present in the group, you must schedule the policy. After you schedule the policy, the job status displays the count of devices that are already present in the group. The job status of the newly added device count that is registered is not displayed.
  - Apply the policy to devices on check in—This option is automatically applied to the device at check-in. When this option is selected, the policy is applied to all the devices present in the group. To run the job on existing devices present in the group immediately or at a scheduled time before the device check-in, you must schedule the policy. After you schedule the policy, the job status displays the count of devices that are already present in the group.

(i) NOTE: The job status of the newly added device count that is checked in to Wyse Management Suite is not displayed.

**NOTE:** For Windows-based devices, specify the silent installation parameters for .exe files to run the application in the silent mode. For example, **VMware-Horizon-Client-4.6.1-6748947.exe /silent /install /norestart**.

- **19.** Select the **Skip write filter check** check box to skip the write filter cycles. This option is applicable for Windows Embedded Standard operating system devices and Wyse Software thin client devices.
- 20. To stop the installation process after a defined value, specify the number of minutes in the Application Installation Timeout field. The default value is 60 minutes.

**NOTE:** The **Application Installation Timeout** option is applicable only for Windows Embedded Standard devices and Wyse Software thin clients.

#### **21.** Click **Save** to create a policy.

A message is displayed to enable the administrator to schedule this policy on devices based on group.

- **22.** Select **Yes** to schedule a job on the same page.
- **23.** Select any of the following options:
  - Immediately—Server runs the job immediately.
  - On device time zone—Server creates one job for each device time zone and schedules the job to the selected date or time of the device time zone.
  - **On selected time zone**—Server creates one job to run at the date or time of the designated time zone.
- 24. To create the job, click **Preview** and schedules are displayed on the next page.

25. You can check the status of the job by going to the Jobs page.

### Create and deploy standard application policy to Dell Hybrid Clients

#### Steps

1. In the local repository, go to hybridClientApps, and copy the application to the folder.

(i) NOTE: You can deploy and install only Dell-signed applications on Dell Hybrid Clients.

- () NOTE: The operator can upload the Dell Hybrid Client bundles and packages from the operator account. After the operator uploads the packages and files, they are visible to all the tenants. Tenants cannot delete or modify the files. The operator cannot upload ISO files.
- Go to Apps & Data > App Inventory > Hybrid Client and verify that the application is registered to Wyse Management Suite.

**(i) NOTE:** The App Inventory interface takes approximately two minutes to populate the recently added programs.

- 3. Go to Apps & Data > App Policies > Hybrid Client.
- 4. Click Add Policy.
  - Add Standard App Policy window is displayed.
- 5. Enter the Policy Name.
- 6. From the Group drop-down list, select the group.
- 7. From the Task drop-down list, select the task.
- 8. From the OS Type drop-down list, select the operating system.
- 9. From the **Application** drop-down list, select the application.
- If the application files are available on multiple repositories, then the number of repositories is displayed next to the file name.
- 10. To deploy this policy to a specific operating system or a platform, select either OS Subtype Filter or Platform Filter.
- 11. In the Install Parameters field, enter the install parameters for the selected application.
- 12. From the Apply Policy Automatically drop-down list, select one of the following options:
  - **Do not apply automatically**—This option does not apply a policy automatically to the devices.
  - Apply the policy to new devices—This option automatically applies the policy to a registered device which belongs to a selected group or to the device that is moved to a selected group. When this option is selected, the policy is applied to all the new devices that are registered to the group. To run the job on the existing devices present in the group, you must schedule the policy. After you schedule the policy, the job status displays the count of devices that are already present in the group. The job status of the newly added device count that is registered is not displayed.
  - Apply the policy to devices on check in—This option is automatically applied to the device at check-in. When this option is selected, the policy is applied to all the devices present in the group. To run the job on existing devices present

in the group immediately or at a scheduled time before the device check-in, you must schedule the policy. After you schedule the policy, the job status displays the count of devices that are already present in the group.

(i) NOTE: The job status of the newly added device count that is checked in to Wyse Management Suite is not displayed.

- **13.** Specify the number of minutes the message dialog box should be displayed on the client in the **Timeout (1-999 min)** box. Timeout displays a message on the client which gives you time to save your work before the installation begins.
- 14. To stop the installation process after a defined value, specify the number of minutes in the Application Installation Timeout field. The default value is 60 minutes.
- 15. Click Save to create a policy.

A message is displayed to enable the administrator to schedule this policy on devices based on group.

- **16.** Select **Yes** to schedule a job on the same page.
- 17. Select any of the following options:
  - Immediately—Server runs the job immediately.
  - On device time zone—Server creates one job for each device time zone and schedules the job to the selected date or time of the device time zone.
  - On selected time zone—Server creates one job to run at the date or time of the designated time zone.
- 18. To create the job, click **Preview** and schedules are displayed on the next page.
- 19. You can check the status of the job by going to the **Jobs** page.

(i) NOTE: You must push the DHCImageupgardeAddon package before upgrading Dell Hybrid Client version 1.1 to 1.5.

### **Create and deploy advanced application policy to Dell Hybrid Clients**

#### Steps

- 1. Copy the application and the install scripts (if necessary) to deploy to the thin clients.
  - (i) NOTE: You can deploy and install only Dell-signed applications and scripts on Dell Hybrid Clients.
  - () NOTE: The operator can upload the Dell Hybrid Client bundles and packages from the operator account. After the operator uploads the packages and files, they are visible to all the tenants. Tenants cannot delete or modify the files. The operator cannot upload ISO files.
- 2. Save the application and the install scripts in the hybridClientApps folder of the local repository or the Wyse Management Suite repository.
- 3. Go to Apps & Data > App Inventory > Hybrid Client and verify that the application is registered.
- 4. Go to Apps & Data > App Policies > Hybrid Client.
- 5. Click Add Advanced Policy.
- Add Advanced App Policy page is displayed.
- 6. Enter the Policy Name.
- 7. From the Group drop-down list, select the group.
- 8. Select the Sub Groups check box to apply the policy to sub groups.
- 9. From the Task drop-down list, select the task.
- **10.** From the **OS Type** drop-down list, select the operating system.
- 11. Select the Filter files based on extensions checkbox to filter the applications.
- 12. Click Add app, and select one or more applications under Apps. For each application, you can select a pre and post-install script under PreInstall, PostInstall, and Install Parameters.
- 13. If you want the system to reboot after the application is successfully installed, select Reboot.
- 14. Click Add app and repeat the step to add multiple applications.
  - **NOTE:** To stop the application policy at first failure, select **Enable app dependency**. If this option is not selected, failure of an application affects the policy implementation.

If the application files are available on multiple repositories, then the number of repositories is displayed next to the file name.

15. To deploy this policy to a specific operating system or a platform, select either OS Subtype Filter or Platform Filter.

- **16.** Specify the number of minutes the message dialog box should be displayed on the client. A message on the client which gives you time to save your work before the installation begins.
- 17. To enable delay in implementation of the policy, select the **Allow delay of policy execution** checkbox. If this option is selected, the following drop-down menus are enabled:
  - From the **Max Hours per Delay** drop-down list, select the maximum hours (1–24 hours) you can delay running the policy.
  - From the **Max delays** drop-down list, select the number of times (1–3) you can delay running the policy.
- 18. From the Apply Policy Automatically drop-down list, select one of the following options:
  - Do not apply automatically—This option does not apply a policy automatically to the devices.
  - Apply the policy to new devices—This option automatically applies the policy to a registered device which belongs to a selected group or to the device that is moved to a selected group. When this option is selected, the policy is applied to all the new devices that are registered to the group. To run the job on the existing devices present in the group, you must schedule the policy. After you schedule the policy, the job status displays the count of devices that are already present in the group. The job status of the newly added device count that is registered is not displayed.
  - Apply the policy to devices on check in—This option is automatically applied to the device at check-in. When this option is selected, the policy is applied to all the devices present in the group. To run the job on existing devices present in the group immediately or at a scheduled time before the device check-in, you must schedule the policy. After you schedule the policy, the job status displays the count of devices that are already present in the group.

(i) NOTE: The job status of the newly added device count that is checked in to Wyse Management Suite is not displayed.

- **19.** Specify the number of minutes the message dialog box should be displayed on the client in the **Timeout (1-999 min)** box. Timeout displays a message on the client which gives you time to save your work before the installation begins.
- **20.** To stop the installation process after a defined value, specify the number of minutes in the **Application Installation Timeout** field. The default value is 60 minutes.
- 21. Click Save to create a policy.
  - A message is displayed to enable the administrator to schedule this policy on devices based on group.
- 22. Select Yes to schedule a job on the same page.
- 23. Select one of the following options:
  - Immediately—Server runs the job immediately.
  - On device time zone—Server creates one job for each device time zone and schedules the job to the selected date or time of the device time zone.
  - On selected time zone—Server creates one job to run at the date or time of the designated time zone.
- 24. To create the job, click **Preview** and schedules are displayed on the next page.
- 25. You can check the status of the job by going to the **Jobs** page.

(i) NOTE: You must push the DHCImageupgardeAddon package before upgrading Dell Hybrid Client version 1.1 to 1.5.

### Create and deploy standard application policy to Dell Generic Clients

### Steps

- 1. In the local repository, go to genericClientApps, and copy the application packages to the folder.
  - i NOTE: You can deploy and install only Dell-signed (DHC Fish scripts, DCA-Enabler packages, DHC Bundles, or DHC ISO Image files) applications on Dell Generic Clients.
- Go to Apps & Data > App Inventory > Generic Client and verify that the application is registered to Wyse Management Suite.

(i) NOTE: The App Inventory interface takes approximately two minutes to populate the recently added programs.

- 3. Go to Apps & Data > App Policies > Generic Client.
- Click Add Policy.
   Add Standard App Policy window is displayed.
- 5. Enter the Policy Name.
- 6. From the Group drop-down list, select the group.

- 7. From the **Task** drop-down list, select the task.
- 8. From the **OS Type** drop-down list, select the operating system.
- 9. From the Application drop-down list, select the application.
- If the application files are available on multiple repositories, then the number of repositories is displayed next to the file name.
- 10. To deploy this policy to a specific operating system or a platform, select either OS Subtype Filter or Platform Filter.
- **11.** From the **Apply Policy Automatically** drop-down list, select one of the following options:
  - **Do not apply automatically**—This option does not apply a policy automatically to the devices.
  - Apply the policy to new devices—This option automatically applies the policy to a registered device which belongs to a selected group or to the device that is moved to a selected group. When this option is selected, the policy is applied to all the new devices that are registered to the group. To run the job on the existing devices present in the group, you must schedule the policy. After you schedule the policy, the job status displays the count of devices that are already present in the group. The job status of the newly added device count that is registered is not displayed.
  - Apply the policy to devices on check in—This option is automatically applied to the device at check-in. When this option is selected, the policy is applied to all the devices present in the group. To run the job on existing devices present in the group immediately or at a scheduled time before the device check-in, you must schedule the policy. After you schedule the policy, the job status displays the count of devices that are already present in the group.

(i) NOTE: The job status of the newly added device count that is checked in to Wyse Management Suite is not displayed.

- 12. Specify the number of minutes the message dialog box should be displayed on the client in the **Timeout (1-999 min)** box. Timeout displays a message on the client that gives you time to save your work before the installation begins.
- **13.** To stop the installation process after a defined value, specify the number of minutes in the **Application Installation Timeout** field. The default value is 60 minutes.
- 14. Click Save to create a policy.
- A message is displayed to enable the administrator to schedule this policy on devices based on group.
- 15. Select Yes to schedule a job on the same page.
- 16. Select any of the following options:
  - Immediately—Server runs the job immediately.
  - On device time zone—Server creates one job for each device time zone and schedules the job to the selected date or time of the device time zone.
  - On selected time zone—Server creates one job to run at the date or time of the designated time zone.
- 17. To create the job, click **Preview** and schedules are displayed on the next page.

18. You can check the status of the job by going to the Jobs page.

# Create and deploy advanced application policy to Dell Generic Clients

#### Steps

1. Copy the application and the install scripts (if necessary) in the genericClientApps folder of the local repository or the Wyse Management Suite remote repository.

(i) NOTE: You can deploy and install only Dell-signed applications and scripts (DHC Fish scripts, DCA-Enabler packages, DHC Bundles, or DHC ISO Image files) on Dell Generic Clients.

- 2. Go to Apps & Data > App Inventory > Generic Client and verify that the application is registered.
- 3. Go to Apps & Data > App Policies > Generic Client.
- 4. Click Add Advanced Policy.
  - Add Advanced App Policy page is displayed.
- 5. Enter the Policy Name.
- 6. From the Group drop-down list, select the group.
- 7. Select the **Sub Groups** check box to apply the policy to sub groups.
- 8. From the Task drop-down list, select the task.
- 9. From the OS Type drop-down list, select the operating system.
- 10. Select the Filter files based on extensions check box to filter the applications.
- 11. Click Add app, and select one or more applications under Apps.
- 12. If you want the system to reboot after the application is successfully installed, select Reboot.

13. Click Add app and repeat the step to add multiple applications.

**NOTE:** To stop the application policy at first failure, select **Enable app dependency**. If this option is not selected, failure of an application affects the policy implementation.

If the application files are available on multiple repositories, then the number of repositories is displayed next to the file name.

- 14. To deploy this policy to a specific operating system or a platform, select either OS Subtype Filter or Platform Filter.
- **15.** Specify the number of minutes the message dialog box should be displayed on the client. A message on the client that gives you time to save your work before the installation begins.
- **16.** To enable delay in implementation of the policy, select the **Allow delay of policy execution** check box. If this option is selected, the following drop-down menus are enabled:
  - From the **Max Hours per Delay** drop-down list, select the maximum hours (1–24 hours) you can delay running the policy.
  - From the Max delays drop-down list, select the number of times (1–3) you can delay running the policy.

17. From the Apply Policy Automatically drop-down list, select one of the following options:

- Do not apply automatically—This option does not apply a policy automatically to the devices.
- Apply the policy to new devices—This option automatically applies the policy to a registered device that belongs to a selected group or to the device that is moved to a selected group. When this option is selected, the policy is applied to all the new devices that are registered to the group. To run the job on the existing devices present in the group, you must schedule the policy. After you schedule the policy, the job status displays the count of devices that are already present in the group. The job status of the newly added device count that is registered is not displayed.
- Apply the policy to devices on check in—This option is automatically applied to the device at check-in. When this option is selected, the policy is applied to all the devices present in the group. To run the job on existing devices present in the group immediately or at a scheduled time before the device check-in, you must schedule the policy. After you schedule the policy, the job status displays the count of devices that are already present in the group.

**INOTE:** The job status of the newly added device count that is checked in to Wyse Management Suite is not displayed.

- **18.** Specify the number of minutes the message dialog box should be displayed on the client in the **Timeout (1-999 min)** box. Timeout displays a message on the client that gives you time to save your work before the installation begins.
- **19.** To stop the installation process after a defined value, specify the number of minutes in the **Application Installation Timeout** field. The default value is 60 minutes.
- **20.** Click **Save** to create a policy.
  - A message is displayed to enable the administrator to schedule this policy on devices based on group.
- **21.** Select **Yes** to schedule a job on the same page.
- 22. Select one of the following options:
  - Immediately—Server runs the job immediately.
  - On device time zone—Server creates one job for each device time zone and schedules the job to the selected date or time of the device time zone.
  - On selected time zone—Server creates one job to run at the date or time of the designated time zone.
- 23. To create the job, click **Preview** and schedules are displayed on the next page.

**24.** You can check the status of the job by going to the **Jobs** page.

### Image policy

Wyse Management Suite supports the following types of operating system image deployment policies:

- Add Windows Embedded Standard operating system and ThinLinux images to the repository
- Add ThinOS firmware to the repository
- Add ThinOS package file to the repository
- Add ThinOS BIOS file to the repository
- Add Teradici firmware to the repository
- Create Windows Embedded Standard and ThinLinux image policies
- Create Dell Hybrid Client image policies

# Add Windows Embedded Standard operating system and ThinLinux images to repository

#### Prerequisites

- If you are using Wyse Management Suite with cloud deployment, go to **Portal Administration** > **Console Settings** > **File Repository**. Click **Download version 3.2.0** to download the WMS\_Repo.exe file and install the Wyse Management Suite repository installer.
- If you are using Wyse Management Suite with on-premise deployment, the local repository is installed during Wyse Management Suite installation process.

#### Steps

1. Copy the Windows Embedded Standard operating system images or ThinLinux images to the <Repository Location>\repository\osImages\zipped folder.

Wyse Management Suite extracts the files from the zipped folder and uploads the files in the <Repository Location>\repository\osImages\valid location. The image extraction may take several minutes depending upon the image size.

**NOTE:** For ThinLinux operating system, download the merlin image, for example, 1.0.7\_3030LT\_merlin.exe, and copy in the <Repository Location>\Repository\osImages\zipped folder.

The image is added to the repository.

2. Go to Apps and data > OS image repository > WES/ThinLinux to view the registered image.

### Add ThinOS firmware to repository

#### Steps

- 1. In the Apps & Data tab, under OS Image Repository, click ThinOS.
- 2. Click Add Firmware file. The Add File screen is displayed.
- 3. To select a file, click **Browse** and go to the location where your file is located.
- **4.** Enter the description for your file.
- 5. Select the check box if you want to override an existing file.
- 6. Click Upload.

**NOTE:** The file is added to the repository when you select the check box but it is not assigned to any of the groups or devices. To deploy firmware to a device or a group of devices, go to the respective device or group configuration page.

### Add ThinOS BIOS file to repository

- 1. In the Apps & Data tab, under OS Image Repository, click ThinOS.
- 2. Click Add BIOS file.
  - The **Add File** screen is displayed.
- $\textbf{3.}\ \mbox{To select a file, click } \textbf{Browse} \ \mbox{and go to the location where your file is located}.$
- 4. Enter the description for your file.
- 5. Select the check box if you want to override an existing file.
- 6. Select the platform from the BIOS platform type drop-down list.
- 7. Click Upload.
  - () NOTE: The file is added to the repository when you select the check box but it is not assigned to any of the groups or devices. To deploy the BIOS file to a device or a group of devices, go to the respective device or group configuration page.

### Add ThinOS package file to repository

### Steps

- 1. In the Apps & Data tab, under OS Image Repository, click ThinOS.
- 2. Click Add Package file.
- The Add File screen is displayed.
- 3. To select a file, click **Browse** and go to the location where your file is located.
- **4.** Enter the description for your file.
- 5. Click Upload.

() NOTE: If the application exists in the public repository, the application reference is added to the inventory. Else, the application is uploaded to the public repository and the reference is added to the inventory. Also, ThinOS firmware and BIOS packages that are uploaded by the operator cannot be deleted by tenant administrators.

### **Create Windows Embedded Standard and ThinLinux image policies**

### Steps

- 1. In the Apps & Data tab, under OS Image policies, click WES / ThinLinux.
- 2. Click Add Policy.
  - The Add WES/ ThinLinux Policy screen is displayed.
- 3. In the Add WES/ ThinLinux Policy page, do the following:
  - a. Enter a Policy Name.
  - **b.** From the **Group** drop-down menu, select a group.
  - c. From the **OS Type** drop-down menu, select an OS type.
  - d. From the OS Subtype Filter drop-down menu, select an OS subtype filter.
  - e. If you want to deploy an image to a specific operating system or platform, select either OS Subtype Filter or Platform Filter.
  - f. From the OS Image drop-down menu, select an image file.
  - g. From the Rule drop-down menu, select any one of the following rules that you want to set for the image policy:
    - Upgrade only
    - Allow downgrade
    - Force this version.
  - h. From the Apply Policy Automatically drop-down menu, select one of the following options:
    - Do not apply automatically—The image policy is not applied automatically to a device registered with Wyse Management Suite.
    - Apply the policy to new devices—The image policy is applied to a new device registered with Wyse Management Suite.
    - Apply the policy to devices on check in—The image policy is applied to a new device on check in which is registered with Wyse Management Suite.
- 4. Click Save.

### Add ThinOS 9.x firmware to the repository

- 1. Log in to Wyse Management Suite.
- 2. In the Apps & Data tab, under OS Image Repository, click ThinOS 9.x.
- 3. Click Add Firmware file. The Add File screen is displayed.
- 4. To select a file, click **Browse** and go to the location where your file is located.
- 5. Enter the description for your file.
- 6. Select the check box if you want to override an existing file.
- 7. Click Upload.

- () NOTE: The file is added to the repository when you select the check box but it is not assigned to any of the groups or devices. To deploy firmware to a device or a group of devices, go to the respective device or the group configuration page.
- **NOTE:** The operator can upload the firmware from operator account and is visible to all the tenants. Tenants cannot delete or modify the files.

### Add ThinOS 9.x BIOS file to repository

### Steps

- 1. In the Apps & Data tab, under OS Image Repository, click ThinOS 9.x.
- 2. Click Add BIOS file. The Add File screen is displayed.
- 3. To select a file, click **Browse** and go to the location where your file is located.
- 4. Enter the description for your file.
- **5.** Select the check box if you want to override an existing file.
- 6. Select the platform from the BIOS platform type drop-down list.
- 7. Click Upload.
  - () NOTE: The file is added to the repository when you select the check box but it is not assigned to any of the groups or devices. To deploy the BIOS file to a device or a group of devices, go to the respective device or group configuration page.
  - (i) **NOTE:** The operator can upload the firmware from operator account and is visible to all the tenants. Tenants cannot delete or modify the files.

### Add ThinOS application packages to the repository

### Steps

- 1. Log in to Wyse Management Suite using your tenant credentials.
- 2. In the Apps & Data tab, under OS Image Repository, click ThinOS 9.x.
- 3. Click Add Package file.
  - The Add Package screen is displayed.
- 4. To select a file, click **Browse** and go to the location where your file is located.
  - If the EULA is embedded in the package, the EULA details of the package and the name of the vendors are displayed. You can click the vendor names to read the license agreement of each vendor. Click **Accept** to upload the package. You can select the **Do not show this again** if you do not want to see the EULA details of the same vendor again. You must accept the license agreement of the packages individually. The package is not uploaded if you click **Decline**.
  - If the EULA is not embedded in the package, go to step 5.
- 5. Click Upload.
  - **NOTE:** The operator can upload the package from operator account and is visible to all the tenants. Tenants cannot delete or modify these files.

### **Create Dell Hybrid Client image policies**

You can create a Dell Hybrid Client image policy to convert Wyse 5070 Thin Clients running Windows 10 IoT Enterprise, ThinLinux 2.x and ThinOS 8.x operating system to Dell Hybrid Client devices.

- 1. In the Apps & Data tab, under OS Image policies, click Hybrid Client.
- 2. Click Add Policy.

- 3. In the Add Hybrid Client Policy page, do the following:
  - a. Enter a Policy Name.
  - **b.** From the **Group** drop-down menu, select a group.
  - c. From the **OS Type** drop-down menu, select an OS type.
  - d. From the OS Subtype Filter drop-down menu, select an OS subtype filter.
  - e. If you want to deploy an image to a specific operating system or platform, select either OS Subtype Filter or Platform Filter.
  - f. From the OS Image drop-down menu, select an image file.
  - g. From the Rule drop-down menu, select Force this version.
  - h. From the Apply Policy Automatically drop-down menu, select one of the following options:
    - Do not apply automatically—The image policy is not applied automatically to a device registered with Wyse Management Suite.
    - Apply the policy to new devices—The image policy is applied to a new device registered with Wyse Management Suite.
- 4. Click Save.
  - **NOTE:** The number of DHC licenses must be greater than or equal to the number of Wyse 5070 Thin Clients that are converted to Dell Hybrid Client.
  - **NOTE:** The DHC Conversion OS image provided in the zipped or exe format must be copied to the \repository\osImages\zipped folder. The DHC OS Image is displayed under Apps & Data > OS Image Repository > Hybrid Client after the repository synchronization.
  - **NOTE:** You must create an OS Image Policy to deploy DHC Conversion Image to Wyse 5070 Thin Clients running Windows Embedded, ThinLinux, ThinOS and ThinOS with PCoIP operating system.
  - (i) **NOTE:** Ensure that the merlin package is updated to 408 or higher for thin clients running Windows 10 IoT Enterprise and ThinLinux 2.x operating system.

### Manage file repository

This section enables you to view and manage the file repository inventories, such as wallpaper, logo, EULA text file, Windows wireless profile, and certificate files.

### Steps

- 1. In the Apps & Data tab, under File Repository, click Inventory.
- 2. Click Add File.

The Add File screen is displayed.

- 3. To select a file, click **Browse** and go to the location where your file is located.
- 4. From the Type drop-down menu, select any one of the following options that suits your file type:
  - Certificate
  - Wallpaper
  - Logo
  - EULA text file
  - Windows Wireless Profile
  - INI File
  - Locale
  - Printer Mappings
  - Font
  - Hosts
  - Rules

**NOTE:** To view the maximum size and the supported format of the files that you can upload, click the **information (i)** icon.

5. Select the check box if you want to override an existing file.

**NOTE:** The file is added to the repository when you select the check box but it is not assigned to any of the groups or devices. To assign the file, go to the respective device configuration page.

6. Click Upload.

### How to change wallpaper for all devices belonging to marketing group

### Steps

- 1. Go to the Apps & Data tab.
- 2. In the navigation bar on the left pane, select Inventory.
- 3. Click the Add File button.
- 4. Browse and select the image that you want to use as a wallpaper.
- 5. For type, select Wallpaper.
- 6. Enter the description, and click Upload.

To change the configuration policy of a group by assigning a new wallpaper, do the following:

- **1.** Go to the **Groups & Configs** page.
- 2. Select a policy group.
- 3. Click Edit Policies, and select WES.
- 4. Select Desktop Experience and click Configure this item.
- 5. Select Desktop Wallpaper.
- 6. From the drop-down list, select the wallpaper file.
- 7. Click Save and Publish.

Click **Jobs** to check the status of configuration policy. You can click the number next to the status flag in the **Details** column to check devices with their status.

## **Managing rules**

This section describes how to add and manage the rules in the Wyse Management Suite console. The following filtering options are provided:

- Registration
- Unmanaged Device Auto Assignment
- Alert Notification

| Wyse Managemer                      | nt Suite |             |             |           |      |        |               |                       |        | test1234@dell. |
|-------------------------------------|----------|-------------|-------------|-----------|------|--------|---------------|-----------------------|--------|----------------|
| Dashboard Groups &                  | Configs  | Devices     | Apps & Data | Rules     | Jobs | Events | Users         | Portal Administration |        |                |
| Rules — Registration Type Edit Rule |          |             |             |           |      |        |               |                       |        |                |
|                                     |          |             |             |           |      |        |               |                       |        |                |
| Registration                        | Enab     | ed Rule Typ | ре          | Condition |      | Aut    | to Resolution | Group                 | Target | Notification   |

### Figure 9. Rules page

### **Topics:**

- Edit a registration rule
- Create auto assignment rules for unmanaged devices
- Edit an unmanaged device auto assignment rule
- Disable and delete rule for the unmanaged device auto assignment
- Save the rule order
- Add a rule for alert notification
- Edit an alert notification rule
- Create rule to auto-unregister a device

### Edit a registration rule

Configure the rules for unmanaged devices by using the **Registration** option.

#### Steps

- 1. Click Rules.
- The **Rules** page is displayed.
- 2. Click Registration, and select the unmanaged devices option.
- 3. Click Edit Rule.

The Edit Rule window is displayed.

You can view the following details:

- Rule
- Description
- Device Target
- Group
- 4. From the drop-down menu, select a target client to apply the **Notification Target** option and the time duration to apply the **Notification Frequency** option.

**NOTE:** The notification frequency can be configured for every 4 hours, every 12 hours, daily, or weekly basis to the target device.

5. Enter the number of days until you want to apply the rule in the Apply rule after (1-30 days) box.

(i) NOTE: By default, registration of an unmanaged device are unregistered after 30 days.

6. Click Save.

### Create auto assignment rules for unmanaged devices

#### Steps

- 1. Click the Rules tab.
- 2. Select the Unmanaged Device Auto Assignment option.
- 3. Click the Add Rules tab.
- 4. Enter the Name, and select the Destination group.
- 5. Click the Add Condition option, and select the conditions for assigned rules.
- 6. Click Save.

The rule is displayed in the unmanaged group list. This rule is applied automatically, and the device is listed in the destination group.

(i) NOTE: The rules are not applied to devices in Enrollment Pending state.

### Edit an unmanaged device auto assignment rule

#### Steps

- 1. Click the Rules tab.
- 2. Select the Unmanaged Device Auto Assignment option.
- 3. Select the rule, and click the Edit option.
- 4. Enter the Name, and select the Destination group.
- 5. Click the Add Condition option, and select the conditions for assigned rules.
- 6. Click Save.

# Disable and delete rule for the unmanaged device auto assignment

#### Steps

- 1. Click the Rules tab.
- 2. Select the Unmanaged Device Auto Assignment option.
- **3.** Select a rule, and click the **Disable Rule** option. The selected rule is disabled.
- Select the disabled rule, and click the Delete Disabled Rule(s) option. The rule is deleted.

### Save the rule order

#### Prerequisites

If multiple rules are present, then you can change the order of a rule to be applied on the devices.

### Steps

- 1. Click the Rules tab.
- 2. Select the Unmanaged Device Auto Assignment option.
- 3. Select the rule which you want to move and then move it to the top order.
- 4. Click Save Rule Order.

(i) NOTE: You cannot change the IPV6 Prefix rule order.

### Add a rule for alert notification

### Steps

- 1. Click the Rules tab.
- 2. Select the Alert Notification option.
- Click Add Rule. An Add Rule window is displayed.
- 4. From the Rule drop-down list, select a rule.
- 5. Enter the **Description**.
- 6. From the **Group** drop-down list, select the preferred option.
- 7. From the drop-down menu, select a target device to apply **Notification Target** and the time duration to apply **Notification Frequency**.
- 8. Click Save.

### Edit an alert notification rule

### Steps

- 1. Click the Rules tab.
- 2. Select the Alert Notification option.
- **3.** Click **Edit Rule**. An **Edit Rule** window is displayed.
- 4. From the **Rule** drop-down list, select a rule.
- 5. Enter the **Description**.
- 6. From the Groups drop-down list, select a group.
- 7. From the drop-down list, select a target device to apply Notification Target and the time duration to apply Notification Frequency.
- 8. Click Save.

### Create rule to auto-unregister a device

From Wyse Management Suite 3.2, you can create a rule to auto-unregister a device if it does not check-in with Wyse Management Suite for a period of time.

- 1. Click the Rules tab.
- 2. Click the Failed Check-In option.

| Rules — Failed Check-In |                 |    |                   |                 |                |                 |                         |             |                     |  |  |
|-------------------------|-----------------|----|-------------------|-----------------|----------------|-----------------|-------------------------|-------------|---------------------|--|--|
| Туре                    |                 | Ad | d Rule            | Edit Rule       | Enable Rule(s) | Disable Rule(s) | Delete Disabled Rule(s) |             |                     |  |  |
|                         | Registration    |    | Enabled Rule Type |                 | Condition      | n               | Auto Resolution         | Group       | Target              |  |  |
| Ì                       | Failed Check-In |    | 0                 | Failed Check-In | unregister     | r after 11 days | Force Unregister        | Engineering | Group Based Devices |  |  |

### Figure 10. Failed Check-In tab

### 3. Click Add Rule.

| The Add Rule window | v is | displayed. |
|---------------------|------|------------|
|---------------------|------|------------|

| Add Rule                          |                                  | Х           |
|-----------------------------------|----------------------------------|-------------|
| Rule                              | Failed Check-In                  | *           |
| Description                       |                                  | *           |
| Device Target                     | Group based registration devices |             |
| Group                             | Select group                     | *           |
| Apply rule after (1-<br>120 days) | * days                           |             |
| Auto-Resolution                   | Force Unregister                 | *           |
|                                   |                                  | Cancel Save |

### Figure 11. Add rule

- **4.** Enter the description for the rule.
- 5. Select the group from which the devices must be unregistered.
- 6. In the **Apply rule after (1-120 days)** field, enter the duration in days after which the device is unregistered from Wyse Management Suite.

() NOTE: The device is unregistered from Wyse Management Suite only if the device does not check-in for the specified number of days.

7. Click Save.

You can also edit, enable, disable, or delete the rule.

## **Managing Jobs**

This section describes how to schedule and manage jobs in the management console.

In this page you can see jobs based on the following filtering options:

- Configuration Groups—From the drop-down menu, select the configuration group type.
- Scheduled by—From the drop-down menu, select a scheduler who performs the scheduling activity. The available options are:
  - o Admin
    - App Policy
    - Image Policy
    - Device Commands
  - System
    - Publish Group Configuration
    - Others
- **OS Type**—From the drop-down menu, select the operating system. The available options are:
  - ThinOS
  - WES
  - Linux
  - Thin Linux
  - Wyse Software Thin Client
  - Hybrid Client
  - Generic Client
  - Status—From the drop-down menu, select the status of the job. The available options are:
  - o Scheduled
  - Running/In Progress
  - Completed
  - Canceled
  - Failed
- Detail Status—From the drop-down menu, select the status in detail. The available options are:
  - 1 or more failed
  - o 1 or more pending
  - 1 or more In progress
  - 1 or more canceled
  - 1 or more completed
- More Actions—From the drop-down menu, select the Sync BIOS Admin Password option. The Sync BIOS Admin Password Job window is displayed.

| Deell             | Wyse Manag        | ement Suite  |             |                   |          |      |          |              |                       |   | test1234@dell.com ⊻ |
|-------------------|-------------------|--------------|-------------|-------------------|----------|------|----------|--------------|-----------------------|---|---------------------|
| Dashbo            | oard Grou         | ps & Configs | Devices     | Apps & Data       | Rules    | Jobs | Events   | Users        | Portal Administration |   |                     |
| Jobs              |                   |              |             |                   |          |      |          |              |                       |   |                     |
| Configu<br>Select | ration Groups     |              | cheduled by |                   | S Type   |      | ▼ Status |              | Detail status     All | T | Hide filters 👻      |
| Scher             | dule Image Policy | Schedule     | App Policy  | Schedule Device C | commands |      | Cancel   | More Actions | •                     |   |                     |
|                   |                   |              |             |                   |          |      | No jobs  | s found.     |                       |   |                     |

### Figure 12. Jobs page

### **Topics:**

- Sync BIOS admin password
- Search a scheduled job by using filters
- Schedule a device command job
- Schedule the image policy
- Schedule an application policy
- Restart a failed job

### Sync BIOS admin password

### Steps

- 1. Click Jobs.
  - The **Jobs** page is displayed.
- 2. From the More Actions drop-down menu, select the Sync BIOS Admin Password option. The Sync BIOS Admin Password Job window is displayed.
- 3. Enter the password. The password must be a minimum of 4 and a maximum of 32 characters.
- 4. Select the Show Password check box to view the password.
- 5. From the OS Type drop-down menu, select your preferred option.
- 6. From the **Platform** drop-down menu, select your preferred option.
- 7. Enter the name of the job.
- 8. From the Group drop-down menu, select your preferred option.
- 9. Select the Include All Subgroup check box to include the subgroups.
- **10.** Enter the description in the **Description** box.
- 11. Click Preview.

### Search a scheduled job by using filters

This section describes how to search a scheduled job and manage the jobs in the management console.

### Steps

- 1. Click Jobs.
  - The **Jobs** page is displayed.
- 2. From the **Configuration Groups** drop-down menu, select either the default policy group or the groups which are added by an administrator.
- 3. From the Scheduled by drop-down menu, select a scheduler who performs the scheduling activity.

The available options are:

- Admin
  - App Policy
  - Image Policy
  - Device Commands
- System
  - Publish Group Configuration
  - o Others
- 4. From the OS Type drop-down menu, select the operating system.
  - The available options are:
    - ThinOS
    - WES
    - Linux
    - Thin Linux
    - Wyse Software Thin Client
    - Teradici-Private cloud

- Dell Hybrid Client
- 5. From the **Status** drop-down menu, select the status of the job.
  - The available options are:
  - Scheduled
  - Running/In Progress
  - Completed
  - Canceled
  - Failed

6. From the Detail Status drop-down menu, select the status in detail.

The available options are:

- 1 or more failed
- 1 or more pending
- 1 or more In progress
- 1 or more canceled
- 1 or more completed
- 7. From the More Actions drop-down menu, select the Sync BIOS Admin Password option.

The Sync BIOS Admin Password Job window is displayed. For more information, see Sync BIOS admin password.

### Schedule a device command job

### Steps

- 1. On the Jobs page, click Schedule device command job. The Device Command Job screen is displayed.
- **2.** Configure the following options:
  - a. From the Command drop-down list, select a command. The available options are:
    - Restart
    - Wake on LAN
    - Shutdown
    - Query
    - Relmage
    - Lock—Applicable for ThinOS 8.x and ThinOS 9.x devices
    - Send message—Applicable for Windows Embedded, ThinLinux, ThinOS 8.x, ThinOS 9.x, and Dell Hybrid Client powered devices
    - Factory Reset—Applicable for ThinOS 8.x, ThinOS 9.x, and Dell Hybrid Client powered devices

The device command is a recurring job. On selected days of the week and at a specific time the commands are sent to the selected devices.

- b. From the OS Type drop-down list, select the type of operating system.
- c. In the Name field, Enter the name of the job.
- d. From the Group drop-down list, select a group name.
- e. Enter the job description.
- f. From the  ${\bf Run}$  drop-down list, select the date or time.
- g. Enter or select the following details:
  - Effective—Enter the starting and ending date.
  - Start between—Enter the starting and ending time.
  - On day(s)—Select the days of the week.
- 3. Click the **Preview** option to view the details of the scheduled job.
- 4. On the next page, click the Schedule option to initiate the job.

### Schedule the image policy

Image policy is not a recurring job. Each command is specific to a device.

#### Steps

- On the Jobs page, click the Schedule Image Policy option. The Image Update Job screen is displayed.
- 2. From the drop-down list, select a policy.
- 3. Enter the job description.
- 4. From the drop-down list, select the date or time.
- 5. Enter/select the following details:
  - Effective—Enter the starting and ending date.
  - Start between—Enter the starting and ending time.
  - On day(s)—Select the days of the week.
- 6. Click the **Preview** option to view the details of the scheduled job.
- 7. Click the **Schedule** option to initiate the job.

### Schedule an application policy

Application policy is not a recurring job. Each command is specific to a device.

#### Steps

- 1. On the Jobs page, click the Schedule Application Policy option. The App Policy Job screen is displayed.
- 2. From the drop-down list, select a policy.
- 3. Enter the job description.
- 4. From the drop-down list, select the date or time.
- 5. Enter/select the following details:
  - Effective—Enter the starting and ending date.
  - Start between—Enter the starting and ending time.
  - **On day(s)**—Select the days of the week.
- 6. Click the **Preview** option to view the details of the scheduled job.
- 7. On the next page, click the Schedule option to initiate the job.

### **Restart a failed job**

From Wyse Management Suite 3.2, you can restart a failed job of device commands, application policy, and image policy. You can also create a schedule for the failed job. This option is applicable only for Wyse Management Suite with a pro license.

### Prerequisites

- Job should be scheduled and should have failed.
- The scheduled job should be device command, application policy, or an image policy.

- 1. Click the Jobs tab.
- 2. Select the failed job and click **Restart Failed Job**. The status of the job is changed to **Restarted**.
- 3. From the **Run** drop-down list, schedule the job.
- 4. Click the **Preview** option to view the details of the scheduled job.
- 5. On the next page, click the Schedule option to initiate the job.

(i) **NOTE:** The global administrator, user with a custom role (if job permissions are assigned), or a group administrator for specific group can restart a failed job.

(i) NOTE: You can only restart a failed job once, since a new child job is created for the failed one.

## **Managing Events**

In the **Events** page, you can view all events and alerts in the management system using the management console. It also provides instructions on viewing an audit of events and alerts for system auditing purposes.

A summary of events and alerts is used to obtain an easy-to-read daily summary of what has happened in the system. The **Audit** window arranges the information into a typical audit log-view. You can view the timestamp, event type, source, and description of each event in the order of time.

| <b>Dell</b> Wyse            | Management Suite |                  |                      |                     |      |        |        |                       |         | test1234@dell.com ♥ |
|-----------------------------|------------------|------------------|----------------------|---------------------|------|--------|--------|-----------------------|---------|---------------------|
| Dashboard                   | Groups & Configs | Devices          | Apps & Data          | Rules               | Jobs | Events | Users  | Portal Administration |         |                     |
| Events & Ale                | erts 0           |                  |                      |                     |      |        |        |                       | Summary | Audit Session       |
| Configuration Gro<br>Select | oups<br>•        | Events or Alerts | Timeframe     Select | Event Ty     Select | /pe  | Ŧ      |        |                       |         | Hide filters 🐺      |
|                             |                  |                  |                      |                     |      | No     | Events |                       |         |                     |

#### Figure 13. Events page

### **Topics:**

- Search an event or alert using filters
- View the summary of events
- View the audit log
- End user session reporting

### Search an event or alert using filters

### Steps

- 1. Click Events.
  - The **Events** page is displayed.
- 2. From the **Configuration Groups** drop-down menu, select either the default policy group or the groups which are added by an administrator.
- 3. From the **Events or Alerts** drop-down menu, select any one of the following options:
  - Events
  - Current Alerts
  - Alert History
- 4. From the **Timeframe** drop-down menu, select any one of the following operating systems:

This option enables you to view the events which occurred in a particular timeframe. The available options in the drop-down menu are:

- Today
- Yesterday
- This Week
- Custom
- 5. From the Event Type drop-down menu, select the operating system.

All the events are classified under particular groups. The available options in the drop-down menu are:

Access

- Registration
- Configuration
- Remote Commands
- Management
- Compliance

### View the summary of events

The **Events and Alerts** window displays all the events and alerts that have taken place in the system. Go to **Events** > **Summary**.

### View the audit log

The **Audit** window arranges the information into a typical audit log-view. You can view the timestamp, event type, source, and description of each event in the order of time.

### Steps

- 1. Go to Events > Audit.
- 2. From the Configuration Groups drop-down list, select a group for which you want to view the audit log.
- 3. From the Timeframe drop-down list, select the time period to view the events that occurred during that time period.

(i) NOTE: The audit files are not translated and are available only in English.

### End user session reporting

You can use the end user session reporting option to report the user session during different time intervals.

### Prerequisites

The **Enable Session Reporting** option must be enabled. For more information, see Configure Wyse Management Suite client settings for Dell Hybrid Client.

- 1. Click Events.
  - The **Events** page is displayed.
- 2. Click Session. The End Users Session page is displayed.
- **3.** From the **Timeframe** drop-down menu, select an option to view the events. The available options in the drop-down menu are:
  - Today
  - Yesterday
  - This Week
  - Custom

## **Managing users**

This section describes how to perform a routine user management task in the management console. The following are the three types of users:

- Administrators—Wyse Management Suite administrator can be assigned the role of a global administrator, group administrator, or viewer.
  - A Global Administrator has access to all the Wyse Management Suite functions.
  - A Group Administrator has access to all assets and functions for specific groups that are assigned to them.
  - A viewer has read-only access to all the data and can be assigned permissions to trigger the specific real-time commands, such as shutdown and restart.

If you select administrator, you can perform any of the following actions:

- Add Admin
- Edit Admin
- Activate Admin(s)
- Deactivate Admin(s)
- Delete Admin(s)
- Unlock Admin(s)
- **Unassigned Admins**—Users imported from the AD server are displayed on the **Unassigned admins** page. You can later assign a role to these users from the portal.

For better and faster management of users, select the users of your choice based on the available filter options. If you select **Unmanaged Users**, you can perform any of the following actions:

- Add user
- Edit User
- Activate User(s)
- Deactivate User(s)
- Delete User(s)
- **End Users**—You can add individual users to Wyse Management Suite using the **End Users** tab. You can configure and deploy settings to an individual user. The settings are applied to the user account and are applied to the thin client when the user logs in. This option is applicable only to thin clients running the ThinOS 9.x operating system and Dell Hybrid Clients.

(i) NOTE: You can bulk import users only from the .CSV file. You cannot bulk import end users from an Active Directory.

| Wyse I                                                          | Managemen       | t Suite |           |                  |       |                |          |           |                       |              | Last Login Time:08/18/20 7:24:10 PM |
|-----------------------------------------------------------------|-----------------|---------|-----------|------------------|-------|----------------|----------|-----------|-----------------------|--------------|-------------------------------------|
| Dashboard                                                       | Groups & C      | Configs | Devices   | Apps & Data      | Rules | Jobs           | Events   | Users     | Portal Administration |              |                                     |
| Users — Unassigned Admins / Cloud Connect Users 1. Local search |                 |         |           |                  |       |                |          |           |                       | Local search |                                     |
| Type<br>Administrator(s)                                        | A               | dd User | Edit User | Activate User(s) | Dea   | ctivate User(s | s) Dele  | e User(s) |                       | Created      | Bulk Import                         |
| Unassigned Adm<br>Cloud Connect U<br>End Users                  | nins /<br>Jsers | ]       |           |                  |       | Default Dev    | 07/09/20 | Yes       |                       |              |                                     |
|                                                                 |                 |         |           |                  |       |                |          |           |                       |              |                                     |

#### Figure 14. Users page

### **Topics:**

- Add a new admin profile
- Create a WMS custom role in Wyse Management Suite

- Assign WMS custom roles to imported AD groups
- Bulk import unassigned administrators or cloud connect users
- Edit an administrator profile
- Activate an administrator profile
- Deactivate an administrator profile
- Delete an administrator profile
- Unlock an administrator profile
- Deactivate an administrator profile
- Create auto assignment rules for unmanaged devices
- Add end user
- Edit an end user
- Configure end user policy
- Bulk import end users
- Deleting end user
- Edit a user profile

### Add a new admin profile

- 1. Click Users.
- 2. Click Administrator(s).
- Click Add Admin. The New Admin User window is displayed.
- **4.** Enter your email ID and user name in the respective fields.
- 5. Select the check box to use the same user name as mentioned in the email.
- **6.** Do one of the following:
  - If you click the **Personal Information** tab, enter the following details:
    - First name
    - Last name
    - Title
    - Mobile phone number
  - If you click the **Roles** tab, enter the following details:
    - a. In the Roles section, from the Role drop down list, select the Administrator role.
      - Global Administrator
      - Group Administrator
      - Viewer
      - NOTE: If you select the Administrator role as Viewer, the following administrative tasks are displayed:
        - Query Device
        - Unregister Device
        - Restart/Shutdown Device
        - Change Group Assignment
        - Remote Shadow
        - Lock Device
        - Wipe Device
        - Send Message
        - WOL Device
    - b. In the **Password** section, enter the custom password. To generate a random password, select the **Generate random** password radio button.
- 7. Click Save.

### Create a WMS custom role in Wyse Management Suite

Using Wyse Management Suite 3.1 or later versions, a global administrator can create a new administrator role and provide granular permissions for different functionalities of Wyse Management Suite. You can create multiple users using the Custom Global Administrator role.

### Steps

- 1. Go to the Users tab.
- 2. Click Administrator(s).
- Click Add Admin. The New Admin User window is displayed.
- 4. Enter the email ID and username in the respective fields.
- 5. Click Roles.
- 6. From the Role drop-down list, select Custom WMS Role.
- 7. Under each category, select the appropriate function that the user is allowed to perform.
- 8. Click Save.

The following table provides details about the supported and unsupported permissions that can be assigned to a custom role:

### Table 10. Permissions for a custom role

| Supported                             | Not supported                                |
|---------------------------------------|----------------------------------------------|
| Edit or Remove Configuration          | Bulk Device Exception                        |
| Add, Edit, Delete Groups              | Create of Group Admin                        |
| Upload Reference files                | Creation of Global Admin                     |
| Create device detail exception        | Creation of Viewer Admin                     |
| Rules                                 | Assigning Role to un-assigned Administrators |
| Apps and data                         | Subscription (Export and Import license)     |
| Bulk import End users                 | Changing WMS server URL                      |
| Manage Remote Repository              | Changing MQTT URL                            |
| Reports                               | Uploading Config UI                          |
| Others                                | Custom Branding                              |
| Active Directory on Portal Admin Page |                                              |

### Assign WMS custom roles to imported AD groups

From Wyse Management Suite 3.2, you can assign roles to groups imported from the active directory. The permission assigned to the group is applied to all users of the group.

- 1. Log in as a global administrator.
- 2. Go to **Portal Administration** > **Active Directory** > **One Time Import** and enter the credentials. All the groups of the domain are listed in the left pane.
- Select the groups that you want to import. The selected groups are moved to the right pane of the page.
- 4. Select the Assign Roles check box to import the groups for group role assignment.

**NOTE:** If the **Assign Roles** option is not selected, then the group is added to the Default User Policy group and can be viewed from the **Groups** page.

#### 5. Click Import Groups.

The groups are imported and assigned default roles.

#### 6. Go to the Users tab and click Group Assignment.

| Users — Unassign  | Local search    |             |  |
|-------------------|-----------------|-------------|--|
| Туре              | Edit Permission |             |  |
| Administrator(s)  | Group Name      | Domain Name |  |
| Unassigned Admins | AD61Group1      |             |  |
| End Users         |                 |             |  |
| Group Assignment  | AD61Group10     |             |  |
|                   | AD61Group100    |             |  |
|                   | AD61Group104    |             |  |
|                   |                 |             |  |

#### Figure 15. Group Assignment

The imported groups are listed in the Group Assignment tab.

- Select the group that you want to assign roles and click Edit Permissions. The Roles window is displayed.
- 8. Select the role that you want to assign from the drop-down list and click Save.
  - (i) **NOTE:** If a user is already assigned roles using the group role assignment, go to **Users** > **Administrator(s)** and edit the permissions of individual users or subgroups. These permissions take precedence over the group role assignment.
  - (i) NOTE: For public cloud, you can assign WMS custom roles using Wyse Management Suite repository version 3.2.
  - **NOTE:** To log in with a domain user, you must first import groups and then the users. You can then assign roles to the groups using the Group Assignment tab.
  - **NOTE:** If you want to import users, the user details must have a first name, last name and an email configured in the Active Directory. These users are listed in the **Unassigned Admins** tab.
  - (i) NOTE: You can add only one domain controller. When you import multiple domain, the users cannot log in to the server.

# Bulk import unassigned administrators or cloud connect users

- 1. Click Users. The Users page is displayed.
- 2. Select the Unassigned Admins option.
- **3.** Click **Bulk Import**. The **Bulk Import** window is displayed.
- 4. Click **Browse** and select the CSV file.
- 5. Select the user group to which the imported users must be assigned.
- 6. Click Import.

### Edit an administrator profile

### Steps

- 1. Click Users.
- 2. Click Administrator(s).
- 3. Click Edit Admin.

The Edit Admin User window is displayed.

**4.** Enter your email ID and user name in the respective fields.

**NOTE:** When you update the login name, you are forced to log out from the console. Log in to the console using the updated account login name.

- 5. Do one of the following:
  - If you click the **Personal Information** tab, enter the following details:
    - First name
    - Last name
    - Title
    - Mobile phone number
  - If you click the **Roles** tab, enter the following details:
    - a. In the Roles section, from the Role drop down list, select the Administrator role.
    - **b.** In the **Password** section, enter the custom password. To generate a random password, select the **Generate random password** radio button.
- 6. Click Save.

### Activate an administrator profile

### Steps

- 1. Click Users.
- 2. Click Administrator(s).
- 3. Select the administrators that you want to activate.
- 4. Click Activate Admin.

### Deactivate an administrator profile

Deactivating the admin profile prevents you from logging in to the console, and removes your account from the registered devices list.

### Steps

- 1. Click Users.
- 2. Click Administrator(s).
- **3.** From the list, select a user and click **Deactivate Admin(s)**. An alert window is displayed.
- 4. Click OK.

### Delete an administrator profile

### About this task

Administrator must be deactivated before you delete them. To delete an administrator profile, do the following:

### Steps

- 1. Click Users.
- 2. Click Administrator(s).
- 3. Select the check box of a particular admin or admins which you want to delete.
- 4. Click Delete Admin(s). An Alert window is displayed.
- 5. Enter a reason for the deletion to enable the **Delete** link.
- 6. Click Delete.

### Unlock an administrator profile

### Steps

- 1. Click Users.
- 2. Click Administrator(s).
- 3. Select the administrators that you want to unlock.
- 4. Click Unlock Admin(s).

### Deactivate an administrator profile

### Steps

- 1. Click Users.
- 2. Click Administrator(s).
- 3. Select the administrators that you want to deactivate.
- 4. Click Dectivate Admin(s).

### Create auto assignment rules for unmanaged devices

### Steps

- 1. Click the Rules tab.
- 2. Select the Unmanaged Device Auto Assignment option.
- 3. Click the Add Rules tab.
- 4. Enter the Name and select the Destination group.
- 5. Click the Add Condition option and select the conditions for assigned rules.
- 6. Click Save.

The rule is displayed in the unmanaged group list. This rule is applied automatically and the device is listed in the destination group.

### Add end user

- 1. Click the Users tab.
- 2. Click End Users.
- 3. Click Add User.
- 4. Enter the username, domain, first name, last name, email address, title, and phone number
- 5. Click Save.
### Edit an end user

### Steps

- 1. Click the Users tab.
- 2. Click End Users.
- 3. Click Edit End Users.
- 4. Enter your email ID and user name in the respective fields.
- 5. Click Save.

### **Configure end user policy**

You can configure and deploy settings to an individual user. The settings are applied to the user account and are applied to the thin client when the user logs in. This option is applicable only to thin clients running the ThinOS 9.x operating system and Dell Hybrid Clients.

### Steps

- 1. Click the Users tab.
- 2. Click End Users.
- 3. Select a user.
- The End User Details page is displayed.
- 4. Click the Edit Policies drop-down menu and select the operating system.
- 5. Configure the required policies and click Save and Publish.

**NOTE:** There is no limit on the number of users in an on-premise environment. You can add 10,000 users in a public cloud environment.

### **Bulk import end users**

### Steps

- 1. Click the Users tab.
- 2. Click End Users.
- 3. Click Bulk Import.
- 4. Click **Browse**, and select the .csv file.
- 5. Select the CSV file has header line option if the .csv file contains a header.
- 6. From the Choose a user group drop-down list, select the user group to which you want to add the users.
- 7. Click Import.

**NOTE:** You can add up to 100 users per file to Wyse Management Suite and the file size of the .csv file should not exceed 150 KB.

(i) **NOTE:** You can add a maximum of 10,000 users in public cloud. There is no limit on the number of users that can be added in a private cloud.

### **Deleting end user**

### Steps

- 1. Click End Users tab.
- 2. Click Delete End User.

An Alert window is displayed. Enter a reason for the deletion to enable the Delete link.

### Edit a user profile

### Steps

- 1. Click Users.
- 2. Click Unassigned Admins.
- 3. Click Edit User.
  - The Edit Admin User window is displayed.
- 4. Enter your email ID and user name in the respective fields.

**NOTE:** When you update the login name, you are forced to log out from the console. Log in to the console using the updated account login name.

- **5.** Do one of the following:
  - Click the **Personal Information** tab and enter the following details:
    - First name
    - Last name
    - Title
    - Mobile phone number
    - Click the **Roles** tab and enter the following details:
    - a. In the Roles section, from the Role drop down list, select the Administrator role.
    - **b.** In the **Password** section, enter the custom password. To generate a random password, select the **Generate random password** radio button.
- 6. Click Save.

•

# **Portal administration**

This section contains a brief overview of your system administration tasks that are required to set up and maintain your system.

| Wyse Manag                   | ement Suite   |                    |                   |       |      |        |       |                       |   |      |                                 |
|------------------------------|---------------|--------------------|-------------------|-------|------|--------|-------|-----------------------|---|------|---------------------------------|
| Dashboard Grou               | ups & Configs | Devices            | Apps & Data       | Rules | Jobs | Events | Users | Portal Administration |   |      |                                 |
| Portal Administrati          | on — Import I | Users from a       | an Active Directo | ory   |      |        |       |                       |   |      |                                 |
| Console Settings             | AD Authenti   | cation and One-    | time import       |       |      |        |       |                       |   |      |                                 |
| Active Directory (AD)        | + Add AD      | Server Information | n                 |       |      |        |       |                       |   |      |                                 |
| Alert Classification         |               |                    |                   |       |      |        |       |                       |   |      |                                 |
| External App Services        |               |                    |                   |       |      |        |       |                       |   |      |                                 |
| File Repository              |               |                    |                   |       |      |        |       |                       |   |      |                                 |
| Thin Clients                 |               |                    |                   |       |      |        |       |                       |   |      |                                 |
| Two-Factor<br>Authentication |               |                    |                   |       |      |        |       |                       |   |      |                                 |
| Reports                      |               |                    |                   |       |      |        |       |                       |   |      |                                 |
| Multi-Tenant                 |               |                    |                   |       |      |        |       |                       |   |      |                                 |
| Account                      |               |                    |                   |       |      |        |       |                       |   |      |                                 |
| Custom Branding              |               |                    |                   |       |      |        |       |                       |   |      |                                 |
| Subscription                 |               |                    |                   |       |      |        |       |                       |   |      |                                 |
| System                       |               |                    |                   |       |      |        |       |                       |   |      |                                 |
| Setup                        |               |                    |                   |       |      |        |       |                       |   |      |                                 |
|                              |               |                    |                   |       |      |        |       |                       |   |      |                                 |
| Terms & Conditions Privacy   | Policy About  | © 2017 Dell        |                   |       |      |        |       | English (US)          | • | Dell | Powered by Cloud Client Manager |

### Figure 16. Portal admin

### **Topics:**

- Import unassigned users or user groups to public cloud through active directory
- Adding the Active Directory server information
- Alert classifications
- Create an Application Programming Interface-API accounts
- Access Wyse Management Suite file repository
- Configuring other settings
- Managing Teradici configurations
- Enable Two-Factor authentication
- Enabling multi-tenant accounts
- Generate reports
- Enabling custom branding
- Manage system setup
- Configure secure MQTT
- Enable secure LDAP over SSL

# Import unassigned users or user groups to public cloud through active directory

### Steps

- 1. Download and install the file repository, see Accessing file repository. The repository must be installed by using the company network and must have the access to the AD server to pull the users.
- Register the repository to public cloud. Once registered, follow the steps mentioned on the UI to import the users to Wyse Management Suite public cloud. You can edit the roles of the AD user after importing to Wyse Management Suite public cloud.
- 3. Set up ADFS on public cloud.

### Adding the Active Directory server information

You can import Active Directory users and user groups to the Wyse Management Suite private cloud.

### Steps

- 1. Log in to the Wyse Management Suite private cloud.
- 2. Go to Portal Admin > Console Settings > Active Directory (AD).
- 3. Click the Add AD Server Information link.
- 4. Enter the server details such as AD Server Name, Domain Name, Server URL, and Port. If you connect using LDAP port 389, a warning message is displayed to enable secure LDAP. To configure and enable secure LDAP over SSL, see Enable secure LDAP over SSL.
- 5. Click Save.
- 6. Click Import.
- 7. Enter the username and password.
  - **NOTE:** To search groups and users, you can filter them based on **Search Base**, and **Group name contains** options. You can enter the values as following:
    - OU=<OU Name>.

For example, OU=TestOU.

• DC=<Child Domain>, DC=<Parent Domain>, DC=com,.

For example, DC=Skynet, DC=Alpha, DC=Com.

You can enter a space after a comma, but you cannot use single or double quotes.

### 8. Click Login.

- 9. On the User Group page, click Group name and enter the group name.
- 10. In the Search field, type the group name that you want to select.
- 11. Select a group.
  - The selected group is moved to the right pane.
- 12. In the User Name Contents field, enter the user name .

#### 13. Click Import Users or Import Groups.

The entries are skipped and cannot be imported into Wyse Management Suite during the user import process in the following scenarios:

- If you provide an invalid name
- If you do not provide a last name
- If you provide an email address as name

The Wyse Management Suite portal displays a confirmation message with the number of imported active directory users. The imported active directory users are listed at **Users tab** > **Unassigned Admins**. The confirmation messages also displays where the groups are imported.

14. To assign different roles or permissions, select a user and click Edit User.

After you assign the roles to the active directory user, they are moved to the **Administrators** tab on the **Users** page.

(i) NOTE: To close the AD Authentication and One-time Import page during the configuration, click AD LogOut option.

**NOTE:** To log in as a domain user after you import groups, the administrator must import group users using the Unassigned Users tab under Users tab. You cannot sign in with domain users without importing group users if the administrator imports only groups and assign role to groups only.

#### Next steps

Active directory users can log in to the Wyse Management Suite Management portal by using the domain credentials. To log in to the Wyse Management Suite portal, do the following:

- 1. Start the Wyse Management Suite management portal.
- 2. On the login screen, click the Sign in with your domain credentials link.
- 3. Enter the domain user credentials, and click Sign In.

To log in to the Wyse Management Suite portal using child domain credentials, do the following:

- 1. Start the Wyse Management Suite management portal.
- 2. On the login screen, click the Sign in with your domain credentials link.
- 3. Click Change user domain.
- 4. Enter the user credentials and the complete domain name.
- 5. Click Sign In.

The imported Active Directory users can be activated or deactivated on the **Users** page by using the global administrator login. If your account is deactivated, you cannot log in to the Wyse Management Suite Management portal.

(i) NOTE: To configure and enable secure LDAP over SSL, see Enable secure LDAP over SSL.

### Configuring Active Directory Federation Services feature on public cloud

You can configure Active Directory Federation Services (ADFS) on a public cloud.

### Steps

- 1. On the Portal Admin page, under Console Settings, click Active Directory (AD).
- 2. Enter the Wyse Management Suite details to ADFS. To know the location details on the ADFS server where you must upload the Wyse Management Suite .xml files, hover over the **information (i)** icon.

(i) NOTE: To download the Wyse Management Suite .xml file, click the download link.

- 3. Set the Wyse Management Suite rules in ADFS. To know the custom claim rule details, hover over the information (i) icon.
  - **NOTE:** To view the Wyse Management rules, click the **Show WMS Rules** link. You can also download the Wyse Management Suite rules by clicking the link that is provided in the **Wyse Management Suite Rules** window.

4. To configure the ADFS details, click Add Configuration, and do the following:

(i) NOTE: To allow tenants to follow the ADFS configuration, upload the ADFS metadata file.

- a. To upload the .XML file stored on your thin client, click Load XML file. The file is available at https://adfs.example.com/FederationMetadata/2007-06/ FederationMetadata.xml.
- b. Enter the details of the entity ID and X.509 signing certificate in the respective boxes.
- c. Enter the ADFS login URL address and the ADFS logout URL address in the respective boxes.
- **d.** To enable tenants to configure Single Sign-On by using ADFS, select the **Enable SSO login using ADFS** check box. This feature follows the Security Assertion and Markup Language (SAML) standard specification.
- e. To validate the configuration information, click Test ADFS Login. This enables tenants to test their setup before saving.

(i) NOTE: Tenants can activate/deactivate SSO login by using ADFS.

- 5. Click Save.
- 6. After you save the metadata file, click Update Configuration.

() NOTE: Tenants can log in and log out by using their AD credentials that are configured from their ADFS. You must ensure that the AD users are imported to the Wyse Management Suite server. On the login page, click **Sign in** and enter your domain credentials. You must provide the email address of your AD user and sign in. To import a user to the public cloud, remote repository must be installed. For more information about the ADFS documentation, go to Technet.microsoft.com.

### Results

After the ADFS test connection is successful, import the users using AD connector present in the remote repository.

### **Alert classifications**

The Alert page categorizes the alerts as Critical, Warning, or Info.

**NOTE:** To receive alerts through e-mail, select the **Alert Preferences** option from the username menu displayed on the upper-right corner.

Select the preferred notification type such as, Critical, Warning, or Info for the following alerts:

- Device health alert
- Device not checked in

# Create an Application Programming Interface-API accounts

### About this task

This section allows you to create secured Application Programming Interface (API) accounts. This service provides the ability to create special accounts. To configure the external application service, do the following:

### Steps

- 1. Log in to the Wyse Management Suite portal, and click the Portal Admin tab.
- 2. Select External App Services under Console Settings.
- Select the Add tab to add an API service. The Add External App Services dialog box is displayed.
- 4. Enter the following details to add an external application service.
  - Name
  - Description
- 5. Select the Auto Approve check box.

If you select the check box, approval from the global administrators is not required.

6. Click Save.

## Access Wyse Management Suite file repository

File repositories are places where files are stored and organized. Wyse Management Suite has two types of repositories:

• Local Repository—During the Wyse Management Suite private cloud installation, provide the local repository path in the Wyse Management Suite installer. After the installation, go to **Portal Admin** > **File Repository** and select the local repository. Click the **Edit** option to view and edit the repository settings.

• Wyse Management Suite Repository—Log in to Wyse Management Suite public cloud, go to ,Portal Admin > File Repository and download the Wyse Management Suite repository installer. After the installation, register the Wyse Management Suite repository to Wyse Management Suite Management server by providing the required information.

You can enable the **Automatic Replication** option to replicate files that are added to any of the file repositories to other repositories. When you enable this option, an alert message is displayed. You can select the **Replicate existing files** check box to replicate the existing files to your file repositories.

**Replicate existing file** option is applicable if the repository is already registered. When a new repository is registered, then all the files are copied to the new repository. You can view the file replication status in the **Events** page.

The Image Pull templates are not replicated automatically to other repositories. You must copy these files manually.

File Replication feature is supported only on repositories from Wyse Management Suite 2.0 and later versions.

You cannot import self-signed certificate of the remote repository to the Wyse Management Suite server. If the CA Validation is enabled for remote repository, then the replication of files from the remote repository to the local repository fails.

To use Wyse Management Suite repository, do the following:

- 1. Download the Wyse Management Suite repository from the public cloud console.
- 2. After the installation process, start the application.
- **3.** On the Wyse Management Suite Repository page, enter the credentials to register the Wyse Management Suite repository to Wyse Management Suite server.
- 4. If you enable the **Register to Public WMS Management Portal** option, you can register the repository to Wyse Management Suite public cloud.
- 5. Click the **Sync Files** option to send the sync file command.
- 6. Click Check In and then click Send Command to send the device information command to the device.
- 7. Click the Unregister option to unregister the on-premises service.
- 8. Click Edit to edit the files.
- 9. From the drop-down list of Concurrent File Downloads option, select the number of files.
- 10. Enable or disable Wake on LAN option.
- 11. Enable or disable Fast File Upload and Download (HTTP) option.
  - When HTTP is enabled, the file upload and download occurs over HTTP.
- When HTTP is not enabled, the file upload and download occurs over HTTPS.
- 12. Select the Certificate Validation check box to enable the CA validation for public cloud.
  - **NOTE:** When CA Validation from Wyse Management Suite server is enabled, the certificate should be present in the client. All the operations such as, Apps and Data, Image Pull/Push is successful. If certificate is not present in the client, the Wyse Management Suite server provides one generic audit event message Failed to Validate Certificate Authority under Events page. All the operations such as, Apps and Data, Image Pull/Push is not successful. Also, when CA Validation from Wyse Management Suite server is disabled, the communication from server and client happens in secure channel without Certificate Signature validation.
- 13. Add a note in the provided box.
- 14. Click Save Settings .

### Subnet mapping

From Wyse Management Suite 2.0, you can assign a subnet to a file repository. You can associate a file repository up to 25 subnets or ranges. You can also prioritize the subnets that are associated with the repository.

You can deploy the BIOS packages using subnet mapping from Wyse Management Suite 2.1.You can upload and deploy multiple firmware packages from the remote repository, tenant cloud repository, or operator cloud repository. This feature is applicable only on Wyse Management Suite Pro license.

### Configure subnet mapping

#### Steps

1. Go to Portal Administration > File Repositories.

| Portal Administrati                          | on — File Re | epositorie    | 25                           |                    |         |       |       |                                                                                                    |
|----------------------------------------------|--------------|---------------|------------------------------|--------------------|---------|-------|-------|----------------------------------------------------------------------------------------------------|
| Console Settings                             | ▶ User instr | ructions      |                              |                    |         |       |       |                                                                                                    |
| Active Directory (AD)                        | 🕹 Download   | d version 3.0 | 0.0                          |                    |         |       |       |                                                                                                    |
| Alert Classification                         | Automatic    | Replication   | 0                            |                    |         |       |       |                                                                                                    |
| Edge Gateway &<br>Embedded PC                | Sync Files   | Che           | ck-In Unregister Edit Delete | App Filter Mapping |         |       |       |                                                                                                    |
| External App Services                        |              | Active        | Name/URL                     | Last Check-in      | Version | Files | Notes | Others                                                                                                    |
| File Repository Other Settings               |              | ۲             | WMS Repo - WIN-I4S2SLMCJUA   | 23 days ago        | 3.1.0   | 44    |       | Concurrent File Downloads: 5<br>Wake on LAN: Yes<br>Fast File Upload & Download (HTTP): No<br>Certificate Validation: No<br>Subnets: |
| Thin Clients<br>Two-Factor<br>Authentication |              | ۲             | WMS Repo - ADServer1         | 20 days ago        | 3.0.0   | 48    |       | Concurrent File Downloads: 5<br>Wake on LAN: Yes<br>Fast File Upload & Download (HTTP): No<br>Certificate Validation: No<br>Subrets: |
| Reports<br>Account                           |              | ۲             | WMS Repo - S-SERVER          | 21 days ago        | 3.0.0   | 45    |       | Concurrent File Downloads: 5<br>Wake on LAN: Yes<br>Fast File Upload & Download (HTTP): No<br>Certificate Validation: No<br>Subrets: |
| Custom Branding<br>Subscription              |              |               |                              |                    |         |       |       |                                                                                                    |

### Figure 17. File repository

- 2. Select a file repository.
- 3. Click the Subnet Mapping option.
- 4. Enter subnets or ranges, one value per line. You must use hyphen for range separation.
- 5. Optionally, clear the Allow devices from subnets not mapped to this file repository to download files from this repository as a fallback method using subnet proximity check box if you want the file repository to be accessed only through the configured subnets or ranges.
  - i NOTE: The Allow devices from subnets not mapped to this file repository to download files from this repository as a fallback method using subnet proximity option is selected by default.

### **Configuring other settings**

You can use the following settings to enforce the APNS Warnings, License Expiration Warnings, and other Self Service Legal Agreements.

- **Dismiss License Expiration Warning on Dashboard page**—Select this check box to disable the warning for a license expiration from displaying on the **Dashboard** page.
- Enable License Expiration Notifications on Email—Select this check box to enable license expiration email notifications. An email notification is sent to tenants before the license expires. This option is enabled by default. The email notification is sent when the license is expiring in:
  - o 60 days
  - o 30 days
  - 14 days
- Enable Advanced Dell Wyse Cloud Connect options in Android Settings policy configuration page (Note: Professional Tier Only)—Select this option to enable Advanced Dell Wyse Cloud Connect options in the Android Settings policy configuration page.
- **Heartbeat interval**—Enter the time. The device sends a heartbeat signal every 60 minutes to 360 minutes. The minimum interval is 5 minutes for private cloud.
- **Checkin interval**—Enter the time. The device sends full checking signal every 8 hours to 24 hours.
- Not Checked In compliance alert—Enter the number of days before a device triggers a Not Checked In compliance alert. The range is 1–99.
- **WMS Console timeout**—Enter the idle time in minutes after which the user is logged out of the console. This setting can be configured by any global administrator. The default value is 30 minutes.
- Enrollment Validation—When the Enrollment Validation option is enabled, the auto-discovered devices are in Pending Validation state in the Devices page. The tenant can select a single device or multiple devices in the Devices page and validate the enrollment. The devices are moved to the intended group after they are validated.
- **Reset EULA Acceptance**—Select this check box if you want to reset **EULA Acceptance** page to show the wizard again during upload EULA Embedded firmware/packages upload for ThinOS 9.x.

• WMS API—Select this check-box to enable Wyse Management Suite API.

### **Enable Wyse Management Suite API**

Wyse Management Suite server uses a proprietary API to serve request generated from the user interface components. User Interface created with java scripts which uses a rest like API call to get required data in JSON format. The JSON format is request-specific. You can retrieve the device details or perform actions from Wyse Management Suite server and integrate the server with your custom client such as service now.

#### Prerequisites

Pro license type is required to use the Wyse Management Suite APIs.

#### Steps

- 1. Log in as an administrator.
- 2. Go to Portal Administration > Other Settings.
- 3. Select the Enable WMS API check box.
- 4. Click Save Settings.

For information about the supported APIs and the relevant documentation, see Wyse Management Suite APIs at https://api-marketplace.dell.com.

### **Managing Teradici configurations**

To add a Teradici server, do the following:

#### Steps

- 1. In the Portal Administration tab, under Console Settings, click Teradici.
- 2. Click Add Server.
  - The Add Server screen is displayed.
- 3. Enter the Server Name. The port number is automatically populated.
- 4. Select the CA Validation check box to enable CA validation.
- 5. Click Test.

### **Enable Two-Factor authentication**

You must have at least two active global administrator users in the system.

#### Prerequisites

Create two or more global administrators before proceeding to the task.

#### About this task

- 1. Log in to the Wyse Management Suite portal and click the **Portal Admin** tab.
- 2. Click Two Factor Authentication under Console Settings.
- **3.** You must select the check box to enable the two factor authentication.
  - (i) **NOTE:** Administrators must verify the second authentication factor using one time passcodes to log in to the management portal.
- 4. You will receive a onetime passcode to your e-mail address. Enter the one time passcode.

By default, you have eight attempts to verify the one time passcode. If you fail to verify the passcode, the account will be locked. Only global administrators can unlock locked accounts.

### **Enabling multi-tenant accounts**

This section allows you to create tenant accounts which can be managed independently of one another. You can manage the organizations independently. Each account must have its own license key and can set up its own set of admin accounts, policies, operating system images, application, rules, alerts, and so on. The high level operator creates these organizations.

To enable multi tenant accounts, do the following:

- 1. Log in to the Wyse Management Suite portal and click the Portal Admin tab.
- 2. Select Multi-Tenant under Console Settings.
- 3. Select the check box to enable multi-tenant option.
- 4. Enter the following details:
  - User name
  - Password
  - Confirm password
  - Email
- 5. Click Save Settings.

### **Generate reports**

You can download reports of the jobs, devices, groups, events, alerts, and policies. The reports can be shared with the administrator if you want to troubleshoot the end points.

### Steps

- 1. Go to Portal Admin > Reports.
- 2. Click the Generate Report option. The Generate Report window is displayed.
- 3. From the Type drop-down list, select the type of the report.
- 4. From the Groups drop-down list, select the group.
- 5. Select the delimiter.
- 6. Click Save.

### **Enabling custom branding**

### About this task

This option allows you to add the name of your company and its logo or brand. You can upload your own header logo, favicon, add a header title, and change header colors to customize the Wyse Management Suite portal. To access and specify custom branding:

### Steps

- 1. Go to Portal Administrator > Account > Custom Branding.
- 2. Click Enable Custom Branding.
- **3.** In **Header Logo**, click **Browse** and select and select the header logo image from the folder location. The maximum size of the header logo must be 500\*50 pixels.
- 4. Enter the title under in Title option.
- 5. Select the Display title in browser window/tab check box to view the title in the browser.
- 6. Enter the color codes for Header background color and Header text color.
- 7. Click Browse and select the Favicon.

The favicon appears in the browser address bar next to the website URL.

(i) NOTE: You must save the images as .ico files only.

8. Click Save Settings.

### Manage system setup

You can change the SMTP details, certificates, MQTT details, and external Wyse Management Suite URL details configured during the installation.

From Wyse Management Suite 2.1, the **Dynamic Schema Configuration** is supported for ThinOS 9.x devices that enables you to update the latest configuration settings without any changes on the server side. In public cloud, the Wyse Management Suite operator can upgrade the 9.x configuration user interface. For private cloud—pro feature only—the Global user can upgrade the 9.x configuration user interface. If the **Multi-Tenant** feature is enabled, the Wyse Management Suite operator can upload the latest schema from the **Administration** section,

### Steps

- 1. Log in to the Wyse Management Suite portal and click the **Portal Admin** tab.
- 2. Click Setup under Systems.
- 3. Select the check box to perform server certificate validation for all device-to-server communication.
- 4. Enter the following details in the Update SMTP for Email Alerts area:
  - SMTP server
  - Send from address
  - Username
  - Password
  - Test address

**Current Certificate**—Select the **Certificate Validation** check box to enable the CA validation for private cloud. All the communication from the server and the client including file download, operating system image download from Local Repo uses the certificate.

- () NOTE: When CA Validation from Wyse Management Suite server is enabled, the certificate should be present in the client. All the operations such as, Apps and Data, Image Pull/Push is successful. If certificate is not present in the client, the Wyse Management Suite server provides one generic audit event message Failed to Validate Certificate Authority under Events page. All the operations such as, Apps and Data, Image Pull/Push is not successful. Also, when CA Validation from Wyse Management Suite server is disabled, then the communication from server and client happens in secure channel without Certificate Signature validation.
- 5. Select the following options and enter the details:
  - Key/Certificate—Upload HTTPS key/certificate file pair (only PEM format is supported).
  - **PKCS-12**—Upload HTTPS PKCS-12 (.pfx, .p12). Apache intermediate certificate is required for IIS pfx.
- 6. To update the external MQTT details, click the Change External MQTT option and configure the details.
- 7. To update the external Wyse Management Suite URL, click the **Change External WMS URL** option and configure the details.

(i) NOTE: To revert to the previous configurations click the **Revert Last URLs** option, and the click **Save**.

8. If you want to upgrade the 9.x configuration user interface, click **Choose Files** in the **Configuration UI Package** field, and browse to the .zip file.

(i) NOTE: This option is not available, if the Multi-Tenant feature is enabled.

9. Click Save.

### **Configure secure MQTT**

From Wyse Management Suite 3.2, you can configure secure MQTT connections for Windows 10 IoT Enterprise, Dell Hybrid clients, ThinOS 9.1 MR1 and remote repository.

### Steps

- 1. Go to Portal Administration > Systems > Setup.
- 2. To configure secure MQTT, select External Secure MQTT from the Preferred MQTT drop-down list in the WMS URLs field.

(i) NOTE: Upgrade the system to 12 GB RAM as there is more memory requirement to enable secure communication.

**NOTE:** For a standard license, you can use secure MQTT connection (8443) by blocking the port 1883 from Wyse Management Suite server installed system using Windows Firewall.

### Important information

Devices with older agents continue to communicate with non-secure port and the devices with new agents such as Windows Embedded device and Dell Hybrid Client powered device can communicate with the secure port.

Default selection for preferred MQTT is External MQTT—tcp://<WMS URL>:1883.

For public cloud, the default selection for preferred MQTT is External MQTT—tcp://<WMS URL>:443.

Any device registered to Wyse Management Suite public server connects to External MQTT. In case the remote port 1883 is blocked, then the agent connects back to the Secure MQTT server.

Preferred MQTT selection between External MQTT and External Secure MQTT is available only in Wyse Management Suite on-premise server. Based on the requirement, preferred MQTT can be updated to External Secure MQTT—tls://<WMS URL>:8443.

Any device with latest agent that supports secure MQTT connects to External Secure MQTT. The older agent that does not support secure MQTT continues to use External MQTT—tcp://<WMS\_URL>:1883.

### **Enable secure LDAP over SSL**

#### Steps

- 1. Download, export, or create the SSL certificate as per the requirement
  - (i) **NOTE:** For information on how to create an SSL certificate, see *Enable LDAP over SSL with a third-party certification authority* at https://docs.microsoft.com/.
- 2. Log in to Wyse Management Suite.
- 3. Go to Portal Administration > Setup > Trust Store certificates and import the certificate.

| Trust store location:<br>C:\Program Files\DELL | WMSRepository/jdk-11.0.5/lib/security/cacerts |        |
|------------------------------------------------|-----------------------------------------------|--------|
| Uploaded Certificate A<br>None                 | Alias Names:                                  |        |
| Upload WMS Server                              | certificate to trust store (CER format)       |        |
| Certificate                                    |                                               |        |
|                                                |                                               |        |
|                                                |                                               | Browse |
|                                                |                                               | Browse |
|                                                |                                               | Browse |

#### Figure 18. Trust Store Certificate

4. After the LDAP certificate is uploaded, you can click Save or Save & Restart.

(i) NOTE: You can also click Cancel to stop the upload process.

- 5. On your thin client, go to Start > Services, and restart Dell WMS: Tomcat Service.
- 6. Log in to Wyse Management Suite again.

- 7. Go to Portal Administration > Actve Directory > AD Authentication & one time import.
- 8. In the Server URL field, enter the LDAPS address.
- 9. In the **Port** field, enter the configured secure port. For example, 636 or 3269.
- 10. Click Save.
- **11.** Enter the AD credentials and connect to the active directory.

**NOTE:** After the on-premise installation, you can import the server certificate and configure secure LDAP by updating the certificate in the OOBE screen.

### Next steps

- After the on-premise installation with a single tenant, go to **Portal Administration** > **Setup** to import the public key of the certificate to the trust store. For multi-tenant setup, go to **WMS Operator Administration** > **System Settings** > **LDAPS**. After the public key is imported, click **Save and Restart** and the Tomcat service is restarted.
- After you import the certificate using the OOBE screen, click **Restart Now** and Tomcat restarts automatically.

# **Convert Dell Wyse 5070 devices and Dell Ubuntu Generic Clients to Dell Hybrid Client**

You can convert the Dell Wyse 5070 devices running Windows 10 IoT Enterprise LTSB, Windows 10 IoT Enterprise LTSC, ThinLinux 2.x, and ThinOS 8.6 to Dell Hybrid Client using Wyse Management Suite Pro 3.1 or later versions. You can also convert the Dell OptiPlex 7070 Ultra systems running Ubuntu 18.04 and Windows 10 to Dell Hybrid Client using Wyse Management Suite Pro 3.1 or later versions.

### **Topics:**

- Dell Wyse 5070 Conversion
- Convert Dell Generic Client to Dell Hybrid Client

### **Dell Wyse 5070 Conversion**

### Prerequisites

- If the Wyse 5070 device running either Windows 10 or ThinLinux 2.x does not have the latest boot agent which is equal or later than 4.0.8, download it from the Dell support site.
- If the Wyse 5070 device running ThinOS 8.6\_511 does not have the latest boot agent which is equal or later than 4.0.8, download it from the Dell support site.
- If you are converting Windows 10 IoT Enterprise devices, download the Dell Hybrid Client image, DHC\_Wyse\_5070\_Conversion\_Merlin\_Image\_xxxx\_32GB.exe from the Dell support site.
- If you are converting ThinLinux 2.x or ThinOS 8.6 devices, download the Dell Hybrid Client image, DHC\_Wyse\_5070\_Conversion\_Merlin\_Image\_xxxx\_16GB.exe from the Dell support site.
- Ensure that you use Wyse Management Suite Pro 3.1 or later version.
- Ensure that the number of Hybrid Client licenses is equal or more than the number of devices that need to be converted to Dell Hybrid Client. The Dell Hybrid Client licenses can be imported into Wyse Management Suite.
- If Wyse Management Suite is set up on a public cloud and you want to register the conversion image to a public cloud, the on-premise repository should be set up and configured locally. For more information, see Remote Repository.

### About this task

The process of converting Windows 10 IoT Enterprise LTSB, Windows 10 IoT Enterprise LTSC, ThinLinux 2.x and ThinOS 8.6 to Dell Hybrid Client removes the contents and partition structure of the existing drive. The conversion process preserves only the certificates and settings relevant to register the device to Wyse Management Suite. All other data, certificates and configuration settings are not preserved. After the conversion to Dell Hybrid Client, it is not possible to convert the device back to the original state. However, you can restore the original operating system using the Dell Wyse USB Imaging Tool from the Dell support site. The existing data and settings are not restored.

### Steps

- 1. Register the Dell Hybrid client image to Wyse Management Suite. For details about how to register, see Adding Hybrid Client images to repository.
  - If the storage size of the device is more than 16 GB, use DHC\_CONVERSION\_5070.exe.
  - If the storage size of the device is 16 GB, use DHC\_CONVERSION\_5070\_16GB.exe.
- 2. Create the Dell Hybrid Client image policy. For details on how to create Hybrid Client image policy, see Creating Hybrid Client image policies.
- 3. Convert the device to Dell Hybrid Client. For details on how to schedule an image, see Scheduling the image policy.
  - The device receives an image update notification. The boot agent downloads the image from the Wyse Management Suite repository and installs the Dell Hybrid Client image by internally triggering the Dell Recovery Tool. After the imaging is completed, the device boots to Dell Hybrid Client.
  - Dell Client Agent registers the device, as Dell Hybrid Client to Wyse Management Suite.

• Wyse Management Suite manages the device as a Dell Hybrid Client device.

### Adding Dell Hybrid Client images to repository

#### Steps

1. Copy the Dell Hybrid Client conversion image to the repository location or the operating system images folder using Wyse Management Suite.

**NOTE:** Dell Technologies recommends to copy the image file to the local system and then copy the file to Wyse Management Suite repository location. Wyse Management Suite extracts the files from the zipped folder and uploads the files to the repository location or operating system images folder.

The image is added to the repository.

2. Go to Apps & Data > OS Image Repository > Hybrid Client to view the saved image.

| Dell Wyse Manag     | gement Suite    |               |             |       |         |        |         |                          |        |                     |              | faizan@dell.com ~<br>e 05/30/20 10:26:02 PM |
|---------------------|-----------------|---------------|-------------|-------|---------|--------|---------|--------------------------|--------|---------------------|--------------|---------------------------------------------|
| Dashboard Gro       | ups & Configs   | Devices       | Apps & Data | Rules | Jobs    | Events | Users   | Portal Administration    |        |                     |              |                                             |
| Apps & Data – Hy    | brid Client Ima | ge Reposito   | ory         |       |         |        |         |                          |        |                     | Local search |                                             |
| App Inventory       | ) User instru   | ctions        |             |       |         |        |         |                          |        |                     |              |                                             |
| Thin Client         | Remove File     | 2             |             |       |         |        |         |                          |        |                     |              |                                             |
| Hybrid Client       | Name            |               |             |       | Version |        | OS Type | Repository Name          | Size   | Uploaded On         |              | Status                                      |
| App Policies        |                 | CONVERSION_50 | 070         |       | 0.0.0   |        | HCUBNOS | Local repository - WMS30 | 3.5 GB | 05/06/20 2:26:17 PM |              | •                                           |
| Thin Client         |                 |               |             |       |         |        |         |                          |        |                     |              |                                             |
| Hybrid Client       |                 |               |             |       |         |        |         |                          |        |                     |              |                                             |
| OS Image Repository |                 |               |             |       |         |        |         |                          |        |                     |              |                                             |
| WES / ThinLinux     |                 |               |             |       |         |        |         |                          |        |                     |              |                                             |
| ThinQS              |                 |               |             |       |         |        |         |                          |        |                     |              |                                             |
| ThinOS 9.x          |                 |               |             |       |         |        |         |                          |        |                     |              |                                             |
| Teradici            |                 |               |             |       |         |        |         |                          |        |                     |              |                                             |
| Hybrid Client       |                 |               |             |       |         |        |         |                          |        |                     |              |                                             |
| OS Image Policies   |                 |               |             |       |         |        |         |                          |        |                     |              |                                             |
| WES / ThinLinux     |                 |               |             |       |         |        |         |                          |        |                     |              |                                             |
| Hybrid Client       |                 |               |             |       |         |        |         |                          |        |                     |              |                                             |
| File Repository     |                 |               |             |       |         |        |         |                          |        |                     |              |                                             |

Figure 19. Adding Dell Hybrid Client images to repository

### **Creating Hybrid Client image policies**

#### Steps

- 1. Go to Apps & Data, click Hybrid Client under OS Image Policies.
- 2. Click Add Policy and go to Edit Hybrid Client Policy tab.
- 3. Enter the **Policy name** and select a group from the drop-down menu of the **Group** tab.
- 4. Select the operating system type from the drop-down menu of the OS Type tab.
- 5. Select an operating system subtype filter from the drop-down menu of the OS Subtype Filter tab.
  - i NOTE: If you want to deploy an image to a specific operating system or platform, select either OS Subtype Filter or Platform Filter.
- 6. Select an image file from the drop-down menu of the OS image tab.
- 7. Select Force this version from the drop-down menu of the Rule tab.
- 8. Select one of the following option from the drop-down menu of the Apply Policy Automatically tab:

- **Do not apply automatically**—The image policy is not applied automatically to a device registered with Wyse Management Suite.
- Apply the policy to new devices—The image policy is applied to a new device registered with Wyse Management Suite.
- 9. Click Save.

| Edit Hybrid Client Policy  | /                                   |  |
|----------------------------|-------------------------------------|--|
| Policy name                | ThinLlinux                          |  |
| Group                      | (ThinLinux *                        |  |
| О \$ Туре                  | ThinLinux 👻 *                       |  |
| OS Subtype Filter          | Thin Linux 2.x (Thin Linux 2.x)  *  |  |
| Platform Filter            | None selected                       |  |
| OS Image                   | DHC CONVERSION 5070 (HCUBNOS, LIV)* |  |
| Rule                       | Force this version 💽 *              |  |
| Apply Policy Automatically | Do not apply automatically          |  |
|                            |                                     |  |

Figure 20. Creating Hybrid Client image policies

### Scheduling the image policy

#### Steps

- Go to Jobs and click the Schedule Image Policy tab. The Image Update Job tab is displayed.
- 2. Select a policy from the drop down menu of the **Policy** tab.
- 3. Enter the job description on the **Description** tab.
- 4. Select the date or time from the drop down list of the **Run** tab as following:
  - Effective— Enter the start and end date
  - Start between— Enter the start and end time
  - On day(s) Select the days of the week
- 5. Click **Preview** to view details of the scheduled job.
- 6. Click Schedule to initiate the job.

| WDA is required<br>create a custom | to retain connectivity to VWIS. Follow<br>image which contains WDA | the instructions on sup | port to |
|------------------------------------|--------------------------------------------------------------------|-------------------------|---------|
| Policy                             | ThinLlinux                                                         | • ?                     |         |
| Description                        | Update device To Hybrid Client                                     |                         | •       |
|                                    |                                                                    |                         |         |
|                                    |                                                                    |                         |         |
|                                    |                                                                    | ]                       |         |
| Run                                | Immediately                                                        | <b>v</b>                |         |

#### Figure 21. Schedule a job

## **Convert Dell Generic Client to Dell Hybrid Client**

#### Prerequisites

- DCA-Enabler version 1.2 is required to convert Ubuntu 18.04 or 20.04 on Dell Ubuntu Generic device to Dell Hybrid Client. You can download the package from the **Drivers and Downloads** page atwww.dell.com/support.
- If DCA-Enabler version 1.0 or 1.1 is installed on your device, you must upgrade it to 1.2. To upgrade DCA-Enabler, you must register the device to Wyse Management Suite 3.2 and push the DCA\_Enabler\_ Package 1.2.0-xx to the device using Wyse Management Suite and then deploy DCA-Enabler 1.2.0-xx.
- If the device is not preloaded with the Dell Hybrid client bundle in the recovery partition, you must first deploy and install the DHC-Fish-Scripts package.
- **NOTE:** If the DCA-Enabler version is 1.1.0-17 or lower, Dell Ubuntu devices are registered to Wyse Management Suite as Dell Hybrid Client. If the DCA-Enabler version is 1.2.0-xx or greater, the devices are registered as Dell Generic Client.

#### Steps

- 1. Register the device to Wyse Management Suite using DCA-Enabler version 1.2.
- 2. Convert the generic client to Hybrid Client using any of the following methods:
  - Using the command Convert to Hybrid Client—see Convert your Dell Generic Client to Hybrid Client.
  - Deploying the Dell Hybrid Client 1.1/1.5 Bundles or ISO Image files using the application policy—see Create and deploy standard application policy to Dell Generic Clients and Create and deploy advanced application policy to Dell Generic Clients.
  - **NOTE:** Before the device conversion is initiated, DCA-Enabler backs-up Wyse Management Suite connection data and then triggers the Dell Hybrid Client ISO or installer bundle.

The installer completes the conversion and device restarts automatically. After the conversion, the device boots into the converted Dell Hybrid Client operating system. Dell Client Agent reads the backed-up Wyse Management Suite connection data and registers to Wyse Management Suite server as a Dell Hybrid Client device.

#### Example

To convert Dell Generic Clients running Ubuntu 18.04 LTS:

- To Dell Hybrid Client 1.0 or 1.1, you must push the Dell Hybrid Client 1.0 or 1.1 bundle package files using the application policy.
- To Dell Hybrid Client 1.5, you must push the Dell Hybrid Client ISO package using the application policy. You must push the OS-image upgrade tool os-upgrade\_1.1-10\_amd64.deb package, and then push the Dell Hybrid Client 1.5 ISO package file.

To convert Dell Generic Clients running Ubuntu 20.04 LTS to Dell Hybrid Client 1.5, you must push the Dell Hybrid Client 1.5 bundle package files using the application policy.

# Security configurations

This section describes the key security features of Wyse Management Suite and provides the procedures that are required to ensure data protection and appropriate access control.

### **Topics:**

- Support for configuring TLS versions in Wyse Management Suite installer
- Configure Active Directory Federation Services feature on public cloud
- Configure secure LDAP or LDAPS setup
- Deprecated protocol

### Support for configuring TLS versions in Wyse Management Suite installer

From Wyse Management Suite 3.0, the on-premise installer is improved to select the Transport Layer Security (TLS) version during the installation or upgrade of the Wyse Management Suite. The recommended version of Transport Layer Security is 1.2. Ensure that you select all the appropriate versions of TLS based on the device agent and the merlin image. Older versions of Windows Embedded System, Wyse Device Agent (versions below WDA\_14.4.0.135\_Unified), and 32-bit merlin image versions are only compatible with TLSv1.0. Also, the import tool is only compatible with TLSv1.0.

(i) NOTE: You must select TLS 1.2 to configure Dell Hybrid Client 1.5.

### **Configure Active Directory Federation Services feature on public cloud**

#### Prerequisites

- Notepad++ or any equivalent application must be installed on the server.
- ADFS must be installed on the server.

#### Steps

- 1. On the Portal Admin page, under Console Settings, click Active Directory (AD).
- Click Download WMS xml file in the Provide WMS details to ADFS section. CCM\_SP\_Metadata.xml file is downloaded.
- 3. Right-click the downloaded file and select Edit with Notepad++.
- 4. Copy the ID value from the file. For example, ccm-sq3.
- 5. Go to the ADFS setup console.
- 6. Right-click Relay Party Trusts and select Add Relaying Party Trust. Add Relaying Party Trust window is displayed.
- 7. Click Start. Select Data Source window is displayed.
- 8. Select the **Import data about the relaying party from the file** option and browse the downloaded CCM\_SP\_Metadata.xml file.
- 9. Click Next.
- 10. Enter the ID value (ccm-sq3) in the Display name field and click Next.
- 11. On the Choose Access Control Policy page, click Next.
- 12. On the Ready to Add Trust page, click Next.

### 13. Click Close.

- The created relay trust is listed in the **Relay Party Trust** console.
- 14. Log in to the Wyse Management Suite public cloud server.
- 15. Go to Portal Administration > Active Directory and click Show WMS rules.
- 16. Copy the content displayed in the WMS Rules window.
- 17. Go to the ADFS console, right-click the relay trust, and select Edit Clam Issuance Policy.
- 18. Click Add Rule in the Issuance Transform Rules tab.
- 19. Click Ok.
  - The Select Rule Template window is displayed.
- 20. From the Claim rule template drop-down list, select the Send Claims using a Custom Rule option and click Next.
- 21. Click Add Rule.
- 22. Enter the Claim Rule name and paste the content that is copied in step 16 in the Custom rule field.
- 23. Click Finish.
- 24. Click Apply and then click Ok.
- 25. Go to Portal Administration > Active Directory and click Add Configuration.
- 26. To upload the .xml file stored on your thin client, click Load XML file.
  - The file is available at https://adfs.example.com/FederationMetadata/2007-06/FederationMetadata.xml.
- 27. Click Update Configuration.
- 28. To enable tenants to configure Single Sign-On by using ADFS, select the **Enable SSO login using ADFS** check box. This feature follows the Security Assertion and Markup Language (SAML) standard specification.
- 29. To validate the configuration information, click Test ADFS Login. This enables tenants to test their setup before saving.
- 30. Enter the ADFS credentials and click Sign in.
  - After ADFS is configured, Test Successful message is displayed.
- **31.** Import the AD Domain users from the remote repository to the Wyse Management Suite public cloud.
- $\ensuremath{\textbf{32}}.$  Go to the  $\ensuremath{\textbf{Users}}$  page and assign roles to the imported AD Domain users.
- 33. Go to the Wyse Management Suite public cloud portal and click the Sign in with your domain credentials link.
- 34. Enter the email address of the imported AD Domain user and click Sign In.

You are redirected to Wyse Management Suite server after you log in to ADFS.

### **Configure secure LDAP or LDAPS setup**

To request the Root certificate from the Active Directory Certificate Services and configure a secure LDAP or LDAPS setup, do the following:

### Steps

- 1. Go to the Active Directory domain server.
- 2. Go to Start > Run.
- Enter mmc and click Ok. The Console1 window is displayed.
- 4. Go to File > Add or Remove Snap-ins.
- 5. Add the certificates to the local system and click  $\ensuremath{\text{Ok}}$  .
- 6. Expand the Personal folder in the left pane.
- Right-click certificates and go to All Tasks > Request New Certificate. Certificate Enrollment window is displayed.
- 8. Click Next.
- 9. In the Select Certificate Enrollment Policy tab, click Next.
- 10. Select Domain Controller and click Enroll.
- The domain certificate is installed on your domain controller.
- 11. Click Finish.

The certificate issued to your domain controller is displayed on your certificate page.

12. Right-click the certificate and export the certificate to your desktop.

- **13.** Import the AD domain server certificate into Wyse Management Suite java key store manually to the Wyse Management Suite server setup. To import the certificate, do the following:
  - a. Go to the server where Wyse Management Suite is installed.
  - b. Open Command Prompt and run the command <C:\Program
     Files\DELL\WMS\jdk-11.0.7\bin>keytool.exe> -importcert -alias <certificate name>
     -keystore "<C:\Program Files\Dell\WMS\jdk-11.0.7\lib\security\cacerts>" -storepass
     changeit -file "C:\<certificate name>.
- 14. After the certificate is installed, restart the Wyse Management Suite Tomcat Service.
- 15. Log in to the Wyse Management Suite server.
- 16. Go to Portal Administration > Active Directory (AD).
- 17. Click the Add AD Server Information link.
- 18. Enter the AD domain name.
- 19. Enter the server URL as ldaps://hostname.domain.com. For example, ldaps://WMS-DC97.WMSAD97.com.
- **20.** Enter the port name as **636**.
- 21. Click Save.
- 22. Click Import.
- 23. Enter the username and password.
- 24. Click Login.
- 25. On the User Group page, click Group name and enter the group name.
- 26. In the Search field, type the group name that you want to select.
- 27. Select a group.
  - The selected group is moved to the right pane of the page.
- $\ensuremath{\textbf{28.}}\xspace$  In the  $\ensuremath{\textbf{User}}\xspace$  Name Contents field, enter the username .
- 29. Click Import Users or Import Groups.

The Wyse Management Suite portal displays a confirmation message with the number of imported active directory users. The imported active directory users are listed at **Users tab** > **Unassigned Admins**.

### **Deprecated protocol**

Server Message Block (SMB) protocol version 2.0 is deprecated.

# **Teradici device management**

The Teradici device management section provides the information about managing and discovering the teradici divices. The teradici management console uses SDK's to support management, configuration for tera devices. This is applicable only for Wyse Management Suite private cloud with pro license type.

### **Topics:**

- Discovering Teradici devices
- CIFS use case scenarios

## **Discovering Teradici devices**

Prerequisites

- Install the latest version of Wyse Management Suite on Microsoft Windows 2012 Server or later versions. Threadx 5.x and 6.x devices works with the latest version of the operating system.
- Install and enable the **EMSDK** component.
- The FQDN of the Wyse Management Suite server must be available for **DHCP** or **DNS** configurations.
- Cert.pem must be placed in the default path C:\Program Files\Dell\WMS\Teradici\EMSDK. It is used to discover Threadx devices.

### Security Level

Depending on an endpoint's configured security level, you may also need to provision endpoints with an EBM/EM certificate.

Endpoints configured for medium or high security must have a trusted certificate in their certificate store before they can connect to an EBM or EM. For some endpoints, certificates may be pre-loaded by the vendor as a factory default. Otherwise, you can manually upload certificates using an endpoint's AWI.

Endpoints that are configured for low security do not need an MC certificate in their trusted certificate stores if either of the following is true:

- They are using DHCP discovery or DNS discovery and the DHCP or DNS server has provisioned them with the EBM certificate's fingerprint.
- They are discovered using the manual discovery method.

### **Table 11. Certificate Requirements for Endpoints**

| Discovery Method                                                                    | Low Security             | Medium Security      | High Security        |
|-------------------------------------------------------------------------------------|--------------------------|----------------------|----------------------|
| DHCP/DNS discovery without<br>EBM fingerprint provisioned                           | Certificate required     | Certificate required | Not applicable       |
| DHCP/DNS discovery with<br>EBM fingerprint provisioned                              | Certificate not required | Certificate required | Not applicable       |
| Discovery initiated by an<br>endpoint configured for a high<br>security environment | Not applicable           | Not applicable       | Certificate required |
| Manual discovery initiated by the MC                                                | Certificate not required | Not applicable       | Not applicable       |

### Manual discovery from the client

1. Go to, https://<clientIP>.

- 2. Accept the certificate warning message.
- 3. Enter the administrator password (default password is Administrator) and login.
- 4. Go to, upload > certificate. Select the Cert.pemfile from the default path and click Upload.
- 5. Go to **Configuration** > **Management**. Click the **clear management state** button to register the device to the new Management Server.
- 6. Set the manager discovery mode to manual
- 7. Enter the Endpoint Bootstrap Manager URL in the following format wss://<IP Address of the WMS server>

**NOTE:** If EMSDK is installed with custom port then provide **Endpoint Bootstrap Manager URL** in the following format wss://<IP Address:Custom port.

- 8. Click Apply, and then click Continue.
- 9. The management status is displayed as Connected to the Endpoint server.

### Adding the PCoIP endpoint vendor class to DHCP server

- **1.** Log in to your DHCP server.
- 2. Right-click the DHCP server in the SERVERS pane, and select DHCP Manager.
- 3. Right-click the IPv4 option, and then select Define Vendor Classes.
- 4. Click Add to add a new DHCP vendor class.
- 5. Enter the PCoIP Endpoint in the Display name field.
- 6. Enter the PCoIP Endpoint in the ASCII column as the Vendor ID.
- 7. Click OK to save the settings.

### Configuring DHCP options

- 1. Right-click the IPv4 option, and the select Set Predefined Options.
- 2. Select PCoIP Endpoint as the Option class, and then click Add.
- 3. In the Option Type dialog box, enter the name as EBM URI, data type as String, code as 10, and description as Endpoint Bootstrap Manager URI, and then click OK.
- 4. Click **OK** to save the settings.
- 5. Expand the DHCP scope to which you want to apply the options.
- 6. Right-click the Scope Options, and then select Configure Options.
- 7. Click the Advanced tab, and then select the PCoIP Endpoint vendor class.
- 8. Select the **010 EBM URI** check box, and then enter a valid Management Console URI in the **String** field. Click **Apply**. This URI requires a secured WebSocket prefix, for example, wss://<MC IP address>:[port number]. 5172 is the MC's listening port. Entering this port number is an optional step.
- 9. Click OK to save the settings.
- 10. Select PCoIP Endpoint as the Option class, and then click Add.
- 11. In the Option Type dialog, enter the name as EBM X.509 SHA-256 fingerprint, data type as String, code as 11, and the description as EBM X.509 SHA-256 fingerprint, and then click OK.
- **12.** Expand the DHCP scope to which you want to apply the options.
- 13. Right-click the Scope Options, and then select Configure Options.
- 14. Click the Advanced tab, and then select the PCoIP Endpoint vendor class.
- 15. Select the 011 EBM X.509 SHA-256 fingerprint check box, and paste the SHA-256 fingerprint.

- 16. Click OK to save the settings.
- 17. Go to the client web browser.
- 18. Go to Configuration > Management, and set the manager discovery mode to Automatic
- 19. The client is connected to the server which is mentioned in the DHCP server.

### Creating the DNS SRV record

- 1. Log in to the DNS server.
- 2. Right-click the DNS server in the SERVERS pane, and the select DNS Manager from the context menu.
- 3. In Forward Lookup Zones, right-click the domain, and then select Other New Records from the context menu.
- 4. In the Resource Record Type dialog box, select Service Location (SRV) from the list, and click Create Record.
- 5. Set Service to \_pcoip-bootstrap, protocol to \_tcp, and Port number to 5172, which is MC's default listening port. For Host offering this service, enter the MC's FQDN.

**NOTE:** The MC's FQDN must be entered because the DNS specification does not allow an IP address in the SRV records.

6. Click OK.

### Adding a DNS TXT record

- 1. In Forward Lookup Zones, right-click the domain, and then select Other New Records from the context menu.
- 2. In the Resource Record Type dialog box, select the Text (TXT) from the list, and then click Create Record.
- 3. Enter the following details:
  - **a.** In the **Record name** field, enter the host name of the Wyse Management Suite server offering the service. The FQDN field is populated automatically. This should match the FQDN of the Wyse Management Suite server.
  - b. In the Text field, enter pcoip-bootstrap-cert= and then paste the Wyse Management Suite server certificate SHA-256 fingerprint.
- 4. Click OK.
- 5. Go to the client web browser.
- 6. The client is connected to the Wyse Management Suite server which is mentioned in the DNS server.

### Creating SHA-256 fingerprint

- 1. Start the Mozilla Firefox.
- 2. Navigate to Options Advanced Tab
- 3. Click Certificates to view the certificates.
- 4. Under Certificate Manager , click Authorities, and the click Import.
- 5. Browse the certificate, and the click View.
- 6. Copy the SHA-256 fingerprint.

### **CIFS use case scenarios**

The following use cases are supported in Wyse Management Suite:

• When you select Wyse Management Suite as Setup Type while installing Wyse Management Suite private cloud.

- CIFS configuration page is displayed. This page is required as we need to configure the shared folder.
  - (i) NOTE: The Configure CIFS User Credentials option is disabled by default.
- When you select **Teradici EMSDK** as **Setup Type** while installing Wyse Management Suite private cloud.
- $\,\circ\,\,$  For CIFS credentials, you can use an existing account or create a new one.
- When you select both Wyse Management Suite and Teradici EMSDK as Setup Type while installing Wyse Management Suite private cloud.
  - CIFS configuration page is displayed. This page is required as we need to configure the shared folder.

### (i) NOTE: The Configure CIFS User Credentials option is disabled by default.

- For CIFS credentials, you can use an existing account or create a new one.
- When you install only EMSDK on a system which already has the EMSDK service installed.
  - If Teradici EMSDK is selected then a warning message is displayed when you click Next from the Setup Type page. The
    message is The installer has detected that the Teradici EMSDK is already installed. The EMSDK will be updated
    if required. No port number is required.
    - If Configure CIFS User Credentials option is selected (By default)
      - **1.** Stop the service.
      - **2.** Update the EMSDK service.
      - 3. Restart the service. It operates under the same pre-configured user.
    - If Configure CIFS User Credentials option is selected with Use an existing useroption.
      - 1. Stop the service.
      - 2. Update the EMSDK service.
      - 3. Update the service log on user to the one selected.
      - **4.** Restart the service. It operates under the same pre-configured user.
      - If Configure CIFS User Credentials option is selected with Create a New User option.
        - 1. Stop the service.
        - 2. Update the EMSDK service.
        - **3.** Update the service log on user to the newly created user.
    - 4. Restart the service. It operates under the same pre-configured user.
- When you install both **Wyse Management Suite** and **Teradici EMSDK** on a system that has already the EMSDK service installed.
  - Same as When you install only EMSDK on a system which already has the EMSDK service installed except that the Configure CIFS User Credentials option is selected by default and greyed out. You must enter CIFS credentials.

# Managing license subscription

This section enables you to view and manage the management console license subscription and its usage.

On the **Portal Admin** page, you can view the **Subscription** option. This page provides the following information:

- License Subscription
- License Orders
- License Usage—Registered Thin Client Devices
- Server Information
- Import License—Private cloud
- Export License for Private Cloud—Public cloud

### **Topics:**

- Import licenses from Wyse Management Suite public cloud
- Export licenses to Wyse Management Suite Private Cloud
- Thin client licenses allocation
- License orders
- Configure license expiry email notifications

### Import licenses from Wyse Management Suite public cloud

You can import licenses from Wyse Management Suite public cloud to Wyse Management Suite private cloud.

### Steps

- 1. Log in to Wyse Management Suite Private Cloud console.
- 2. Go to Portal Administration > Accounts > Subscription.
- 3. Enter the Wyse Management Suite public cloud details:
  - Username
  - Password
  - Data center
  - Number of TC seats
  - Number of Edge Gateway and Embedded PC seats
  - Number of Wyse Software Thin Client seats
  - Number of Hybrid Client seats
  - Number of Generic Client seats/devices

### 4. Click Import.

(i) NOTE: Wyse Management Suite private cloud must be connected to Wyse Management Suite public cloud.

**NOTE:** Total number of manageable Generic devices depends on the total number available seat(s) for Hybrid Client and Thin Client license.

# Export licenses to Wyse Management Suite Private Cloud

You can export licenses to Wyse Management Suite Private Cloud from Wyse Management Suite public cloud.

### Steps

- 1. Log in to Wyse Management Suite public cloud console.
- 2. Go to Portal Administration > Accounts > Subscription.
- 3. Enter the number of thin client seats that must be exported to Wyse Management Suite Private Cloud.
- 4. Click Export.
- 5. Copy the generated license key.
- 6. Log in to Wyse Management Suite Private Cloud console.
- 7. Go to Portal Administration > Accounts > Subscription.
- 8. Enter the generated license key in the box.
- 9. Click Import.

### Thin client licenses allocation

You can allocate the thin client licenses between Wyse Management Suite Private Cloud and Wyse Management Suite Public Cloud account.

#### Steps

- 1. Log in to the Wyse Management Suite Public Cloud console.
- 2. Go to Portal Administration > Accounts > Subscription.
- 3. Enter the number of thin client seats.

**NOTE:** The thin client seats should be manageable in the Public Cloud. The entered number of thin client seats must not exceed the number displayed in **Manageable** option.

#### 4. Click Export.

**NOTE:** The number of Public Cloud licenses is adjusted based on the number of thin client seats exported to the Private Cloud.

- **5.** Copy the generated license key.
- 6. Log in to Wyse Management Suite Private Cloud console.
- 7. Go to Portal Administration > Accounts > Subscription.
- 8. Import the exported license key to the Private Cloud.
  - (i) NOTE: The license cannot be imported if it has insufficient thin client seats to manage the number of devices currently being managed in the Private Cloud. In this case repeat steps 3–8 to allocate the thin client seats.
  - **NOTE:** From Wyse Management Suite 3.2, older Wyse Management Suite server cannot be activated online from public cloud.

### **License orders**

In public cloud, the **License Orders** section displays the list of placed orders including the expired licenses. By default, expired orders are not displayed. Select the **Include expired orders** check box to view the expired orders. The expired orders are displayed in red color, and the orders which expire in 30 days or less are displayed in orange.

**NOTE:** This feature is not applicable for on-premises deployment as it does not display the order history. However, the on-premises license order history is available when you log in to the public cloud portal as tenant admin.

### **Configure license expiry email notifications**

You can enable license expiration email notifications. An email notification is sent to tenants before the license expires.

### Steps

- 1. Log in to Wyse Management Suite private cloud.
- 2. Go to Portal Administration > Other Settings.
- 3. Select the Enable License Expiration Notifications on Email check box.
  - The email notification is sent before the license expires in:
    - 60 days
    - 30 days
    - 14 days

### (i) NOTE: The Enable License Expiration Notifications on Email option is enabled by default.

A notification is also sent 24 hours after the license has expired.

# Firmware upgrade

You can use Wyse Management Suite to upgrade your firmware.

### **Topics:**

- Upgrading ThinLinux 1.x to 2.1 and later versions
- Upgrading ThinOS 8.x to 9.0

### Upgrading ThinLinux 1.x to 2.1 and later versions

If you want to pull a customized image from TL 2.x before you upgrade, you must prepare the ThinLinux 2,x and then upgrade the ThinLinux 1.x image.

### Prepare the ThinLinux 2.x image

#### Prerequisites

Use Wyse Management Suite version 1.4 or later versions to upgrade the ThinLinux build version 2.0.19 or 2.1 to 2.2.

#### Steps

- 1. Go to www.dell.com/support.
- 2. Click Product Support, enter the Service Tag of your thin client, and then press Enter.

i NOTE: If you do not have Service Tag, manually browse for your thin client model.

- 3. Click Drivers and downloads.
- 4. From the Operating system drop-down list, select ThinLinux.
- 5. Download the merlin nonpxe-4.0.1-0 0.04.amd64.deb and wda 3.4.6-05 amd64.tar add-on.
- 6. Copy the downloaded add-on to <drive C>/wms/localrepo/repository/thinClientsApps/.
- 7. On the thin client running ThinLinux 2.x, go to Settings > Management > Wyse Device Agent.
- 8. Register the device to the Wyse Management Suite server.
- 9. Close the Settings window.

(i) NOTE: If the Settings window is not closed, the **Profile Locked** error is displayed after you deploy the image.

- **10.** Log in to the Wyse Management Suite console.
- 11. Create and deploy app policy for merlin\_nonpxe-4.0.1-0 0.04.amd64.deb and wda\_3.4.6-05\_amd64.tar addons.
- 12. Reboot the thin client.
- **13.** Log in to the Wyse Management Suite server.
- 14. Go to the Device page and ensure that the Merlin and WDA versions are updated.
- **15.** Click the registered device, and go to **More Actions** > **Pull OS Image**. The **Pull OS Image** window is displayed.
- 16. Enter the name of the image.
- 17. From the File repository drop-down list, select the file repository.
- 18. Select the type of pull operation that you want to perform.
  - Default—Select the OS+Recovery check box and pull the image (Compressed/UnCompressed).
  - Advanced—Select the template Compress\_OS\_Recovery\_Commandsxml/ uncompress\_OS\_Recovery\_CommandsXml and pull the image.

### Results

() NOTE:

- If you are using Wyse Management Suite 1.3 remote repository, then the xml file is not available in the repository. You must upgrade Wyse Management Suite to 1.4 or later versions to access the file.
- Recovery Pull operation does not preserve the user settings.

### Upgrade ThinLinux 1.x to 2.x

### Steps

- **1.** Go to www.dell.com/support.
- 2. Click Product Support, enter the Service Tag of your thin client, and then press Enter.

(i) NOTE: If you do not have **Service Tag**, manually browse for your thin client model.

- 3. Click Drivers and downloads.
- 4. From the **Operating system** drop-down list, select **ThinLinux**.
- 5. Scroll down the page, and do the following:
  - Download the Platform\_util-1.0.26-0.3.x86\_64.rpm, wda-2.1.23-00.01.x86\_64.rpm, and merlinnonpxe\_3.7.7-00.05\_amd64.deb add-ons.
  - Download the latest ThinLinux version 2.x image file ( 2.1.0.01\_3040\_16GB\_merlin.exe or 2.2.0.00\_3040\_merlin\_16GB.exe).
- 6. On the thin client, go to Settings > Management > Wyse Device Agent.
- 7. Register the device to the Wyse Management Suite server.
- 8. Log in to the Wyse Management Suite console.
- 9. Create and deploy app policy for Platform\_util-1.0.26-0.3.x86\_64.rpm, wda-2.1.23-00.01.x86\_64.rpm, and merlin-nonpxe\_3.7.7-00.05\_amd64.deb add-ons.
- **10.** Reboot the thin client.
- **11.** Log in to the Wyse Management Suite server.
- 12. Copy the downloaded image (2.2.0.00\_3040\_merlin\_16GB.exe file) to <drive C>/wms/localrepo/ repository/osimages/zipped/.

(i) NOTE: The image in the zipped folder gets extracted to a valid folder. The extraction process may take 10-15 minutes.

- 13. Log in to the Wyse Management Suite console.
- 14. Go to Apps & Data > OS Image repository > WES/ThinLinux, and verify that the ThinLinux image is available.
- 15. Go to Apps & Data > OS Image policies (WES/ThinLinux), and click Add Policy.
- **16.** In the Add Policy window, configure the following options:
  - OS Type—ThinLinux
  - **OS Sub filter**—ThinLinux(ThinLinux)
  - Rule—Upgrade Only/Force this version

(i) NOTE: Select the pulled image/fresh image that is copied to the repository while creating the policy.

- 17. Update the other required fields as required, and click Save.
- 18. Schedule the job.
- 19. Click Update now on the client to update the image.

## Upgrading ThinOS 8.x to 9.0

You must use Wyse Management Suite version 2.0 and later versions to upgrade your ThinOS firmware to 9.0. The following table lists the ThinOS firmware images:

### Table 12. Firmware images

| Platform                                         | ThinOS firmware image |
|--------------------------------------------------|-----------------------|
| Wyse 3040 Thin Client                            | A10Q_wnos             |
| Wyse 5070 Thin Client—Celeron processor          | X10_wnos              |
| Wyse 5070 Thin Client—Pentium processor          | X10_wnos              |
| Wyse 5070 Extended Thin Client—Pentium processor | X10_wnos              |
| Wyse 5470 Thin Client                            | X10_wnos              |
| Wyse 5470 All-in-One Thin Client                 | X10_wnos              |

### Add ThinOS 9.x firmware to the repository

### Steps

- 1. Log in to Wyse Management Suite.
- 2. In the Apps & Data tab, under OS Image Repository, click ThinOS 9.x.
- 3. Click Add Firmware file. The Add File screen is displayed.
- 4. To select a file, click **Browse** and go to the location where your file is located.
- **5.** Enter the description for your file.
- 6. Select the check box if you want to override an existing file.
- 7. Click Upload.
  - () NOTE: The file is added to the repository when you select the check box but it is not assigned to any of the groups or devices. To deploy firmware to a device or a group of devices, go to the respective device or the group configuration page.
  - (i) **NOTE:** The operator can upload the firmware from operator account and is visible to all the tenants. Tenants cannot delete or modify the files.

### Upgrade ThinOS 8.6 to ThinOS 9.x

#### Prerequisites

- Ensure to upgrade to ThinOS 8.6\_807 with the latest available BIOS installed. For more information about how to upgrade BIOS, see *Dell Wyse ThinOS 8.6* documentation at www.dell.com/support..
- The ThinOS conversion image must be added to the ThinOS firmware repository. For more information, see Add ThinOS firmware to repository.
- Create a group in Wyse Management Suite with a group token. Use this group token to register the ThinOS 8.6 devices.
- The thin client must be registered to Wyse Management Suite.
- Do not configure any wallpaper settings on Wyse Management Suite.

### Steps

- 1. Go to the Groups & Configs page, and select a group.
- 2. From the Edit Policies drop-down menu, click ThinOS.
- The Select ThinOS Configuration Mode window is displayed.
- 3. Select Advanced Configuration Mode.
- 4. Go to Firmware Upgrade, and click Configure this item.
- 5. Clear Disable Live Upgrade if you want to upgrade immediately, and clear the Verify Signature check boxes.
- 6. From the **Platform Type** drop-down list, select the platform.
- 7. From the Firmware to auto-deploy drop-down list, select the firmware added to the repository.
- 8. Click Save & Publish.

The firmware is deployed to the thin client. The conversion process takes 15 s to 20 s, and the thin client restarts automatically.

# Upgrade ThinOS 9.x to later versions using Wyse Management Suite

### Prerequisites

- Ensure that you are running ThinOS 9.0.4024 or later versions on your thin client.
- Ensure that you have created a group in Wyse Management Suite with a group token. Use this group token to register the ThinOS 9.x devices.
- Ensure that the thin client is registered to Wyse Management Suite.

### Steps

- 1. Go to the Groups & Configs page, and select a group.
- 2. From the Edit Policies drop-down menu, click ThinOS 9.x.
- The Configuration Control | ThinOS window is displayed.
- 3. Click Advanced.
- 4. In the Firmware field, select OS Firmware Updates.
- 5. Click **Browse** to browse and upload the firmware.
  - The EULA details of the package and the name of the vendors are displayed.

**NOTE:** The ThinOS 9.1.3112 has two images. One image is for upgrading from ThinOS 9.0.4024, and the other image is for upgrading from previous version of ThinOS 9.1. Ensure that you select your preferred image.

6. Click the vendor names to read the license agreement of each vendor and then click Accept to upload the package.

You can select the **Do not show this again** if you do not want to see the EULA details of the same vendor again.

**NOTE:** If you upload multiple packages, the EULA details of each package are displayed. You must accept the license agreement of the packages individually. The firmware is not uploaded if you click **Decline**.

- 7. From the Select the ThinOS Firmware to deploy drop-down menu, select the uploaded firmware.
- 8. Click Save & Publish.

The thin client downloads the firmware and restarts. The firmware version is upgraded.

# **Remote repository**

Wyse Management Suite allows you to have local and remote repositories for applications, operating system images and so on. If the user accounts are distributed across geographies, it would be efficient to have a separate local repository for each of the distributed user account so the devices can download images from its local repository. This flexibility is provided with WMS\_Repo.exe software. The WMS\_Repo.exe is a Wyse Management Suite file repository software that helps to create distributed remote repositories which can be registered with Wyse Management Suite. The WMS\_Repo.exe is available only for **Pro** license subscribers only.

### Prerequisites

- If you are using Wyse Management Suite with cloud deployment, go to Portal Administration > Console Settings > File Repository. Click Download version x.x and download the WMS\_Repo.exe file
- The server requirements to install Wyse Management Suite repository software are:
- Windows 2012 R2 or Windows 2016 Server Standard
  - 4 CPU
  - 8 GB RAM
  - 40 GB storage space

**NOTE:** Wyse Management Suite server and repository installation is not supported on cloud hosted servers such as Azure, Amazon Web Services, and Google Cloud Platform.

### About this task

Do the following to install **WMS-Repo** software:

### Steps

- 1. Log in as  ${\bf Administrator},$  and install  ${\tt WMS\_Repo.exe}$  on the repository server.
- 2. Click Next and follow the instructions on the screen to complete the installation.
- 3. Click Launch to launch the WMS Repository registration screen on the web browser.
- 4. Select the Register to public WMS Management Portal if you are registering on the public cloud.

| Wyse Management Suite Rep                | pository   |
|------------------------------------------|------------|
| egistration                              |            |
| Register to Public WMS Management Portal |            |
| WMS Server                               | ~          |
| WMS Repository URL                       |            |
| https:<br>Change Repository URL?         | *          |
| Admin Name                               | *          |
| Admin Password                           |            |
| •••••                                    | <b>م</b> ' |
| Repository Location                      |            |
|                                          | *          |
| Version: 3.0.0-33                        |            |
|                                          |            |

### Figure 22. Register on a public cloud

- **5.** Enter the following details:
  - a. Wyse Management Suite server URL

(i) NOTE: Unless you register with Wyse Management Suite version 1.0, you cannot use MQTT Server URL.

- **b.** WMS Repository URL (update the URL with the domain name)
- c. Wyse Management Suite administrator login username information
- d. Wyse Management Suite administrator login password information
- $\textbf{e.} \ \ \mathsf{Repository} \ \mathsf{path} \ \mathsf{information}$

### 6. Click Register.

 $\textbf{7.} \hspace{0.1 cm} \text{If the registration is successful, the } \textbf{Registration} \hspace{0.1 cm} \text{window is displayed:} \\$ 

| Wyse | Management | Suite | Repository |
|------|------------|-------|------------|
|------|------------|-------|------------|

| minio manageme    | nii Ponai |  |  |
|-------------------|-----------|--|--|
| https://          |           |  |  |
| WMS Repository    | URL       |  |  |
| https:/           |           |  |  |
| MQTT Server       |           |  |  |
| tcp://1           |           |  |  |
| Repository Locati | on        |  |  |
| C:\Repo           |           |  |  |
|                   |           |  |  |

### Figure 23. Registration successful

8. The following screen on the Wyse Management Suite portal confirms the successful registration of the remote repository:

| nsole Settings                               | User instr | uctions       |                               |                    |         |       |       |                                                                                                    |
|----------------------------------------------|------------|---------------|-------------------------------|--------------------|---------|-------|-------|----------------------------------------------------------------------------------------------------|
| Active Directory (AD)                        | 🕹 Download | d version 3.0 | 0.0                           |                    |         |       |       |                                                                                                    |
| Alert Classification                         | Automatic  | Replication   | 0                             |                    |         |       |       |                                                                                                    |
| Edge Gateway &<br>Embedded PC                | Sync Files | Che           | eck-In Unregister Edit Delete | App Filter Mapping |         |       |       |                                                                                                    |
| Registration<br>External App Services        |            | Active        | Name/URL                      | Last Check-in      | Version | Files | Notes | Others                                                                                                    |
| File Repository Other Settings               |            | ۲             | WMS Repo - WIN-I4S2SLMCJUA    | 23 days ago        | 3.1.0   | 44    |       | Concurrent File Downloads: 5<br>Wake on LAN: Yes<br>Fast File Upload & Download (HTTP): No<br>Certificate Validation: No<br>Subnets: |
| Thin Clients<br>Two-Factor<br>Authentication |            | ۲             | WMS Repo - ADServer1          | 20 days ago        | 3.0.0   | 48    |       | Concurrent File Downloads: 5<br>Wake on LAN: Yes<br>Fast File Upload & Download (HTTP): No<br>Certificate Validation: No<br>Subnets: |
| Reports                                      |            | <b>I</b>      | WMS Repo - S-SERVER           | 21 days ago        | 3.0.0   | 45    |       | Concurrent File Downloads: 5<br>Wake on LAN: Yes<br>Fast File Upload & Download (HTTP): No<br>Certificate Validation: No<br>Subnets: |

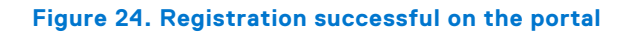

9. HTTPS is by default enabled with WMS\_Repo.exe, and is installed with the self-signed certificate. To install your own domain-specific certificate, scroll down the registration page to upload the SSL certificates.

| urrent Certificate                                                |                                             |
|-------------------------------------------------------------------|---------------------------------------------|
| Issued to: .com<br>Issued from: .com<br>Valid to: August 18, 2118 |                                             |
| PKCS-12                                                           | Key/Certificate Pair                        |
| Upload HTTPS PKCS-12 (.pfx, .p12). Apa<br>IIS pfx.                | iche intermediate certificate is needed for |
| PKCS-12 file                                                      |                                             |
|                                                                   | Browse *                                    |
|                                                                   |                                             |
| Password for PKCS file                                            | *                                           |
| Password for PKCS file                                            | *                                           |
| Password for PKCS file                                            | *<br>Browse                                 |
| Password for PKCS file                                            | *<br>Browse                                 |

#### Figure 25. Certificate upload

**10.** The server restarts, and the uploaded certificate is displayed.

| ✓ Server SSL Certificates: Enabled                   | SSL Certificate Guide                     |
|------------------------------------------------------|-------------------------------------------|
| Current Certificate                                  |                                           |
| Issued to: *                                         |                                           |
| PKCS-12                                              | Key/Certificate Pair                      |
| Upload HTTPS PKCS-12 (.pfx, .p12). Apacl<br>IIS pfx. | he intermediate certificate is needed for |
| PKCS-12 file                                         |                                           |
|                                                      | Browse *                                  |
| Password for PKCS file                               |                                           |
|                                                      | *                                         |
| Intermediate contificate                             | ,                                         |
|                                                      |                                           |
|                                                      | Browse                                    |
|                                                      |                                           |
| lqU                                                  | oad                                       |
|                                                      |                                           |

### Figure 26. SSL certificate enabled

**11.** If the Wyse Management Suite is enabled with self-signed or a private domain certificate, you can upload the certificate on the Wyse Management Suite repository server to validate the Wyse Management Suite CA credentials.

|                   |                   |                                  | S                                      |                                                      |
|-------------------|-------------------|----------------------------------|----------------------------------------|------------------------------------------------------|
| ias Names:        |                   |                                  |                                        |                                                      |
| ertificate to tru | ist store (CER f  | ormat)                           |                                        | ×                                                    |
|                   |                   |                                  | Browse                                 |                                                      |
|                   |                   |                                  |                                        |                                                      |
|                   | Upload            |                                  |                                        |                                                      |
|                   | ertificate to tru | ertificate to trust store (CER f | ertificate to trust store (CER format) | ertificate to trust store (CER format) Browse Upload |

#### Figure 27. Trust store certificates

12. Navigate to the C:\wmsrepo location that you entered during registration, and you can view the folders where all the repository files are saved and managed.

### **Topics:**

- Manage Wyse Management Suite repository service
- Proxy support for Wyse Management Suite remote repositories
### Manage Wyse Management Suite repository service

Wyse Management Suite repository is displayed as **Dell WMS Repository: Tomcat Service** in the Windows Local Services window and is configured to start automatically when the server restarts.

| <u>File Action View</u> | <u>H</u> elp                                                                |                              |                             |         |                           |               |   |
|-------------------------|-----------------------------------------------------------------------------|------------------------------|-----------------------------|---------|---------------------------|---------------|---|
| (+ +) 🛅 🖾 🖸             | 🗟 📑 📄 🖬 🕨 🖬 🕪                                                               |                              |                             |         |                           |               |   |
| Services (Local)        | O Services (Local)                                                          |                              |                             |         |                           |               |   |
|                         | Dell WMS Repository: Tomcat<br>Service                                      | Name                         | Description                 | Status  | Startup Type              | Log On As     | ^ |
|                         |                                                                             | 🖏 DataCollectionPublishingSe | The DCP (Data Collection a  |         | Manual (Trigger Start)    | Local System  |   |
|                         | Stop the service<br>Restart the service                                     | 🖏 DCOM Server Process Laun   | The DCOMLAUNCH service      | Running | Automatic                 | Local System  |   |
|                         |                                                                             | Dell WMS Repository: Tomc    | Apache Tomcat 9.0.35 Serve  | Running | Automatic (Delayed Start) | Local System  |   |
|                         |                                                                             | Association Service          | Enables pairing between th  |         | Manual (Trigger Start)    | Local System  |   |
|                         | Description:<br>Apache Tomcat 9.0.35 Server -<br>https://tomcat.apache.org/ | 🆏 Device Install Service     | Enables a computer to reco  |         | Manual (Trigger Start)    | Local System  |   |
|                         |                                                                             | 🖗 Device Management Enroll   | Performs Device Enrollment  |         | Manual                    | Local System  |   |
|                         |                                                                             | 🏟 Device Setup Manager       | Enables the detection, dow  |         | Manual (Trigger Start)    | Local System  |   |
|                         |                                                                             | DevQuery Background Disc     | Enables apps to discover de |         | Manual (Trigger Start)    | Local System  |   |
|                         |                                                                             | OHCP Client                  | Registers and updates IP ad | Running | Automatic                 | Local Service |   |

# **Proxy support for Wyse Management Suite remote repositories**

From Wyse Management Suite 3.2, remote repositories support HTTPS and SOCKS5 proxy for all HTTPS and MQTT communications to Wyse Management Suite.

Only system-wide proxies are supported since the remote repository runs as a Windows service. Also, only proxies with AD authentication or no authentication are supported. You can configure the proxy servers using any method. Following are a few examples on how to configure proxy server information:

Using the netsh command—You can use the following command to configure the proxy server information
 SOCKS5 proxy

```
netsh winhttp set proxy proxy-server="socks=localhost:9090" bypass-list="localhost"
C:\Users\administrator.WMSAD61>netsh winhttp set proxy proxy-server="socks=<proxy
server IP>" bypass-list="localhost"
Current WinHTTP proxy settings:
    Proxy Server(s) : socks=<proxy server IP>
    Bypass List : localhost
```

• HTTPs proxy

```
netsh winhttp set proxy proxy-server="https=<ProxyServerIP>:<Port number>" bypass-
list="localhost"
```

C:\Users\administrator.WMSAD61>netsh winhttp set proxy proxy-server="https=<proxy server IP>" bypass-list="localhost"

Current WinHTTP proxy settings:

Proxy Server(s) : https=<proxy server IP>
Bypass List : localhost

 Using the WPAD file configured in DHCP—Wyse Management Suite repository server must be configured with DHCP IP address and Internet Explorer must be configured with Automatically Detect settings. You must configure the DHCP option tag 252 with the WPAD.pac file. Following is a sample PAC file content:

```
function FindProxyForURL(url, host)
{
    if (shExpMatch(host, "*wysemanagementsuite.com*")) {
        return "SOCKS <proxy server IP>";
}
```

X

```
return "DIRECT";
```

}

You can also configure the proxy settings using group policies.

() NOTE: Proxy settings are read when the repository service starts. If you make any changes to the proxy settings later, you must restart the repository service.

() NOTE: Host name resolution is not set if SOCKS4 proxy is used. You must update the hosts file present in C:

\Windows\System32\drivers\etc to resolve the public cloud URL/hostname on the server where Wyse Management Suite repository is installed. If SOCKS5 proxy is used, the hostname resolution using the DNS configured in network settings of the server is resolved.

## 21

## Proxy support for Windows Embedded Standard WDA and Dell Hybrid Client DCA

Windows Embedded Standard WDA supports HTTPS proxy, and Dell Hybrid Client DCA supports HTTPs and SOCKS5 proxy for all HTTP and secure MQTT communications with Wyse Management Suite public server. Only system-wide proxies are supported as WDA and DCA run as a service.

Proxies with AD authentication or no authentication are supported. PAC script that is configured using DHCP option tag 252 is supported. Proxy settings are read when WDA and DCA services start. If there are changes in the proxy settings, the WDA and DCA services must be restarted.

The following are the limitations of the proxy support:

- Proxies that are configured at the user level are not supported.
- There is no provision for user to enter username and password.
- There is no user interface to enter the proxy URL as proxy details are read from the underlying operating system.
- The external MQTT with 1883 does not support proxy.
- HTTP proxy is not supported.
- Proxy PAC file through DNS is not supported.

#### **Topics:**

- Configure proxy server Information using WININET proxy for Windows Embedded Standard WDA
- Configure proxy server information using DHCP option tag for Windows Embedded Standard WDA and Dell Hybrid Client DCA

# Configure proxy server Information using WININET proxy for Windows Embedded Standard WDA

You must configure the domain policy to set the WININET proxy setting at system level for all devices.

#### Steps

- 1. Open Command Prompt as an administrator.
- 2. Run the gpedit.msc command.
- 3. Configure the group policy from the domain controller to enable IE-proxy configuration per machine. To configure the policy, go to Computer Configuration > Administrative Templates > Windows Components > Internet Explorer > Proxy settings per-machine and enable the option.
- 4. Run gpupdate/force in the same command prompt.
- 5. Open Internet Explorer as an administrator and go to Connections > LAN settings.
- 6. Configure the proxy and click **OK**.

## Configure proxy server information using DHCP option tag for Windows Embedded Standard WDA and Dell Hybrid Client DCA

Windows Embedded Standard and Dell Hybrid Client powered devices must be configured with DHCP IP. For the DHCP configuration, the DHCP option tag 252 must be configured with the WPAD.pac file.

The following is a sample PAC file (WPAD.dat) content:

The following are the limitations:

- Only Secure MQTT communication supports proxy.
- MQTT port 1833 does not support proxy.

## **Troubleshooting your device**

You can view and manage the troubleshooting information using the **Devices** page.

#### Steps

- 1. On the Device Details page, click Troubleshooting tab.
- 2. Click Request Screen Shot.

You can capture the screenshot of the thin client with or without the client permission. If you select the **Require User Acceptance** check box, then a message is displayed on the client. This option is applicable only for Windows Embedded Standard, Linux, and ThinLinux devices.

- 3. Click Request Processes List, to view the list of the processes running on the thin client.
- 4. Click Request Services List, to view the list of the services running on the thin client.
- Click Start Monitoring, to access the performance metric console. On the Performance metric console, the following details are displayed:
  - Average CPU last minute
  - Average memory usage last minute

#### **Topics:**

- Request a log file using Wyse Management Suite
- View audit logs using Wyse Management Suite
- Device fails to register to Wyse Management Suite when WinHTTP proxy is configured
- RemoteFX USB redirection Policy does not get applied for USB mass storage devices
- WiFi settings configured from Wyse Management Suite are not persistent across multiple Wyse 5070 thin clients

## Request a log file using Wyse Management Suite

#### Prerequisites

The device must be enabled to pull the log file.

#### Steps

- Go to the **Devices** page, and click a particular device. The device details are displayed.
- 2. Click the Device Log tab.
- 3. Click Request Log File.
- 4. After the log files are uploaded to the Wyse Management Suite server, click the Click here link, and download the logs.

(i) NOTE: The ThinOS device uploads the system logs.

## View audit logs using Wyse Management Suite

- 1. Go to Events > Audit.
- 2. From the Configuration Groups drop-down list, select a group for which you want to view the audit log.
- **3.** From the **Timeframe** drop-down list, select the time period to view the events that occurred during that time period. The **Audit** window arranges the information into a typical audit log-view. You can view the timestamp, event type, source, and description of each event in the order of time.

## Device fails to register to Wyse Management Suite when WinHTTP proxy is configured

WDA is a WinHTTP Client and fetches WinHTTP proxy information from the local system.

If you have configured WinHTTP Proxy and the device fails to contact the Wyse Management Suite server, do the following to enable the Proxy Information available at the system level:

• **Case 1**—When the device is added to a domain, enable IE-Proxy Configurations for each user using the Group Policy from the domain. You must configure the Group Policy from domain controller to enable IE-Proxy configurations for each client, and not for each user.

Go to Computer Configuration\Administrative Templates\Windows Components\Internet Explorer\Make proxy settings per-machine, and select **Enable**. Also, go to IE Settings > Internet Options > Connections > LAN Settings in the Internet Explorer, and enable **Automatically detect settings**.

• Case 2—When the device is not added to a domain, go to HKEY\_LOCAL\_MACHINE\SOFTWARE\Policies\Microsoft\Windows\CurrentVersion\Internet Settings and create a 32-bit DWORD called ProxySettingsPerUser, and set it to 0. Also, go to IE Settings > Internet Options > Connections > LAN Settings in the Internet Explorer, and enable Automatically detect settings.

# RemoteFX USB redirection Policy does not get applied for USB mass storage devices

#### Steps

- 1. Log in to the device as an administrator.
- 2. Disable the Write Filter.
- 3. Go to Run command and type Regedit.
- Go to HKLM\Software\Policies\Microsoft\Windows NT\Terminal Services\Client\UsbSelectDeviceByInterfaces.
- Add string registry key as 100 and set the value as for Mass Storage Device as {53F56307-B6BF-11D0-94F2-00A0C91EFB8B} for CD ROM : {53F56308-B6BF-11D0-94F2-00A0C91EFB8B}.

(i) NOTE: Flower brackets are mandatory.

### WiFi settings configured from Wyse Management Suite are not persistent across multiple Wyse 5070 thin clients

When you configure a WiFi connection on a Wyse 5070 Thin Client, it connects to a specific wireless network (SSID) without asking for the password. When the same configuration is exported to Wyse Management Suite and deployed to other Wyse 5070 Thin Clients, the configuration is applied and you are prompted to enter a password to connect to the same wireless network. To make the WiFi settings persistent, do the following:

- 1. Connect the Wyse 5070 Thin Client to the wireless network.
- Run DWirelessProfileEditor.exe file. The Wireless Profile Password Editor window is displayed.
- 3. Browse to the destination path to save the profile as an xml file and click Save.
- 4. Click the Export WiFi Profiles button in the Wireless Profile Password Editor window.
- 5. From the Profiles drop-down list, select the profile to deploy the configuration.

- 6. Clear the **Password** field, and enter the password again.
- 7. Click Change Password.

(i) NOTE: Do not click the Export WiFi Profiles button again.

- 8. Close the Wireless Profile Password Editor window.
- 9. Log in to Wyse Management Suite.
- 10. Go to Apps & Data > File Repository > Inventory.
- 11. Click Add File.
- 12. Browse to the xml file.
- 13. From the Type drop-down list, select Windows Wireless Profile.
- 14. Enter the description.
- 15. Select the **Override existing file** option if you want to overwrite the present configuration.
- 16. Click Upload.
- 17. Go to Groups & Configs > Edit Profiles > WES > Network.
- 18. Click Configure this item.
- 19. From the Windows Wireless Profiles drop-down list, select the uploaded file.
- 20. Click Save & Publish.

## **Frequently asked questions**

#### **Topics:**

- What takes precedence between Wyse Management Suite and ThinOS UI when conflicting settings are enforced?
- How do I use Wyse Management Suite file repository?
- How do I import users from a .csv file?
- How do I check the version of Wyse Management Suite
- How to create and configure DHCP option tags
- How to create and configure DNS SRV records
- How to change the hostname to IP address
- How do I image the device using self-signed remote repository

## What takes precedence between Wyse Management Suite and ThinOS UI when conflicting settings are enforced?

Any settings that are configured using Wyse Management Suite take precedence over the settings that were configured locally on the ThinOS client or published using the Admin Policy Tool.

The following order defines the priority set for ThinOS configurations:

Wyse Management Suite Policies > Admin Policy Tool > Local ThinOS UI

## How do I use Wyse Management Suite file repository?

#### Steps

- 1. Download the Wyse Management Suite repository from the public cloud console.
- 2. After the installation process, start the application.
- **3.** On the Wyse Management Suite Repository page, enter the credentials to register the Wyse Management Suite repository to the Wyse Management Suite server.
- 4. To register the repository to the Wyse Management Suite public cloud, enable the **Register to Public WMS Management Portal** option.
- 5. Click the Sync Files option to send the sync file command.
- 6. Click Check In and then click Send Command to send the device information command to the device.
- 7. Click the **Unregister** option to unregister the on-premises service.
- 8. Click Edit to edit the files.
  - a. From the drop-down list of Concurrent File Downloads option, select the number of files.
  - b. Enable or disable Wake on LAN option.
  - c. Enable or disable Fast File Upload and Download (HTTP) option.
    - When HTTP is enabled, the file upload and download occurs over HTTP.
    - When HTTP is not enabled, the file upload and download occurs over HTTPS.
  - d. Select the Certificate Validation check box to enable the CA validation for a public cloud.

() NOTE:

• When CA Validation from the Wyse Management Suite server is enabled, the certificate should be present in the client. All the operations, such as, Apps and Data, Image Pull/Push is successful. If the certificate is not present in the client, the Wyse Management Suite server provides one generic audit event message **Failed to Validate** 

**Certificate Authority** under **Events** page. All the operations, such as, Apps and Data, Image Pull/Push is not successful.

- When CA Validation from Wyse Management Suite server is disabled, then the communication from server and client happens in a secure channel without Certificate Signature validation.
- e. Add a note in the provided box.
- f. Click Save Settings .

### How do I import users from a .csv file?

#### Steps

- 1. Click Users. The Users page is displayed.
- 2. Select the Unassigned Admins option.
- **3.** Click **Bulk Import**. The **Bulk Import** window is displayed.
- 4. Click **Browse** and select the .csv file.
- 5. Click Import.

## How do I check the version of Wyse Management Suite

#### Steps

- 1. Log in to Wyse Management Suite.
- Go to Portal Administration > Subscription.
   The Wyse Management Suite version is displayed in the Server Information field.

## How to create and configure DHCP option tags

#### Steps

- 1. Open the Server Manager.
- 2. Go to Tools, and click DHCP option.
- 3. Go to FQDN > IPv4, and right-click IPv4.
- 4. Click Set Predefined Options. The Predefined Options and Values window is displayed.
- 5. From the Option class drop-down list, select the DHCP Standard Option value.
- 6. Click Add. The Option Type window is displayed.
- 7. Configure the required DHCP option tags.
  - To create the 165 Wyse Management Suite server URL option tag, do the following:
    - a. Enter the following values, and click OK.
      - Name—WMS
      - Data type—String
      - Code—165
      - Description-WMS\_Server
    - **b.** Enter the following value, and then click **OK**.

String-WMS FQDN

- To create the 166 MQTT server URL option tag, do the following:
  - a. Enter the following values, and click **OK**.
    - Name—MQTT
    - Data type—String
    - Code—166
    - Description—MQTT Server
    - b. Enter the following value, and click OK.

String-MQTT FQDN

#### For example, WMSServerName.YourDomain.Com:1883

- To create the 167 Wyse Management Suite CA Validation server URL option tag, do the following:
  - a. Enter the following values, and click OK.
    - Name—CA Validation
    - Data type—String
    - Code—167
    - Description—CA Validation
  - **b.** Enter the following values, and click **OK**.

```
String—TRUE or FALSE
```

- To create the 199 Wyse Management Suite Group Token server URL option tag, do the following:
  - **a.** Enter the following values, and click **OK**.
    - Name—Group Token
    - Data type—String
    - Code—199
    - Description—Group Token
  - **b.** Enter the following values, and click **OK**.

String-defa-quarantine

**NOTE:** The options must be either added to the server options of the DHCP server or scope options of the DHCP scope.

## How to create and configure DNS SRV records

- **1.** Open the Server Manager.
- 2. Go to Tools, and click DNS.
- 3. Go to DNS > DNS Server Host Name > Forward Lookup Zones > Domain > \_tcp, and right-click the \_tcp option.
- 4. Click Other New Records.
  - The **Resource Record Type** window is displayed.
- 5. Select the Service Location (SRV), click Create Record, and do the following:
  - a. To create Wyse Management Suite server record, enter the following details and click OK.
    - Service—\_WMS\_MGMT
    - Protocol—\_tcp
    - Port number—443
    - Host offering this service—FQDN of WMS server
  - **b.** To create MQTT server record, enter the following values, and then click  $\acute{O}K$ .
    - Service—\_WMS\_MQTT
    - Protocol—\_tcp
    - Port number—1883

- Host offering this service—FQDN of MQTT server
- 6. Go to DNS > DNS Server Host Name > Forward Lookup Zones > Domain , and right-click the domain.
- 7. Click Other New Records.
- 8. Select Text (TXT), click Create Record, and do the following:
  - a. To create Wyse Management Suite Group Token record, enter the following values, and click OK.
    - Record name—\_WMS\_GROUPTOKEN
    - Text—WMS Group token
  - b. To create Wyse Management Suite CA validation record, enter the following values, and then click OK.
    - Record name—\_WMS\_CAVALIDATION
    - Text—TRUE/FALSE

### How to change the hostname to IP address

#### About this task

You must change the hostname to IP address when the hostname resolution fails.

#### Steps

- 1. Open the DOS prompt in elevated Admin mode.
- 2. Change the directory to C:\Program Files\DELL\WMS\MongoDB\bin.
- **3.** Enter the command, **mongo localhost -username stratus -p --authenticationDatabase admin** Output—MongoDB shell version v4.2.12
- 4. Enter the password.
  - Output-
  - connecting to: mongodb://127.0.0.1:27017/localhost
  - MongoDB server version: 4.2.12
- 5. Enter : use stratus
- Output—switched to db stratus
- 6. Enter the command, > db.bootstrapProperties.updateOne( { 'name': 'stratusapp.server.url'},
   {\$set : {'value' : "https://IP:443/ccm-web"}} )
   Output—{ "acknowledged" : true, "matchedCount" : 1, "modifiedCount" : 1 }
- 7. Enter the command, > db.getCollection('bootstrapProperties').find({'name':
   'stratusapp.server.url'})
   Output—{ "\_id": ObjectId("5b97905e48b7b7e99ad22aa6"), "name": "stratusapp.server.url", "value": "https://IP:443/ccmweb", "isActive": true, "committed": true }

# How do I image the device using self-signed remote repository

You can perform imaging of Windows Embedded Standard and ThinLinux devices from the local repository of private cloud or from the remote repository of public cloud.

#### Prerequisites

If the image is deployed from the local repository of private cloud or from the remote repository of public cloud with a self-signed Certificate, the administrator must push the self-signed certificate to the thin clients to perform imaging when the CA Validation is enabled.

- 1. Export the self-signed certificate from Internet Explorer or MMC.
- 2. Upload the certificate to Wyse Management Suite—see Image Policy.

- **3.** Push the certificate to the target clients or groups of clients using the security policy. Wait for the **Configuration Policy Job** to complete.
- 4. Enable CA Validation from local repository of private cloud or from the remote repository of public cloud.
- 5. Create an image policy and schedule it to the group.